# Applications Handbook for the IBM WorkPad

## Copyright

Copyright © 1998 3Com Corporation or its subsidiaries. All rights reserved. 3Com, Palm Computing, Graffiti, and HotSync are registered trademarks and the Palm Computing Platform logo is a trademark of Palm Computing Inc., 3Com Corporation or its subsidiaries. The following are registered trademarks of International Business Machines Corporation in the United States and/or other countries: IBM and WorkPad. Other company, product and service brand names may be trademarks, service marks or registered trademarks of their respective owners.

P/N: 423-0221

# Contents

| Chapter 1: Address Book                           |     |
|---------------------------------------------------|-----|
| Getting Started With Address Book Entries         | 2   |
| Working With Address Book Entries                 | 5   |
| Address Book Menu Commands                        | .10 |
| Chapter 2: Calculator                             |     |
| Using the Calculator Screen                       | .13 |
| Calculator Menu Commands                          | .15 |
| Chapter 3: Date Book                              |     |
| Scheduling an Event                               | .18 |
| Rescheduling an Event                             | .22 |
| Setting an Alarm for an Event                     | .22 |
| Scheduling Repeating Events                       | .23 |
| Marking a Private Event                           | .25 |
| Deleting an Event                                 | .25 |
| Changing the Date Book View                       | .26 |
| Date Book Menu Commands                           | .29 |
| Chapter 4: Expense                                |     |
| Creating an Expense Item                          | .33 |
| Entering Receipt Details                          | .35 |
| Show Options                                      | .38 |
| Transferring Your Data to Microsoft Excel         | .39 |
| Expense Menu Commands                             | .44 |
| Chapter 5: HotSync                                |     |
| The HotSync Process and the HotSync Manager       | .47 |
| Performing a HotSync Operation for the First Time | .48 |
| Conducting a Local HotSync Operation              | .50 |
| Selecting HotSync Setup Options                   | .50 |
| Customizing HotSync Application Settings          | .54 |
| Conducting a HotSync Operation via Modem          | .55 |
| Creating a User Profile                           | .59 |
| Using File Link                                   | .60 |
| Chapter 6: Mail                                   |     |
| Setting Up Mail on the Desktop                    | .61 |
| Synchronizing Mail with your E-Mail Application   | .64 |
| Opening Mail on your WorkPad                      | .64 |
| Viewing Messages                                  | .64 |
| Creating Messages                                 | .66 |
| Looking Up an Address                             | .68 |

| Page iv               | Applications Handbook for the IBM WorkPa                                                                                                    | d              |
|-----------------------|----------------------------------------------------------------------------------------------------|----------------|
| To Do List Menu       | Commands13                                                                                                    | 35             |
| To Do Show Opti       | ons                                                                                                    | 54<br>27       |
| Deleting a To Do      | Item 13                                                                                                    | 33             |
| To Do Item Detai      | s                                                                                                    | 32             |
| Working With To       | Do Items                                                                                                    | 30             |
| Chapter 10: To Do Li  | st                                                                                                    |                |
| incertaining irolli   |                                                                                                    | .0             |
| Recovering from       | a Forgotten Password                                                                                                    | 28             |
| Changing or Dole      | ting a Password 19                                                                                                    | 27             |
| Locking Your Wo       | rkPad 19                                                                                                    | 20<br>26       |
| Showing Private El    | Intrios 19                                                                                                    | <br>96         |
| Hiding Drivete Ex     | VUIU                                                                                                    | 54<br>95       |
| Assigning a Pass      | vord 19                                                                                                    | 21             |
| Chaptor Q. Socurity   |                                                                                                    |                |
| ShortCuts Prefere     | nces                                                                                                    | 21             |
| Owner Preference      | es12                                                                                                    | 20             |
| Network Preferer      | ces and WorkPad TCP/IP Software10                                                                                                    | )6             |
| Modem Preference      | es1(                                                                                                    | )5             |
| General Preference    | es                                                                                                    | )2             |
| Formats Preferen      | ces                                                                                                    | )1             |
| Digitizer Preferen    | ces                                                                                                    | )1             |
| Buttons Preference    | es                                                                                                    | 98             |
| Chapter 8. Preference | es                                                                                                    |                |
| Memo Pad Menu         | Commands                                                                                                    | <del>)</del> 4 |
| Deleting a Memo       |                                                                                                    | <del>)</del> 3 |
| Marking a Private     | e Memo                                                                                                    | <del>)</del> 2 |
| Arranging Memo        | s                                                                                                    | <del>)</del> 1 |
| Working With Me       | emos                                                                                                    | <del>)</del> 0 |
| Chapter 7: Memo Pa    | t de la constante de la constante de |                |
|                       |                                                                                                    | 10             |
| Mail Monu Comp        | geo                                                                                                    | 99<br>95       |
| Truncating Mean       | 55ages                                                                                                    | ))<br>25       |
| Ution Drianity Ma     | 111gs                                                                                                    | 33<br>25       |
| Creating Special I    | inters                                                                                                    | 52<br>00       |
| HotSync Options       |                                                                                                    | 5U<br>50       |
| Message List Opt      | lons                                                                                                    | /8<br>20       |
| Deleting Message      | s                                                                                                    | /6             |
| Filing a Message.     |                                                                                                    | 76             |
| Draft Messages        |                                                                                                    | 75             |
| Editing an Unsen      | t Message                                                                                                    | 74             |
| Sending Message       | 5                                                                                                    | 73             |
| Adding Message        | Details                                                                                                    | 70             |
|                       |                                                                                                    |                |

| Appendix A: Expense Templates                      |     |
|----------------------------------------------------|-----|
| Expense Templates                                  | 139 |
| Appendix B: Creating a Custom Expense Report       |     |
| About Mapping Tables                               | 143 |
| Customizing Existing Sample Templates              | 144 |
| Determining the Layout of the Expense Report       | 145 |
| Analyzing Your Custom Expense Report               | 146 |
| Programming the Mapping Table                      | 147 |
| Using Applications Other Than Microsoft Excel      | 152 |
| Expense File Details                               | 152 |
| Appendix C: Non-ASCII Characters for Login Scripts |     |
| Use of ^char                                       | 153 |
| Carriage Return and Line Feed                      | 153 |
| Literal Characters                                 | 154 |
| Index                                              |     |
| Index                                              | 155 |

# Chapter 1

# **Address Book**

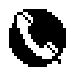

The Address Book enables you to keep names, addresses, phone numbers and other information about your personal or business contacts.

#### With the Address Book, you can:

- Quickly look up or enter names, addresses, phone numbers and other information.
- Enter up to five phone numbers (home, work, fax, car, etc.) or e-mail addresses for each name.
- Define which phone numbers appear in the Address List screen for each Address Book entry.
- Attach a note to each Address Book entry where you can enter additional information about the entry.
- Assign categories to your Address Book entries, so you can quickly sort and view your entries in logical groups.

#### To open the Address Book:

 Press the Address Book button on the front panel of the IBM<sup>®</sup> WorkPad<sup>®</sup> PC companion to display the Address Book on the screen.

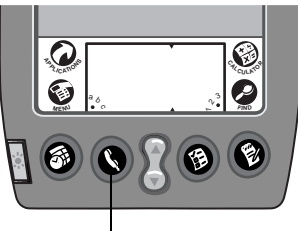

Address button

# **Getting Started With Address Book Entries**

An Address Book entry is where you store name and address information about people or businesses. Your WorkPad makes it easy to create, edit and delete Address Book entries.

## **Creating an Address Book Entry**

You can create Address Book entries on your WorkPad, or you can use the WorkPad Desktop software to create Address Book entries on your computer and download the entries to your WorkPad with the next HotSync<sup>®</sup> operation. See the "HotSync" chapter for details.

**Note:** The WorkPad Desktop software also has data Import capabilities that enable you to load database files into the Address Book on your WorkPad. Refer to the online documentation supplied with the WorkPad Desktop software for details.

### To create a new Address Book entry:

1. Press the Subtron on the front of your WorkPad to display the Address List screen.

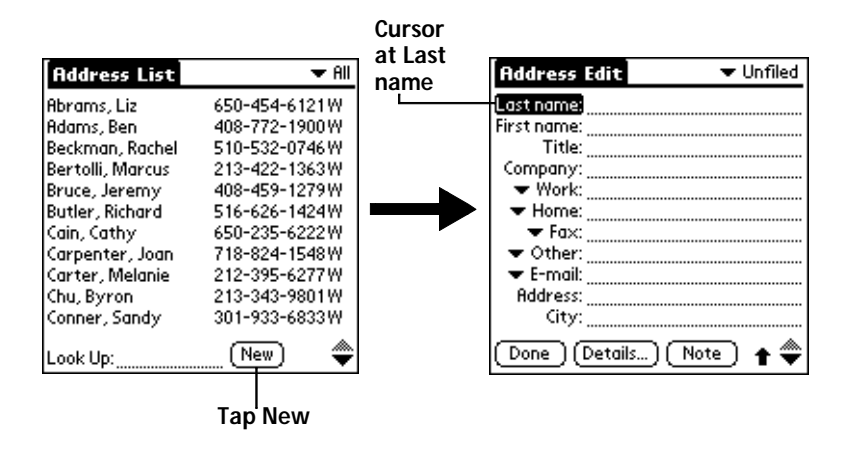

2. Tap the New button to display the Address Edit screen.

3. Enter the last name of the person you want to add to your Address Book.

- **Note:** Your WorkPad automatically capitalizes the first letter of each field (except *numeric* and e-mail fields). You do not have to use the Graffiti<sup>®</sup> capital stroke to capitalize the first letter of the name.
- 4. Use the Next Field Graffiti stroke to move to the First Name field.

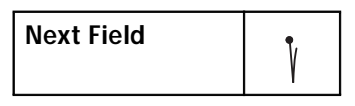

Note: You can also move to any field by tapping it directly.

- 5. Enter the person's first name in the First Name field.
- 6. Repeat steps 4 and 5 to enter the other information that you want to include in this Address Book entry.
- 7. Tap the  $\neq$  arrows to move to the next page of information.
- 8. After you finish entering information, tap the Done button to return to the Address List screen.

| Address Edit 🗸 🗸 Unfiled     |
|------------------------------|
| Last name: Carter            |
| First name: Melanie          |
| Title:                       |
| Company:                     |
| Work: 212-395-6277           |
| Home: 212-395-4511           |
| ▼ Fax:                       |
| ▼ Other:                     |
| 🗢 E-mail: mcarter@aol.com    |
| Address: 2267 5th Avenue     |
| City: <u>New York</u>        |
| 🛛 Done (Details) (Note ) 🛛 🜩 |
|                              |
| Tap Done                     |

**Tip:** You can create an Address Book entry that always appears at the top of the list by beginning the Last name (or Company name) field with a blank space. For example, you might create an " If Found Call" entry that contains your name and phone number in case you lose your WorkPad.

## Editing an Address Book Entry

After you create an Address Book entry, you can update it or enter additional information any time.

## To edit an Address Book entry:

- 1. Tap the Address Book entry that you want to change to display the Address View screen for that entry.
- 2. Tap the Edit button (or anywhere on the screen) to display the Address Edit screen.

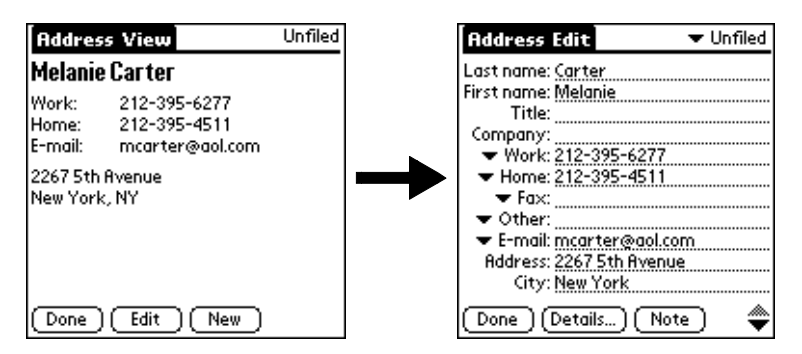

- 3. Tap any field (Address, City, etc.) and enter or change the information.
- 4. After you finish, tap the Done button to return to the Address List screen.

## Deleting an Address Book Entry

There are two ways to delete an entry: use the Menu Commands (described in the "Record Menu" section of this chapter) or use the Address Entry Details dialog.

## To delete an entry with the Address Entry Details dialog:

- 1. Tap the Address Book entry that you want to delete to display the Address View screen for that entry.
- 2. Tap the Edit button to display the Address Edit screen.
- 3. Tap the Details button to open the Event Details dialog.
- 4. Tap the Delete button to open the Delete Address alert.
- 5. Tap the OK button to confirm you want to delete the entry.

# Working With Address Book Entries

Your WorkPad enables you to quickly find your Address Book entries, group them by category, and display the entries by name or company name. You can also choose the type of information you want your entries to include and exchange Address Book information with other WorkPad users.

## Looking Up Address Book Entries

When working with the Address Book, the scroll button on the front panel of the WorkPad makes it easy to navigate among your address entries. In the Address List screen, the scroll button moves up or down an entire screen of address entries. If you hold down the scroll button, you accelerate the scrolling so that it displays every third screen. In the Address View screen, the scroll button moves to the previous or next address entry.

You can also use the Address List Look Up feature to quickly scroll to any of your Address Book entries.

To Look Up an Address Book entry:

- 1. Display the Address List screen.
- 2. Enter the first letter of the name you want to find.

| Address List     | 🛨 All         |
|------------------|---------------|
| Abrams, Liz      | 650-454-6121W |
| Adams, Ben       | 408-772-1900W |
| Beckman, Rachel  | 510-532-0746W |
| Bertolli, Marcus | 213-422-1363W |
| Bruce, Jeremy    | 408-459-1279W |
| Butler, Richard  | 516-626-1424W |
| Cain, Cathy      | 650-235-6222W |
| Carpenter, Joan  | 718-824-1548W |
| Carter, Melanie  | 212-395-6277W |
| Chu, Byron       | 213-343-9801W |
| Conner, Sandy    | 301-933-6833W |
| Look Up: car     | (New) 🛛 🔶     |

- **Note:** The letter appears on the Look Up line and the list scrolls to the first entry that begins with that letter. If you write another letter, the list scrolls to the first entry that starts with those *two* letters. For example, writing an "s" might scroll to "Sands," and writing "sm" might scroll further to "Smith." If you sort the list by company name, the Look Up feature scrolls to the first letter of the company name.
- 3. Tap any entry to view its contents, or use the carriage return stroke to view the selected entry.

## Choosing Types of Phone Numbers

Your WorkPad enables you to choose the types of phone numbers or e-mail addresses that you associate with an Address Book entry. Any changes you make will apply only to the current Address Book entry.

### To choose other types of phone numbers in an Address Book entry:

- 1. Tap the Address Book entry that you want to change to display the Address View screen for that entry.
- 2. Tap the Edit button to display the Address Edit screen for that entry.
- 3. Tap the pick list next to the label you want to change.

| Address Edit 🗸 🗸 Unfiled                                                                                                    |                 | Address Edit 🗾 🕶 Unfiled                                                                                                    |
|----------------------------------------------------------------------------------------------------|-----------------|----------------------------------------------------------------------------------------------------|
| Last name: <u>Carter</u><br>First name: <u>Melanie</u><br>Title:<br>Company:<br>Work: <u>212-395-6277</u><br>Hore: <u>212-395-6211</u>                                                                                                    |                 | Last name: Carter<br>First name: Melanie<br>Title:<br>Company:<br>Work < 212-395-6277<br>Home = 212-395-6271                                                |
| Former State State | Tap<br>triangle | Fax C<br>Other r:<br>E-mail il: <u>marter@aol.com</u><br>Main s: <u>2267 5th Avenue</u><br>Pager C: <u>New York</u><br>Mobile<br><u>vone</u> (Details) Note |

4. Tap the new label you want to use.

## Assigning Address Categories

Categories can help you file individual Address Book entries into groups for easy review. You can assign and edit categories in the Address Book or by using the Categories pick list in the Details dialog (see "Using Categories" in the *Basic Handbook for the IBM WorkPad* for a complete description of categories).

### To assign a category to an Address Book entry:

- 1. Tap the Address Book entry you want to assign to a category.
- 2. Tap the Edit button in the Address View screen to display the Address Edit screen.
- 3. Tap the pick list in the upper-right corner and tap the category that you want to assign to the Address Book entry.

## Sorting by Name or Company

You can sort the entries in the Address List screen by Company and Last Name, rather than by Last Name and First Name. These settings do not change your Address Book data in any way; they merely change the view.

## To sort the entries in the Address List screen:

- 1. Display the Address List screen.
- 2. Tap the 🕥 icon to open the Address Book menus.
- 3. Tap Preferences from the Options menu to open the Address Book Preferences dialog.

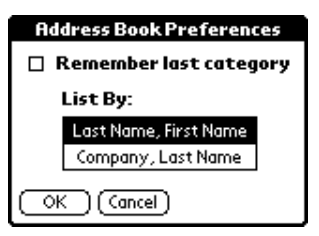

- 4. Tap the setting that you want for the Address List screen.
- 5. Tap the OK button to display the Address List screen with your new setting.
- Note: Entries with no company name sort by last name.

## **Changing Address Entry Details**

The Address Entry Details dialog provides a variety of options that you can associate with an Address entry.

## To open the Address Entry Details dialog:

- 1. Tap an Address Book entry to display the Address View screen for that entry.
- 2. Tap the Edit button to display the Address Edit screen.
- 3. Tap the Details button to open the Address Entry Details dialog.

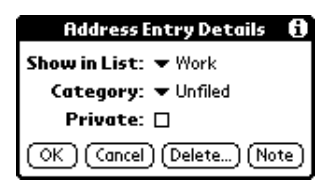

4. Select any of the following settings:

| Show in List | Choose which type of phone or other information<br>appears on the Address List screen for the current<br>entry. Your options are: Work, Home, Fax, Other<br>and E-mail. |
|--------------|----------------------------------------------------------------------------------------------------|
| Category     | Assign the entry to a particular category. Your<br>options are: Business, Personal, QuickList,<br>Unfiled and Edit Categories.                                          |
| Private      | Hide this entry when the security features are turned on.                                                                                                    |

## **Beaming Address Entries to Other WorkPads**

The IR port on your WorkPad enables you to beam Address Book entries to other WorkPads. You can beam any of the following:

- Business card. A specially designated entry containing information you want to exchange with business contacts. You can send your business card quickly with one-touch beaming.
- Current address entry. The entry currently selected on your WorkPad. For example, you may want to beam the name of a business contact to a coworker who also uses a WorkPad.
- **Category of address entries.** All of the entries that you have assigned to the selected category. For example, you might want to share your list of restaurants with a friend.
- **Note:** For more on the IR port, see "Beaming Information to Other WorkPads" in the *Basic Handbook for the IBM WorkPad*.

To select a business card:

- 1. Create an Address Book entry containing the information you want on your business card.
- 2. Tap your business card entry to display the Address View screen for that entry.
- 3. Tap the 🔨 icon to open the Address Book menus.
- 4. Tap Select Business Card from the Record menu, and tap Yes to accept this entry as your business card.

### To beam a business card:

- 1. Tap your business card entry to display the Address View screen for that entry.
- 2. Tap the 🕥 icon to open the Address Book menus.
- 3. Tap Beam Business Card from the Record menu to beam your card to another WorkPad.
- **Tip:** You can press the Substitution for about two seconds to beam your card.

#### To beam the current entry:

- 1. Tap an Address Book entry that you want to beam to display the Address View screen for that entry.
- 2. Tap the 🕥 icon to open the Address Book menus.
- 3. Tap Beam Address from the Record menu to beam the current entry to another WorkPad through the IR port.
- **Tip:** You can set the full-screen pen stroke to beam the current entry. See "Pen Preferences" for details.

#### To beam the current category:

- 1. Display the Address List screen.
- 2. Tap the pick list in the upper-right corner and tap the category you want to beam to display the entries in that category.
- 3. Tap the 🕥 icon to open the Address Book menus.
- 4. Tap Beam Category from the Record menu to beam the entries in the current category to another WorkPad through the IR port.

## Address Book Menu Commands

The Address Book includes menu commands to make it fast and easy to perform common file and editing tasks. This section explains the menu commands that are specific to the Address Book.

Refer to "Using Menus" in the *Basic Handbook for the IBM WorkPad* for information about menu commands that are common to all of your WorkPad applications.

### Record Menu

When you select the Record menu, its commands appear on the screen. The menu commands are slightly different depending on the current screen.

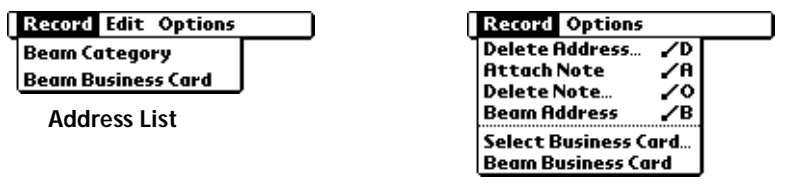

Address View

**Delete Address** Opens an alert dialog prompting you to confirm deletion of the current entry. Tap the OK button to delete the entry from your WorkPad, or tap the Cancel button to close the alert dialog and keep the entry.

| Note: | By default, your WorkPad removes the       |
|-------|--------------------------------------------|
|       | entry from the Address Book, but retains   |
|       | a copy of the entry and transfers it to an |
|       | archive file on your computer the next     |
|       | time you perform a HotSync operation.      |
|       | To remove the entry completely, clear the  |
|       | Save archive copy on PC check box.         |

- Attach NoteOpens the Address Book Note dialog where you<br/>can create a Note for the current entry.
- Delete NoteOpens an alert dialog prompting you to confirm<br/>deletion of the Note attached to the entry. Tap the<br/>OK button to delete the Note, or tap the Cancel<br/>button to close the alert dialog and keep the note.

| Beam Address            | Beams the current Address Book entry to another WorkPad through the IR port.                                                                                                    |
|-------------------------|----------------------------------------------------------------------------------------------------|
| Beam Category           | Beams all Address Book entries in the current category to another WorkPad through the IR port.                                                                                                    |
| Select Business<br>Card | Enables you to select the current Address Book<br>entry as your business card. To beam your<br>business card to other WorkPads, use the Beam<br>Business Card command.                                                                                                    |
| Beam Business<br>Card   | Sends the current business card to another<br>WorkPad through the IR port. You can also<br>initiate this command by holding down the<br>Address Book button for at least two seconds.<br>This is a convenient way to exchange business<br>cards with other WorkPad users. |

### **Options Menu**

When you select the Options menu, its commands appear on screen.

# Record Edit Options

Font... /F Preferences... /R Rename Custom Fields... About Address Book

Address List

| Reco | d Options  |             |
|------|------------|-------------|
|      | Font       | <b>.∕</b> F |
|      | Rename Cus | tom Fields  |
|      | About Addr | ess Book    |

Address View

FontOpens the Select Font dialog where you can<br/>choose a different font (text) style for your<br/>Address Book entries. See "Choosing Fonts" in<br/>the Basic Handbook for the IBM WorkPad for details.

**Preferences** Opens the Address Book Preferences dialog.

| Address Book Preferences |  |
|--------------------------|--|
| 🗆 Remember last category |  |
| List By:                 |  |
| Last Name, First Name    |  |
| Company, Last Name       |  |
| OK Cancel                |  |

- Remember last category. Determines how the Address Book appears when you return from another WorkPad application (Memo Pad, To Do List, etc.). If you select this check box, the Address Book shows the last category you selected. When you clear it, the Address Book shows the address entries for all categories.
- List By. Determines whether address entries sort by last name, first name or by company name, last name in the Address List screen.

Rename CustomEnables you to define custom field names. EachFieldsAddress Book entry contains four "custom fields"<br/>that you can rename. Any changes you make to<br/>the names of the custom fields appear in all of<br/>your Address Book entries.

| Rename Custom Fields<br>Create your own field names<br>by editing the text on the<br>lines below: |  |
|---------------------------------------------------------------------------------------------------|--|
| Custom 1<br>Custom 2<br>Custom 3<br>Custom 4                                                      |  |
| OK Cancel                                                                                         |  |

About AddressShows version (revision) information for the<br/>Address Book application.

# Chapter 2

# Calculator

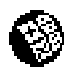

The Calculator enables you to perform basic calculations. You can also store and retrieve values in the Calculator's memory.

### To open the Calculator:

■ Tap the ● icon next to the Graffiti writing area to open the Calculator screen.

## Using the Calculator Screen

The Calculator is designed to perform addition, subtraction, multiplication and division operations.

#### To use the Calculator screen:

■ Use your fingers or the stylus to tap the Calculator buttons that appear on the screen.

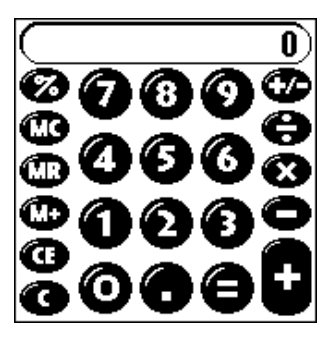

## **Special Calculator Buttons**

The Calculator includes several buttons to help you perform calculations.

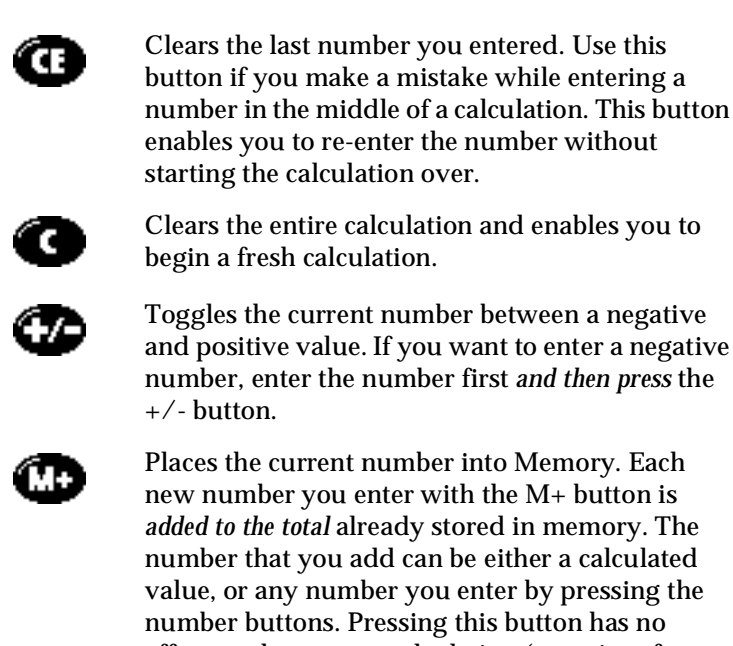

number buttons. Pressing this button has no effect on the current calculation (or series of calculations); it merely places the value into memory until it is recalled.

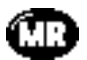

Recalls the stored value from memory and inserts it in the current calculation.

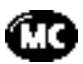

Removes any value that is stored in the Calculator memory.

# **Calculator Menu Commands**

The Calculator supports the Copy and Paste commands. You can use these commands to copy a value from the Calculator and paste it into another application on your IBM WorkPad PC companion. Similarly, you can copy values from other applications on your WorkPad, such as Expense, and paste the values into the Calculator. For additional information on the Copy and Paste commands, see "Using Menus" in the *Basic Handbook for the IBM WorkPad*.

## **Recent Calculations**

The Recent Calculations command enables you to review the last series of calculations, and is particularly useful for confirming a series of "chain" calculations.

### To display the Recent Calculations:

- 1. Tap the 🕥 icon to open the Calculator menus.
- 2. Tap Recent Calculations from the Options menu to display the Recent Calculations screen.

| B                   |      |
|---------------------|------|
| Recent Calculations | 1,1, |
| 65.                 | ×    |
| 32.                 | =    |
|                     |      |
| 2080.               | =    |
| 2080.               | 1    |
| 24.                 | =    |
|                     |      |
| 86.666667           | =    |
| 86.666667           | 1    |
| 8.                  | =    |
|                     |      |
| 10.833333           | =    |
| <u></u>             |      |

3. After you finish reviewing the dialog, tap the OK button to close the Recent Calculations dialog and return to the Calculator.

# Chapter 3

# **Date Book**

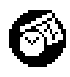

The Date Book enables you to quickly and easily schedule appointments or any kind of activity associated with a time and date.

#### With the Date Book, you can:

- Enter a description of your appointment and assign it to a specific time and date.
- Display a chart of your appointments for an entire week. The Week View feature makes it easy to spot any potential scheduling overlaps or conflicts.
- Display a monthly calendar to quickly spot days where you have morning, lunch or afternoon appointments.
- Set an alarm to sound prior to the scheduled activity.
- Create reminders for events that are based on a particular date, rather than time of day. Birthdays and anniversaries are easy to track with your IBM WorkPad PC companion.
- Attach notes to individual events for a description or clarification of the entry in your Date Book.

#### To open the Date Book:

 Press the Date Book button on the front panel of the WorkPad to display the Date Book screen.

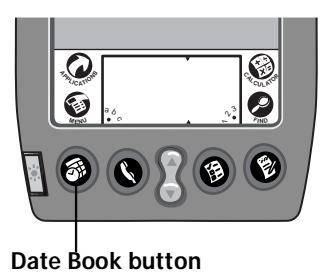

# Scheduling an Event

An event can be any kind of activity that you associate with a day. When the Date Book screen first appears, it shows the current date and a list of times for a normal business day. You can enter a new event on any of the available time lines.

When you create an event, its description appears on the time line, and its duration is automatically set to one hour. You can easily change the start time and duration for any event.

You can also include events in your Date Book that occur on a particular date but have no specific start or end times, such as birthdays, holidays and anniversaries. These are referred to as untimed events. Untimed events appear at the top of the Date Book screen with a diamond in the time list. You can have several untimed events on a particular date.

To schedule an event for the current day:

1. Tap the time line that corresponds to your event in the Date Book screen.

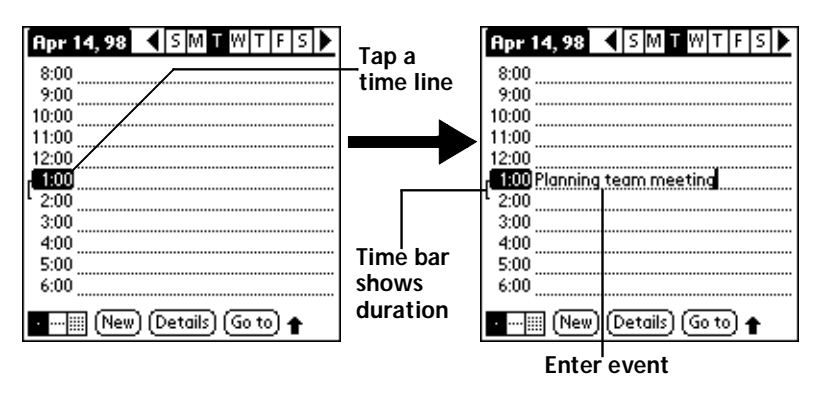

- 2. Use the stylus to write Graffiti character strokes (or the on-screen keyboard) to describe your event. You can enter up to 255 characters.
- 3. If your appointment is longer or shorter than an hour, tap the time of the event to open the Set Time dialog. If your appointment is one hour long, skip to step 7.

**Note:** You can also open the Set Time dialog (to select a start time) by making sure no event is selected, and then writing a number on the number side of the Graffiti writing area.

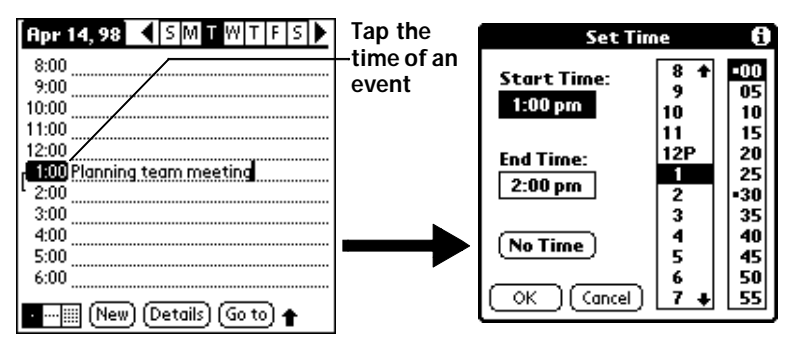

4. Tap the time columns on the right side of the Set Time dialog to set the Start Time.

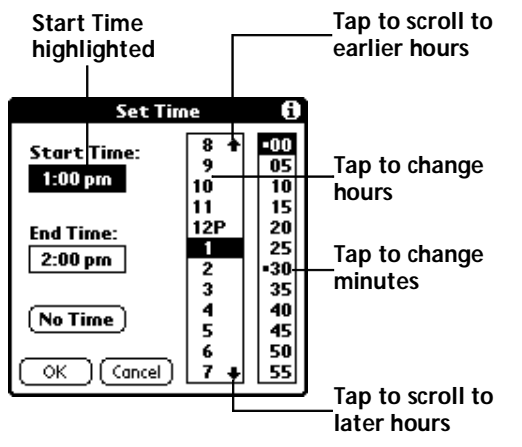

- 5. Tap the End Time box, and then tap the time columns to set the End Time.
- 6. Tap the OK button to confirm your selection and close the Set Time dialog.
- 7. Tap a blank area of the screen to de-select the event. A vertical line appears next to the time, indicating the duration of the event.

### To schedule an event for another day:

- 1. Select the date you want for the event by doing one of the following:
- Tap the day of the week that you want in the Date Bar at the top of the Date Book screen. If necessary, tap the Previous week or Next week scroll bars to move to another week.

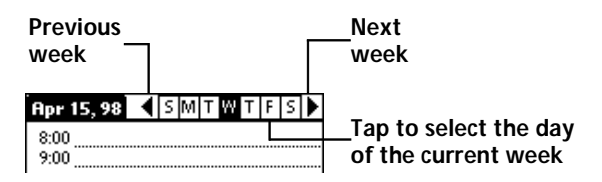

 Tap the Go To button to open the Go to Date dialog. Select a date by tapping a year, month and day in the calendar.

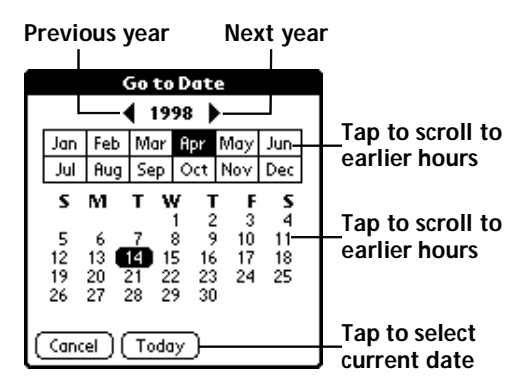

- Press the scroll button on the front panel of the WorkPad to scroll to another day. Press the upper half of the button to move to the previous day or the lower half to move to the next day.
- 2. After you locate the date, follow the steps described in the previous section, "To schedule an event for the current day."

#### To schedule an untimed event:

- 1. Select the date that you want for the event as described in the previous section, "To schedule an event for another day."
- 2. Tap New to open the Set Time dialog.

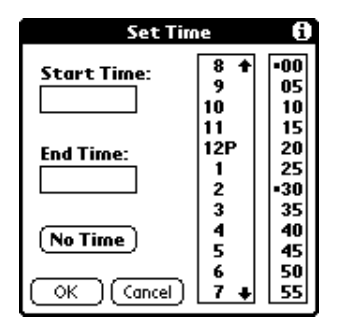

- 3. Tap OK, so that no start or end times are defined for the new event.
  - **Note:** You can also create a new untimed event by making sure no event is selected, and then writing letters in the Graffiti writing area.
- 4. Enter a description for the event (which appears at the top of the Date Book screen).

| Apr 15, 98  Image: Smithwidth and Smithwidth and Smithwi | New<br>untimed—<br>event | Apr 15, 98  ▲ S M T W T F S ▶    ◆  Mail tax return!    8:00 |
|----------------------------------------------------------------------------------------------------|--------------------------|--------------------------------------------------------------|
| 11:00<br>12:00<br>1:00                                                                                                    | $\rightarrow$            | 10:00                                                        |
| 2:00<br>3:00<br>4:00<br>5:00<br>6:00                                                                                                    | _No time<br>selected     | 1:00<br>2:00<br>3:00<br>4:00<br>5:00                         |
| • IIII (New) (Details) (Go to)                                                                                                    |                          | ····iiii (New) (Details) (Go to)                             |

- 5. Tap a blank area on the screen to de-select the untimed event.
- **Note:** If you create an event and decide later that there is no particular start or end time, you can easily change it to an untimed event. Tap the time of the event in the Date Book screen, tap the No Time button, and then tap the OK button to confirm your selection and close the Set Time dialog.

## **Rescheduling an Event**

You can easily make changes to your schedule with your WorkPad.

## To reschedule an event:

- 1. Tap the event you want to reschedule.
- 2. Tap the Details button to open the Event Details dialog for that event.
- 3. To change the time, tap the Time box and select the new time as described earlier in this chapter.
- 4. To change the date, tap the Date box and select the new date as described earlier in this chapter.
- 5. Tap the OK button to close the Event Details dialog and return to the Date Book screen.

## Setting an Alarm for an Event

The Alarm setting enables you to set an audible alarm for events in your Date Book. You can set an alarm to sound minutes, hours or days before an event. The default Alarm setting is 5 minutes before the time of the event, but you can change this to any number of minutes, hours or days.

When you set an alarm, an  $\mathbf{\nabla}$  icon appears to the far right of the event with the alarm. When the alarm tone sounds, a reminder message also appears on the WorkPad screen.

## To set an alarm for an event:

- 1. Tap the event to which you want to assign an alarm.
- 2. Tap the Details button to open the Event Details dialog for that event.
- 3. Select the Alarm check box in the Event Details dialog to activate the alarm.
- 4. Tap the Alarm units pick list to select Minutes, Hours or Days.
- 5. Select the "5" and enter any number from 0 to 99 (inclusive) as the numeric alarm setting.

| Event Details 🚯         |                   |
|-------------------------|-------------------|
| Time: 6:00 pm - 7:00 pm |                   |
| Date: Tue 4/14/98       | Enter numeric     |
| Alarm: 🗹 🛄 🍸 Minutes    | setting here      |
| Repeat: None            | Tap here to       |
| Private: 🗆              | select alarm unit |
| OK Cancel Delete (Note) | ]                 |

- 6. Tap the OK button to close the Event Details dialog and return to the Date Book screen.
- **Note:** You can set a silent alarm for an untimed event. In this case, the alarm triggers at the specified period of minutes, hours or days before midnight (beginning) of the day of the untimed event. No audible alarm sounds for an untimed event; instead, the reminder message appears on the screen of the WorkPad.

For example, you could create a reminder for an untimed event that occurs on February 4th. If the alarm reminder is set for 5 minutes, the alarm reminder appears at 11:55 PM on the night of February 3rd. The reminder remains on the screen until you turn on your WorkPad and tap the OK button to dismiss it.

## **Scheduling Repeating Events**

The Repeat function enables you to schedule events that recur at regular intervals. A birthday is a good example of an event that repeats annually. Another example would be a weekly guitar lesson that falls on the same day of the week and the same time of day. After you enter a repeating event, a  $\square$  icon appears to the far right of the event.

## To schedule a repeating event:

- 1. Tap anywhere on the text of an event in the Date Book screen.
- 2. Tap the Details button to open the Event Details dialog.
- 3. Tap the Repeat box in the Event Details dialog to open the Change Repeat dialog.

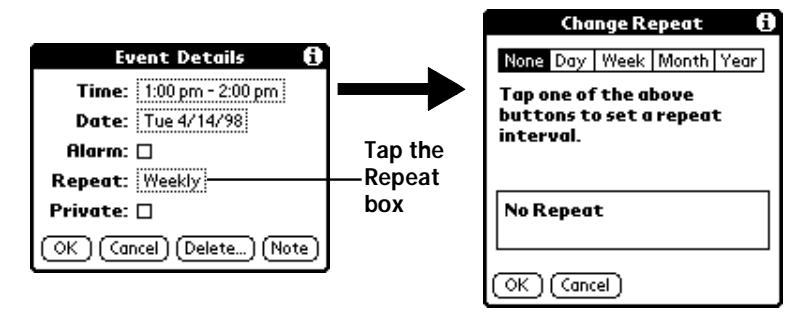

- 4. Tap Day, Week, Month or Year in the Change Repeat dialog.
- 5. Enter a number that corresponds to how often you want the event to repeat in the "Every" area. For example, if you select Month and enter the number "2," the event repeats every other month.
- 6. If you want to specify an ending date for the repeating event, tap the End on pick list and tap Choose Date. Use the Date Picker to select an end date.
- 7. Tap the OK button to close the Change Repeat dialog and activate your settings.

## **Considerations for the Repeat Function**

- If you change the start date of a repeating event, your WorkPad calculates the number of days you have moved the event. Your WorkPad then automatically changes the end date to maintain the duration of the repeating event.
- If you change the *repeat type* (e.g., daily to weekly) of a repeating event, past occurrences (prior to the day on which you change the setting) are left alone and your WorkPad creates a new repeating event.
- If you change the date of an occurrence of a repeating event (e.g., from January 14th to January 15th) and apply the change to all occurrences, the new date becomes the start date of the repeating event. Your WorkPad adjusts the end date to maintain the duration of the event.

- If you change other repeat settings (e.g., time, alarm, private) of a repeating event and apply the change to all occurrences, your WorkPad creates a new event. The start date of this new event is the day on which the setting is changed. Past occurrences (prior to the day of the change) are left alone and not changed.
- If you make a change to one occurrence of a repeating event (e.g., time), that occurrence no longer shows the Repeat icon.

# Marking a Private Event

You can designate a specific event as "private." When you activate the Security features, your WorkPad hides all private entries and you must enter a password to display them on the screen.

### To mark an event as private:

- 1. Tap the event you want to mark as private.
- 2. Tap the Details button to open the Event Details dialog for that event.
- 3. Select the Private check box.
- 4. Tap the OK button to close the Event Details dialog and return to the Date Book screen.

## **Deleting an Event**

There are three ways to delete an event from the Date Book application: simply delete the text of the event, use the Menu Commands (described in the "Record Menu" section later in this chapter), or use the Event Details dialog.

**Note:** If you delete the text of a repeating event, you delete all instances of that event. If you use the Menu Command or the Event Details dialog, you can delete one occurrence of the event (as an exception) or all occurrences.

### To delete an event with the Event Details dialog:

- 1. Tap anywhere in the text area of the event to delete.
- 2. Tap the Details button to open the Event Details dialog.
- 3. Tap the Delete button to open the Delete Event alert.
- 4. Tap the OK button to confirm you want to delete the event.

# Changing the Date Book View

In addition to displaying the calendar for a specific day, you can also display your Date Book by the week or month, and you can display the current time.

## To toggle through the different views:

Press the Date Book button repeatedly to display the next view.

## To display the current time:

• Tap the date in the Date Book title bar to display the current time.

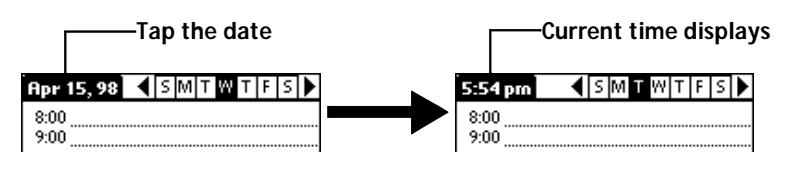

Note: After a few seconds, the title bar reverts to show the date.

## Working in Week View

The Week View shows a chart of your events for an entire week. This view lets you quickly review your appointments and available time slots.

In addition, the graphical display helps you spot overlaps and conflicts in your schedule.

## To display the Week View:

1. Tap the Week View button in the Date Book screen to display the Week View.

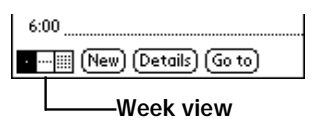

- 2. Tap the navigation controls to move forward or backward a week at a time, or to display details of an event.
  - **Note:** The Week View also shows untimed events and events that are before and after the range of times shown.

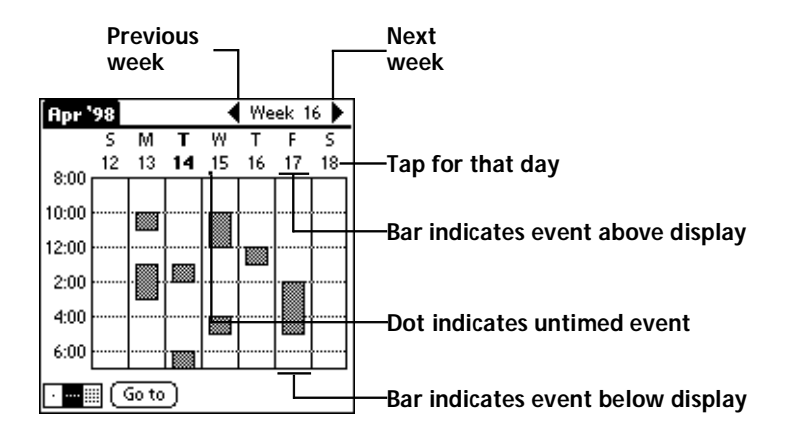

3. Tap any of your events to show a description of the event.

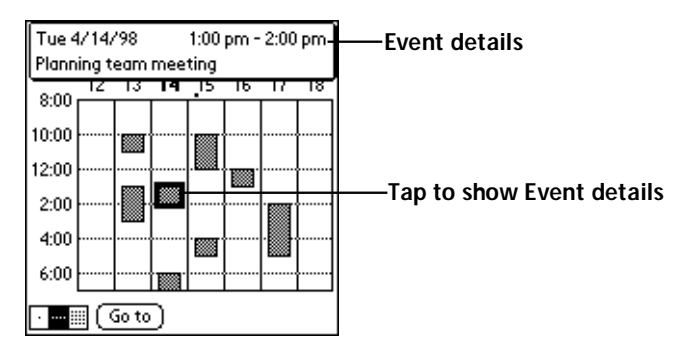

If you want to reschedule an event, tap and drag the event to a different time or day.

You can tap a blank time on any day to move to that day and have the time selected for a new event. Or you can tap any of the days and dates that appear at the top of the Week View to move directly to that day without selecting an event.

The Week View shows the time span defined by the Start Time and End Time in the Date Book Preferences settings. If you have an event before or after this time span, a bar appears at the top or bottom of that day's column, and these = on-screen scroll arrows appear if your scheduled events go beyond the displayed time range.

## Spotting Event Conflicts in Week View

With the ability to define specific start and end times for any event, it's possible to schedule events that overlap (an event that starts before a previous event finishes).

In this case, any event conflict (time overlap) appears in the Week View as overlapping bars. The Day View displays bracketed bars to the left of the conflicting times.

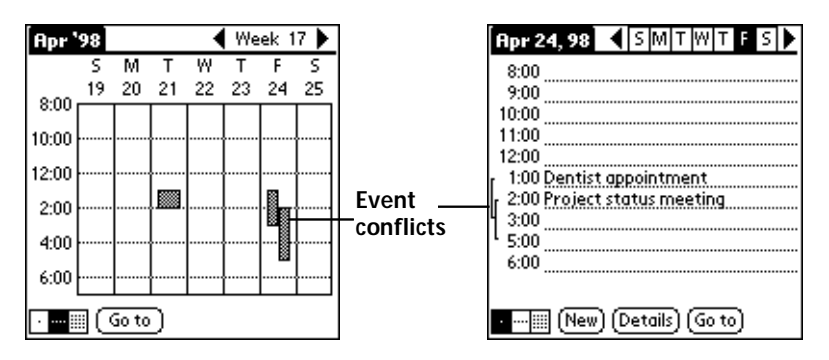

## Working in Month View

The Month View screen shows which days have events scheduled. Dots and lines in the Month View indicate events, repeating events and untimed events.

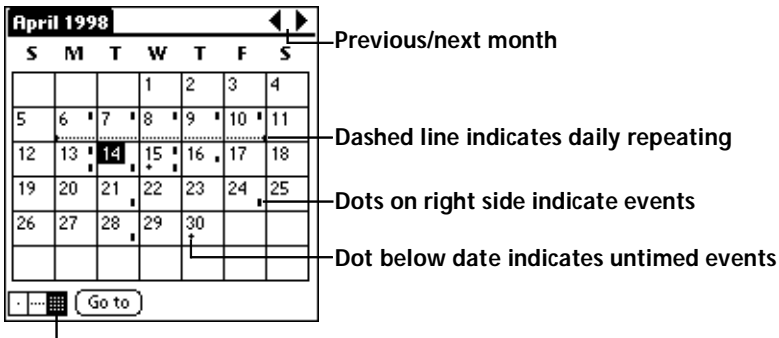

Month view button

Tap any day that appears in the Month View screen to move directly to that day with the Day View screen. Tap the arrows at the top to move forward or backward a month. Tap the Go to button to open the Date Picker and choose a different month. When the Month View is on the screen, you can use the scroll button on the front panel of the WorkPad to move between months. Press the upper half of the button to display the previous month, or press the lower half to display the next month.

**Note:** You can control the dots and lines that appear in the Month View. See "Options Menu" later in this chapter.

## **Date Book Menu Commands**

The Date Book includes menu commands to perform common file and editing tasks. This section explains the menu commands that are specific to the Date Book.

See "Using Menus" in the *Basic Handbook for the IBM WorkPad* for information about menu commands common to all of your WorkPad applications.

## **Record Menu**

When you select the Record menu, its commands appear on screen.

| Record Edit  | Options    |
|--------------|------------|
| New Event    | ∠N         |
| Delete Event | <b>∠</b> D |
| Attach Note  | <b>∠</b> 8 |
| Delete Note  | 20         |
| Purge        | .∕E        |
| Beam Event   | ∠B         |

| New Event    | Creates an event and opens the Set Time<br>dialog where you can choose start and end<br>times for the new event. If you do not enter<br>start and end times, it creates a blank untimed<br>event.                                                                                                    |
|--------------|----------------------------------------------------------------------------------------------------|
| Delete Event | Opens an alert dialog, prompting you to<br>confirm that you want to delete the current<br>event. You must tap an event before you use<br>the Delete Event command. Tap the OK button<br>to delete the event from your WorkPad, or tap<br>the Cancel button to close the alert dialog and<br>keep the event. |

|             | Note:                                                                                                    | By default your WorkPad removes the<br>event from the Date Book, but retains a<br>copy of the event and transfers it to an<br>archive file on your computer the next<br>time you perform a HotSync operation.<br>To remove the event completely, clear<br>the Save archive copy on PC check box. |  |
|-------------|----------------------------------------------------------------------------------------------------|----------------------------------------------------------------------------------------------------|--|
| Attach Note | Opens the Note dialog, where you can create a Note for the current event.                                                                                                    |                                                                                                    |  |
| Delete Note | Opens an alert dialog, prompting you to<br>confirm that you really want to delete the Note<br>attached to the event. Tap the OK button to<br>delete the Note from the memory of your<br>WorkPad, or tap the Cancel button to close the<br>alert dialog and return to the Date Book.                                                                                                    |                                                                                                    |  |
| Purge       | Opens an alert dialog, prompting you to<br>confirm that you want to purge events older<br>than a certain time period — based on the<br>current date on the internal clock on the<br>WorkPad. You can use the Purge command to<br>conserve memory on your WorkPad. The<br>default setting for the Purge alert is to "Save<br>archive copy on PC." This setting removes<br>events from the Date Book, but retains copies<br>and transfers them to an archive file on your<br>computer during the next HotSync operation. |                                                                                                    |  |
|             | Note:                                                                                                    | The Purge command also deletes<br>repeating events if they <i>end</i> before<br>the date that you activate the Purge<br>command.                                                                                                    |  |
| Beam Event  | Beams the current event to another WorkPad<br>through the IR port. See "Beaming<br>Information to Other WorkPads" in the <i>Basic</i><br><i>Handbook for the IBM WorkPad</i> for more<br>information.                                                                                                    |                                                                                                    |  |
### **Options Menu**

When you select the Options menu, its commands appear on screen.

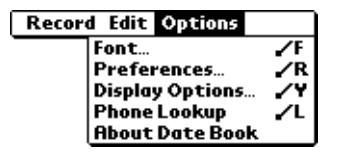

Font

Opens the Select Font dialog where you can choose a different font (text) style for your Date Book entries. See "Choosing Fonts" in the *Basic Handbook for the IBM WorkPad* for details.

**Preferences** Enables you to set the range of times that appear in the Date Book, and to automatically activate alarms for each event.

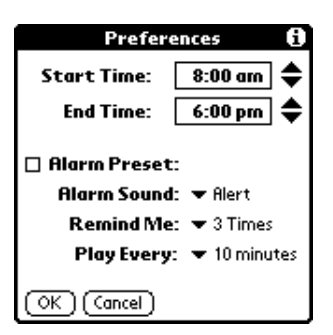

- Start/End Time. Enables you to define the start and end times for the Date Book screens. If the time slots you select do not fit on one screen, you can tap the *‡* arrows to scroll up and down.
- Alarm Preset. Automatically sets an alarm for each new event. The alarm for untimed events is defined by minutes, days or hours before midnight of the date associated with the event.
- Alarm sound. Controls the type of tone the alarm generates when it sounds.

- Remind me. Defines how many times the alarm sounds. The choices are: Once, Twice, 3 times, 5 times and 10 times.
- Play every. Defines how often the alarm sounds. The choices are every: Minute, 5 minutes, 10 minutes and 30 minutes.

```
Display Options Allows you to change the Date Book's appearance and which events display.
```

|                  | Display Options 🛛 🚯       |  |  |
|------------------|---------------------------|--|--|
| Da               | y View:                   |  |  |
| 🗹 Show Time Bars |                           |  |  |
| $\mathbf{Z}$     | Compress Day View         |  |  |
| Month View:      |                           |  |  |
| $\mathbf{Z}$     | Show Timed Events         |  |  |
|                  | Show Untimed Events       |  |  |
|                  | Show Daily Repeating Evts |  |  |
| $\bigcirc$       | K) (Cancel)               |  |  |

- Show Time Bars. Activates the time bars that appear in the Day View. The time bars show the duration of an event and illustrate event conflicts.
- Compress Day View. Controls how times appear in the Day View. When Compress Day View is off, all time slots display. When it is on, start and end times display for each event, but blank time slots toward the bottom of the screen disappear to minimize scrolling.
- Month View settings. These check boxes apply to the Month View of the Date Book. You can activate any or all of these settings to show that you have Timed, Untimed or Daily Repeating events in the Month View *only*.
- Phone LookupActivates the Phone Lookup feature. See "Using<br/>Phone Lookup" in the Basic Handbook for the IBM<br/>WorkPad.
- About DateShows version (revision) information for the DateBookBook application.

# Chapter 4

# Expense

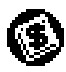

The Expense application enables you to keep track of your expenses and then transfer the information to a spreadsheet on your computer.

#### With the Expense application you can:

- Record dates, type of expenses, amount spent, payment method and other details associated with any money that you spend.
- Create categories for your expenses, such as business and personal expenses associated with a range of dates.
- Keep track of vendors (companies) and people involved with each particular expense.
- Log miles traveled for a particular date or expense category.
- Sort your expenses by date or expense type.
- Transfer your expense information to a Microsoft<sup>®</sup> Excel spreadsheet (version 5.0 or later) on your computer. (Microsoft Excel is *not* included with the IBM WorkPad PC companion package.)

#### To open Expense:

- 1. Tap the *icon* to open the Applications Launcher.
- 2. Tap the 💿 icon to display the Expense List screen.

### **Creating an Expense Item**

Expense enables you to record the date, expense type and the amount that you spent. You can sort your expense items into categories or add other information that you want to associate with the item.

### To create an expense item:

1. Tap the New button in the Expense List to create a new item.

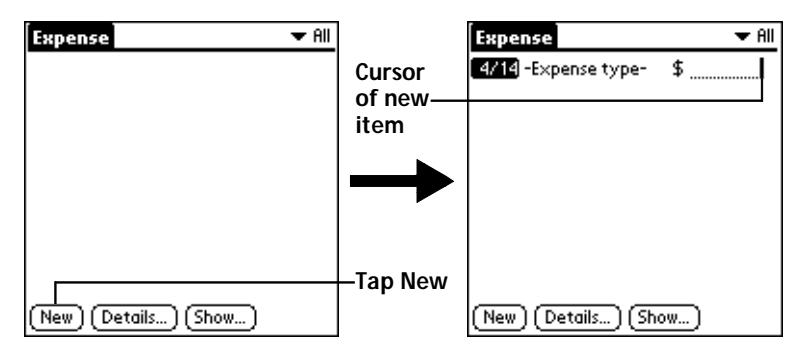

- **Note:** You can also create a new expense item by writing on the number side of the Graffiti writing area while in the Expense List screen. The first number you write begins your new expense item.
- 2. Enter the amount of the expense.
- 3. Tap the Expense Type pick list and select a type from the list.

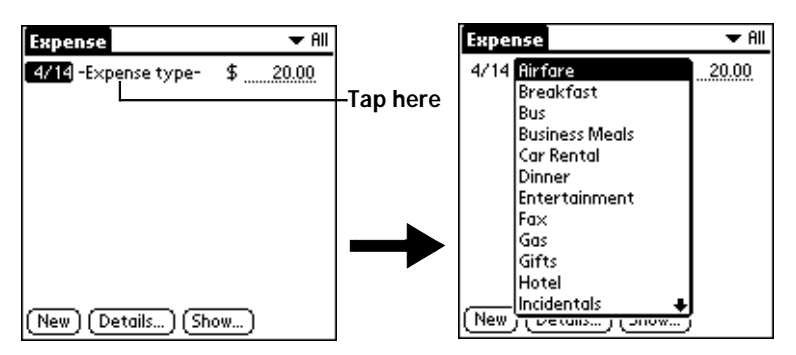

- **Note:** As soon as you select an expense type, your WorkPad saves your entry. If you do not select an expense type, it does not save the entry.
- **Tip:** A quick way to create a new expense item is to make sure that no expense item is selected in the Expense List, write the first letter(s) of the expense type, and then write the numerical amount of the expense item. This technique takes advantage of the automatic fill feature. See "Options Menu" later in this chapter for details.

### Changing the Expense Item Date

Initially, expense items appear with the date you enter them on your WorkPad. You can use the Expense application to change the date associated with any expense item.

#### To change the date of an expense item:

- 1. Tap the expense item you want to change to highlight the date.
- 2. Tap the date of the selected item to open the Date dialog.

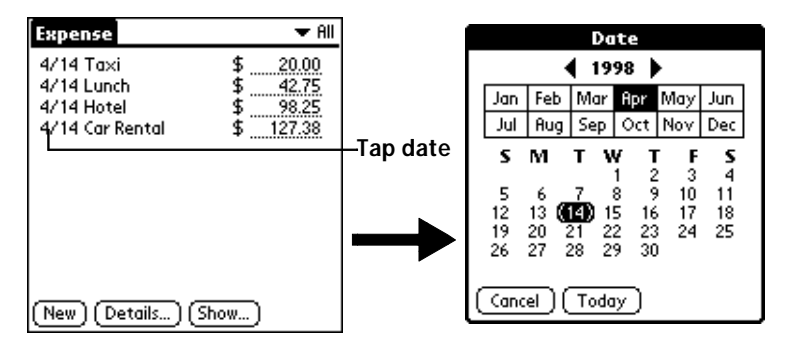

3. Tap the date you want for the expense item.

For more information about the Date dialog, see "Scheduling an Event."

## **Entering Receipt Details**

The Expense application provides a variety of options that you can associate with an item. These options appear in the Receipt Details dialog.

To open the Receipt Details dialog:

- 1. Tap the expense item you want to assign details.
- 2. Tap the Details button to open the Receipt Details dialog.

| Receipt Details               |
|-------------------------------|
| Category: 🕶 Unfiled           |
| Type: 🔻 Lunch                 |
| Payment: 🔻 Unfiled            |
| Currency: 🕶 \$                |
| Vendor:                       |
| City:                         |
| Attendees: Who                |
| OK (Cancel) (Delete) (Note) 🔒 |

3. Select any of the following options:

| Category | Defines the category for the Expense item. The<br>default Category is Unfiled when All is<br>selected. Otherwise, the default is the<br>currently selected Category. An expense item<br>remains in the default category until you<br>change it.                                                                                                    |
|----------|----------------------------------------------------------------------------------------------------|
|          | Your WorkPad provides two sample<br>categories, New York and Paris, to show how<br>you might sort your expenses according to<br>different business trips.                                                                                                    |
|          | Choose Edit Categories from the pick list to<br>change existing or to create new expense<br>categories. For example, you might create a<br>category for a range of dates, such as a week or<br>month, or you might delete or rename the<br>New York and Paris categories.                                                                                                    |
| Туре     | Opens a pick list of the expense type options so<br>that you can change the expense type for any<br>of your expense items.                                                                                                    |
| Payment  | Enables you to choose the payment method<br>used to pay the expense item. If the item is<br>prepaid (such as airline tickets supplied by<br>your company), you can choose Prepaid to<br>place your expense in the appropriate<br>company-paid cell of your printed expense<br>report spreadsheet. See "Transferring Your<br>Data to Microsoft Excel" later in this chapter<br>for more information. |
| Currency | Enables you to choose the type of currency<br>used to pay the expense item. The default<br>currency unit is defined in the Preferences<br>dialog (see "Preferences Menu" later in this<br>chapter). You can also display up to four other<br>common types of currency. See "Customizing<br>the Currency Pick List" later in this chapter for<br>details.                                            |

- Vendor and City Enable you to record the name of the vendor (usually a company) associated with the expense and the city where the expense took place. For example, a business lunch might be at Rosie's Cafe (Vendor) in San Francisco (City).
- Attendees Displays the Attendees screen which resembles a memo in the Memo Pad. You can use this screen to list the people who attended the activity associated with the expense or to make notes, such as the purpose of the expense.

| Receipt Details               | Ì         | Attendees             |
|-------------------------------|-----------|-----------------------|
| Category: Thefied             |           |                       |
| Type: V Lunch                 |           |                       |
| Payment:   MasterCard         |           |                       |
| Currency: 🕶 \$                |           |                       |
| Vendor: Rosie's Cafe          |           |                       |
| City: San Francisco           |           |                       |
| Attendees: Who                | —Tap here |                       |
| OK (Cancel) (Delete) (Note) 👗 |           |                       |
|                               | l         | (Done) (Lookup) A A 🛉 |

- **Note:** You can tap the Lookup button to display the names (and the corresponding companies) of the people in your Address Book. The Lookup button's function is similar to the Phone Lookup feature described in "Using Phone Lookup" in the *Basic Handbook for the IBM WorkPad*.
- 4. Tap the OK button to close the Receipt Details dialog and activate your selections.

### **Customizing the Currency Pick List**

You can select the currencies and symbols that appear in the Currency pick list.

### To customize the Currency pick list:

1. Tap the Currency pick list in the Receipt Details dialog, and then tap the Edit Currencies selection to open the Select Currencies dialog.

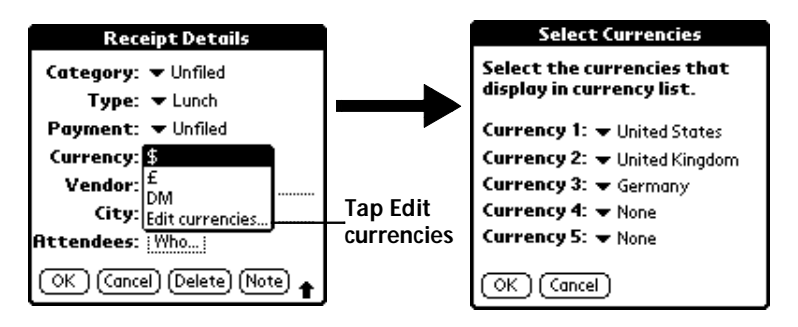

- 2. Tap each Currency pick list to choose the country whose currency you want to display on that line.
- 3. Tap the OK button to close the Select Currencies dialog and activate your selections.
  - **Note:** If the currency you want to use is not in the list of countries, you can create your own custom country and currency symbol. See "Expense Menu Commands" later in this chapter for details.

## **Show Options**

The Show Options define the sort order and other settings that relate to your expense items.

### To open the Show Options dialog:

1. Tap the Show button in the Expense List to open the Show Options dialog.

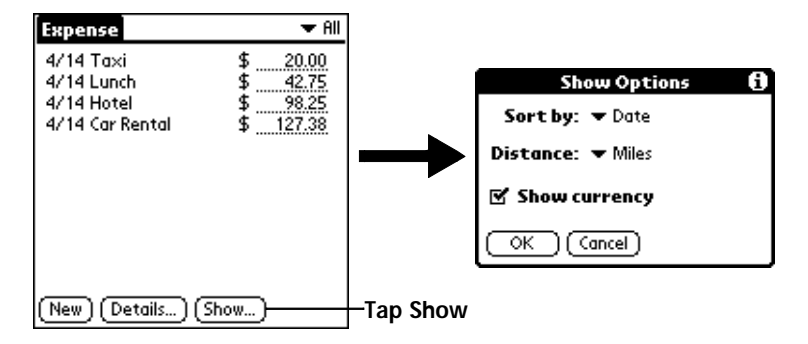

2. Select any of the following options:

| Sort By       | Enables you to sort the Expense entries by date or expense type. |
|---------------|------------------------------------------------------------------|
| Distance      | Enables you to display Mileage entries in miles or kilometers.   |
| Show Currency | Shows or hides the currency symbol in the expense list.          |

3. Tap the OK button to close the Show Options dialog and activate your selections.

# Transferring Your Data to Microsoft Excel

After you enter your expenses into the Expense application on your WorkPad, the WorkPad Desktop software enables you to view and print the data with your computer.

**Note:** You need Microsoft Excel version 5.0 (or later) to view and print your Expense data using one of the provided templates. Microsoft Excel is *not* included with the WorkPad package. The procedures in this section also assume that you have installed the WorkPad Desktop software. See "Installing WorkPad Desktop Software" in the *Basic Handbook for the IBM WorkPad* for more information.

### Printing an Expense Report

WorkPad Desktop makes it quick and easy to print your Expense data.

#### To print your expense report:

- 1. Perform a HotSync operation to transfer your latest Expense data to your computer and make it available to WorkPad Desktop. See the "HotSync" chapter for details.
- 2. Click the Expense button in WorkPad Desktop to open Microsoft Excel and the Expense Report configuration dialog.
  - **Note:** If you launch Expense from the Start menu (instead of WorkPad Desktop), you must first choose your WorkPad user name.

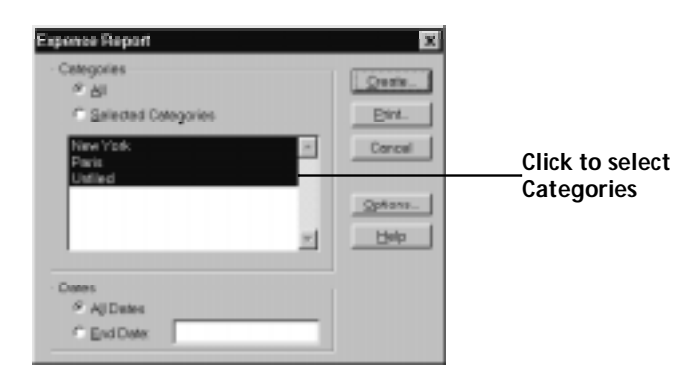

3. Click the expense category that you want to print.

- **Tip:** You can press Shift+click to select multiple categories. To print the expenses associated with all of your Expense categories, click the All button in the Categories area.
- 4. If you want to define an end date for the expense report, enter the date in the End Date area.
  - **Note:** If you do not specify an end date, all expense entries for the selected categories will appear up to the date of the last HotSync operation with your WorkPad.
- 5. Click the Print button to display the expense report in the Print Preview window.

| X Microsoft Eacol                                                                                                    | - <b>8</b> × |
|----------------------------------------------------------------------------------------------------|--------------|
| Stor Streeters Scool Piet. Setup. Margine Close Help                                                                                                    |              |
|                                                                                                    | •            |
| Tread Departs Robitsconcert Robert Annual Robitsconcert                                                                                                    |              |
| Tantanad and top for the second                                                                                                    |              |
|                                                                                                    |              |
| the first black find the technological product                                                                                                    |              |
|                                                                                                    |              |
|                                                                                                    |              |
|                                                                                                    |              |
|                                                                                                    |              |
|                                                                                                    |              |
|                                                                                                    |              |
|                                                                                                    |              |
|                                                                                                    |              |
|                                                                                                    |              |
|                                                                                                    |              |
| international and international and internationa |              |
|                                                                                                    |              |
|                                                                                                    |              |
| Paral - Deve da da                                                                                                    | -            |

6. Click the Print button in the Microsoft Excel window to print your expense report.

#### To view your Expense data in a Microsoft Excel spreadsheet:

- 1. Perform a HotSync operation to transfer your latest Expense data to your computer and make it available to WorkPad Desktop.
- 2. Click the Expense button in WorkPad Desktop to open Microsoft Excel and the Expense Report configuration dialog.
  - **Note:** If you start Expense from the Start menu (instead of WorkPad Desktop), select your WorkPad user name first.

| Espense Report<br>- Categories<br>P Al<br>C Salected Categories |   | Qeete.<br>Divi.            |                               |
|-----------------------------------------------------------------|---|----------------------------|-------------------------------|
| Nine Yook<br>Ravia<br>Uurlied                                   | 2 | Cancel<br>Options.<br>Help | Click to select<br>Categories |
| Cores<br>& AjDates<br>C EndDates                                |   |                            |                               |

- 3. Click the expense category that you want to use.
  - **Tip:** You can press Shift+click to select multiple categories. If you want to view the expenses associated with *all* of your Expense categories, click the All button in the Categories area.
- 4. If you want to define an end date for the expense report, enter the date in the End Date area.
  - **Note:** If you do not specify an end date, *all* expense entries for the selected categories will appear up to the date of the last HotSync operation.
- 5. Click the Create button to display a Microsoft Excel spreadsheet containing your Expense data.

| 12     | AMPLE16  |               |             |          |           |            |         |
|--------|----------|---------------|-------------|----------|-----------|------------|---------|
|        | 1        | 2             | 4           | 6        | 6 1       | 8          | 9       |
| 1      |          |               |             |          |           |            |         |
| 2      |          |               |             | Trav     | el Expen  | ise Reimbu | rsement |
| -      | Employee | Magaz         |             |          | Churk     |            |         |
| a<br>- | Employee | reatter.      |             |          | Cieff.    |            |         |
| 0      | Data Cat | - March       |             |          | -         |            |         |
| •      | Date Sub | mibed.        | 1/31/98     |          | Project   |            |         |
| r<br>8 |          |               | Mis/Km Rate | 1        |           |            |         |
| 9      |          |               | 0.29        |          |           |            |         |
| 10     |          |               | Currency    | Exchange | US Dollar | Expense    |         |
| 11     | Date     | Country       | Amount      | Rate     | Amount    | Туре       | Note: D |
| 12     | 4993     | United States | 33.15       | 1.00     | \$20.15   | Misage     |         |
| 13     |          |               |             |          |           |            |         |
| 4      |          |               |             |          |           |            |         |
| 15     |          |               |             |          |           |            |         |

At this point, your Expense data appears in Microsoft Excel spreadsheet form. You can enter information, make formatting changes and save and print the file in the normal manner.

### Using Expense Report Templates

WorkPad Desktop software comes with several expense report templates. When you use one of these templates, you can edit your Expense data in Microsoft Excel. If you want to streamline or customize your expense reports, you can change these templates. For example, you can add your company name to a template. See "Appendix A: Expense Templates" for sample templates and "Appendix B: Creating a Custom Expense Report" for details on changing templates.

#### To view your Expense data using a Microsoft Excel template:

- 1. Display your Expense data in a Microsoft Excel spreadsheet as described in the previous procedure.
- 2. Click the Options button to open the Expense Report Options dialog.

| Exponse Report Options                                                                                                   | ×              |                                  |
|----------------------------------------------------------------------------------------------------|----------------|----------------------------------|
| Name:                                                                                                    | Cancel<br>Lanp | Enter name and other information |
| Template<br>Select on Expanse template from the list<br>SHMPLE13LT                                                       |                | Choose expense<br>template       |
| Local Currency     Select a country name from the list below or type in your local currency's country.     United States |                |                                  |

- 3. Enter name, department and other information as necessary for your expense report.
- 4. Click the Templates menu, then click an expense template. See "Appendix A: Expense Templates" for samples.
  - **Note:** If you want to create your own custom expense template and have it appear in the Templates menu, refer to "Appendix B: Creating a Custom Expense Report."
- 5. Click the OK button to return to the Expense Report Options dialog.

## **Expense Menu Commands**

The Expense application includes menu commands to perform common file and editing tasks. This section explains the menu commands that are specific to the Expense application.

See "Using Menus" in the *Basic Handbook for the IBM WorkPad* for information about menu commands that are common to all of your WorkPad applications.

### Record Menu

When you select the Record menu, its commands appear on screen.

| Record Edit | Optio | )ns |
|-------------|-------|-----|
| Delete Item | 5     |     |
| Purge       | _∕E   |     |

| Delete Item | Opens a<br>confirm<br>expense<br>can use<br>button<br>or tap t<br>dialog a | an alert dialog, prompting you to<br>a that you want to delete the current<br>e item. You must tap an item before you<br>the Delete Item command. Tap the OK<br>to delete the item from your WorkPad,<br>he Cancel button to close the alert<br>and keep the item.                                         |
|-------------|----------------------------------------------------------------------------|----------------------------------------------------------------------------------------------------|
|             | Note:                                                                      | By default your WorkPad removes the<br>item from the Expense application, but<br>retains a copy of the item and transfers<br>it to an archive file on your computer<br>the next time you perform a HotSync<br>operation. To remove the item<br>completely, clear the Save archive<br>copy on PC check box. |
| Purge       | Conser<br>deleting<br>use.                                                 | ves memory on your WorkPad by<br>g expense categories that you no longer                                                                                                    |
|             | The Pur<br>that you<br>selected                                            | rge command prompts you to confirm<br>u want to purge all the records from the<br>l category.                                                                                                    |

### **Options Menu**

When you select the Options menu, its commands appear on screen.

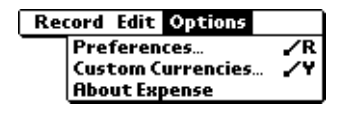

Preferences

Activates the Preferences dialog, which is used to activate the automatic fill feature and to set the default currency symbol.

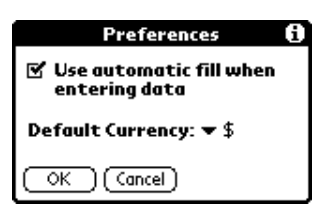

- Use automatic fill. Enables you to select an expense type by writing the first letter of an expense type in the Graffiti writing area. For example, if you write the letter "T," it enters the "Taxi" expense type. Writing "T" and then "E" enters "Telephone" which is the first expense type beginning with the letters "TE."
- **Default currency.** Sets the default currency symbol for the Expense application.

| Custom<br>Currencies | Enables you to define additional currency symbols for the Expense application. |                                                                                                    |  |
|----------------------|--------------------------------------------------------------------------------|----------------------------------------------------------------------------------------------------|--|
|                      | Note:                                                                          | You need to use this command only if the<br>currency symbol you need is not<br>available in the Currency pick list of the<br>Receipt Details dialog (See "Entering<br>Receipt Details" earlier in this chapter). |  |
| About Expense        | Shows<br>Expens                                                                | version (revision) information for the se application.                                                                                                    |  |

#### To define a custom currency symbol:

1. Choose Custom Currencies from the Options menu to open the Custom Currencies dialog.

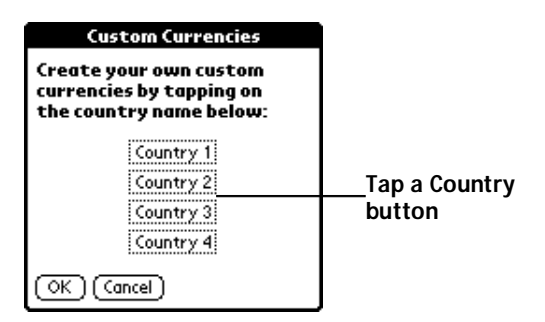

2. Tap one of the four Country boxes to open the Currency Properties dialog.

| Currency Properties |
|---------------------|
| Country:            |
| Symbol:             |
| OK Cancel           |

- 3. Enter the name of the country and the symbol that you want to appear in the Expense application, and then tap the OK button to define your setting.
- 4. Tap the OK button to close the Custom Currencies dialog.
- **Note:** If you want to use your custom currency symbol as the default for all Expense entries, choose the symbol in the Preferences dialog. If you want to use your custom currency symbol only for particular expense items, choose the symbol in the Receipt Details dialog associated with those items.

# Chapter 5

# HotSync

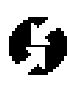

HotSync technology enables you to synchronize data between one or more IBM WorkPad PC companions and the WorkPad Desktop software on your computer. To synchronize data, you must connect your WorkPad and WorkPad Desktop either directly with a cradle or indirectly with a modem.

#### With HotSync technology you can:

- Synchronize the Date Book, Address Book, To Do List, Memo Pad and Expense entries on your WorkPad with the entries on your computer, and vice versa.
- Manage individual or multiple WorkPads with a centralized computer.
- Keep your data safe by automatically creating backup copies each time your synchronize.

### The HotSync Process and the HotSync Manager

The HotSync process automatically synchronizes data between your WorkPad and WorkPad Desktop. Changes you make on your WorkPad or WorkPad Desktop appear in both places after a HotSync operation. HotSync technology synchronizes only the needed portions of files, thus reducing synchronization time. You can synchronize your data by connecting your WorkPad directly to your computer with the cradle or indirectly with a modem.

The HotSync Manager oversees the synchronization process. It runs in the background and monitors a communications port on your computer for a HotSync command from a WorkPad. When it "hears" a HotSync command, HotSync Manager synchronizes data in the Date Book, Address Book, To Do List, Memo Pad, Mail and Expense applications. It can synchronize the data even when WorkPad Desktop is not running!

Once you complete a few simple setup steps, performing a HotSync operation is as simple as pressing a button. Follow the steps in the next section to complete the setup.

# Performing a HotSync Operation for the First Time

The first time you synchronize your data, you need to enter user information on both the WorkPad and the WorkPad Desktop. Once you enter this information and synchronize, the HotSync Manager recognizes your WorkPad and doesn't ask for this information again. If you are a System Administrator preparing several WorkPads for a group of users, see "Creating a User Profile" later in this chapter before performing the following steps.

**Important:** You must perform your first HotSync operation with a local, direct connection, rather than using a modem.

### To perform a HotSync operation for the first time:

- 1. Double-click the WorkPad Desktop icon on the Windows<sup>®</sup> desktop (or select WorkPad Desktop from the Start menu) to start the WorkPad Desktop software.
- 2. Click the 🧐 icon in the Windows System Tray to open the HotSync Manager menu.
  - **Tip:** The Windows System Tray is usually in the lower-right corner on your computer display. The location may vary depending on the location of the taskbar and the version of Windows you are using.

| ✓ Local<br>Modem                |  |
|---------------------------------|--|
| Setup                           |  |
| Qustom<br>Eile Link<br>View Log |  |
| About<br>Help                   |  |
| Egit                            |  |

- 3. Click Local from the HotSync Manager menu to indicate that you are using the cradle to synchronize.
- 4. Turn on the WorkPad and slide it into the cradle.

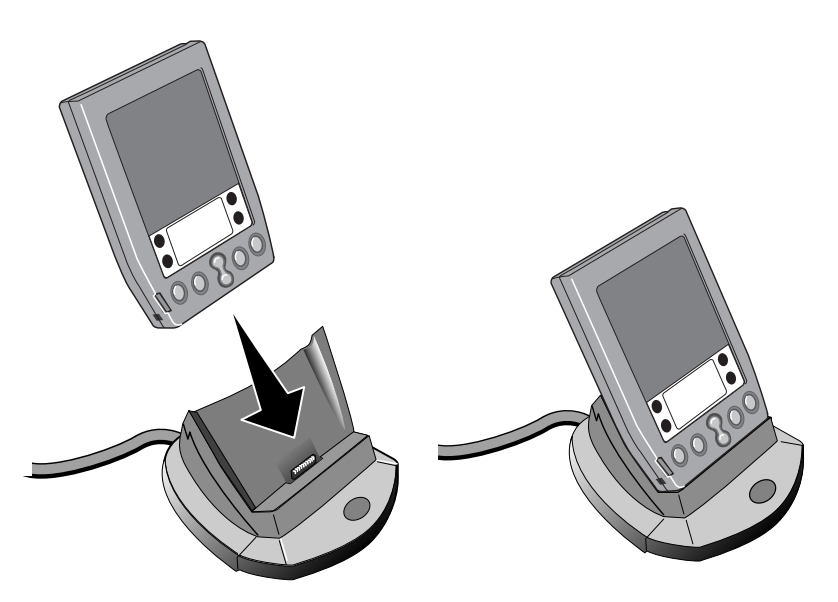

- **Tip:** The curved edge on the bottom of the WorkPad should align smoothly with the cradle when it is inserted properly.
- 5. Press the **9** button on the front of the WorkPad cradle to open the New User dialog.

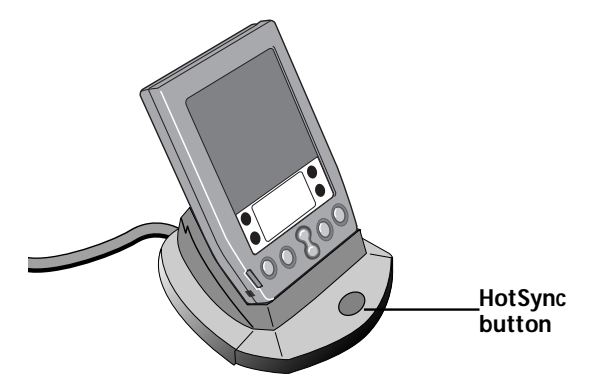

- 6. Enter a user name for your WorkPad and click the OK button to open the HotSync Progress dialog and start the synchronization process.
- **Important:** Every WorkPad should have a unique name. Never try to synchronize more than one WorkPad to the same user name.

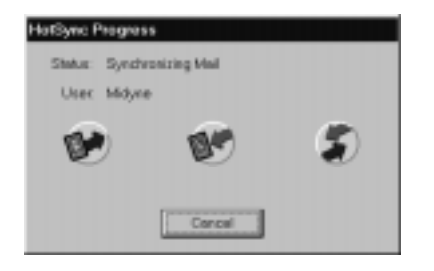

7. Wait for WorkPad Desktop to display a message indicating that the process is complete.

# Conducting a Local HotSync Operation

After you complete the first HotSync operation, the HotSync process is even faster and easier!

### To conduct a local HotSync operation:

- 1. Insert the WorkPad in the cradle.
- 2. If the HotSync Manager is not running, start it.
- 3. Press the **9** button on the front of the WorkPad cradle to start the HotSync process.
- 4. Wait for WorkPad Desktop to display a message indicating that the process is complete.

## Selecting HotSync Setup Options

You can choose when you want HotSync Manager to run, and you can adjust the local and modem HotSync settings.

#### To set the HotSync Options:

- 1. Click the 🖗 icon in the Windows System Tray to open the HotSync Manager menu.
- 2. Click Setup on the HotSync Manager menu to open the Setup dialog.

| Schep x                                         |
|-------------------------------------------------|
| HofSync Manager                                 |
| (* Aveys available (put in Startup folder)      |
| C Available only when WorkPad Desktop is suming |
| C Manual (pu stat HotSync Manager yourset)      |
|                                                 |
|                                                 |
| OK Dancel (337) Help                            |

3. Click the General tab and select one of the following options:

| Always available                                        | Adds HotSync Manager to the Startup folder<br>and constantly monitors the communication<br>port for WorkPad synchronization requests.<br>With this option, the HotSync Manager<br>conducts synchronizations even when<br>WorkPad Desktop is not running. |
|---------------------------------------------------------|----------------------------------------------------------------------------------------------------|
| Available only<br>when WorkPad<br>Desktop is<br>running | Starts HotSync Manager and monitors<br>requests automatically when you open the<br>WorkPad Desktop software.                                                                                                    |
| Manual                                                  | Starts the HotSync Manager and monitors<br>requests only when you select HotSync<br>Manager from the Start menu.                                                                                                    |
| Tip: If you're no                                       | ot sure which option to use, keep the Always                                                                                                    |

- available default setting.4. Click the Local tab to display the settings for the connection
- Click the Local tab to display the settings for the connection between your computer and the WorkPad cradle, and adjust the following options as needed.

| General Loosi | Modern              |       | ×    |
|---------------|---------------------|-------|------|
| Serial Port   | 0.004               |       |      |
| Speed         | As Fast As Possible |       |      |
|               |                     |       |      |
|               |                     |       |      |
| OK            | Cancel              | A931/ | Help |

| Serial Port | Identifies the port WorkPad Desktop will use<br>to communicate with the cradle. This selection<br>should match the port number where you<br>connected the cradle.                                                                                                    |  |
|-------------|----------------------------------------------------------------------------------------------------|--|
|             | Note: Your WorkPad cannot share this port<br>with an internal modem or other<br>device. If you have trouble<br>determining the correct serial port, see<br>"Troubleshooting" in the <i>Basic</i><br><i>Handbook for the IBM WorkPad</i> .                                                                   |  |
| Speed       | Determines the speed at which data is<br>transferred between your WorkPad and<br>WorkPad Desktop. We suggest you try the As<br>Fast As Possible rate first, and adjust<br>downward if you experience problems. This<br>setting allows the WorkPad Desktop and<br>WorkPad to find and use the fastest speed. |  |

5. Click the Modem tab to display the Modem settings and adjust the following options as needed.

| Setup         |                       | ×      |
|---------------|-----------------------|--------|
| General Local | Moders                | 1      |
| Seriel Port   | 20140                 | 0      |
| Speed         | As Fast As Possible   | ] ]    |
| Modern:       | U.S. Robolics Courier | -      |
| Signer String | Аталартананандар      |        |
|               |                       |        |
| OK            | Cancel 497            | / Help |

| Serial Port  | Identifies the port where the modem is<br>located. If you are unsure of the port<br>assignment, look at the Modem Properties in<br>the Windows Control Panel.                                                                                                   |
|--------------|----------------------------------------------------------------------------------------------------|
| Speed        | Determines the speed at which data is<br>transferred. We suggest you try the As Fast As<br>Possible rate first, and adjust downward if you<br>experience problems. This setting allows the<br>WorkPad Desktop and WorkPad to find and<br>use the fastest speed. |
| Modem        | Identifies the modem type or manufacturer.<br>Refer to your modem manual or face plate for<br>its type or settings. If you're not sure of your<br>modem type or your modem doesn't match<br>any that appear in the list, choose Hayes Basic.                    |
| Setup String | Identifies the setup string for your particular<br>modem. Not all modems require a setup<br>string. Refer to your modem manual and enter<br>the setup string if recommended by the<br>manufacturer.                                                             |

6. Click OK to close the Setup dialog.

# **Customizing HotSync Application Settings**

For each application you can define a set of options that determines how records are handled during synchronization. These options are called a "conduit." By default, WorkPad Desktop synchronizes all files between the WorkPad and the WorkPad Desktop. In general, you should leave the settings to synchronize all files. The only reason you might want to change these settings is to overwrite data on either your WorkPad or WorkPad Desktop, or to avoid synchronizing a particular type of file because you don't use it.

In addition to the Date Book, Address Book, To Do List, Memo Pad and Expense application conduits, WorkPad Desktop includes System and Install conduits. The System conduit backs up the system information stored in your WorkPad, including Graffiti power writing software ShortCuts. The Install conduit is used to install WorkPadcompatible applications.

To customize HotSync application settings:

- 1. Click the Ø icon in the Windows System Tray to open the HotSync Manager menu.
  - Tip:You can also click the HotSync command on the WorkPad<br/>Desktop menu bar to open the HotSync Manager menu.
- 2. Click Custom from the HotSync menu to open the Custom dialog.

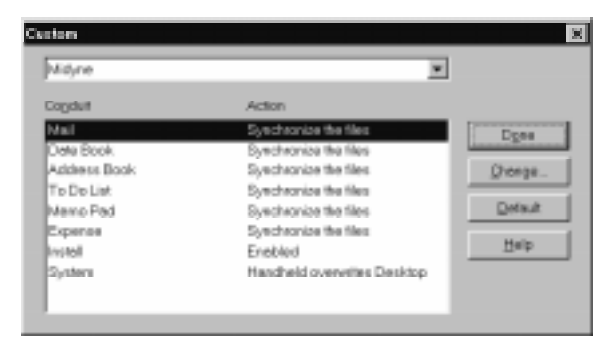

- 3. Select the appropriate user name from the list at the top of the dialog.
- 4. Click an application in the Conduit list to choose the conduit you want to change.
- 5. Click the Change button to open the Change HotSync Action dialog.

| Change HotSyn | e Action                      | ×               |
|---------------|-------------------------------|-----------------|
| -HotSyncActi  | on for Diete Book             | OK              |
| 0-19          | P Synchronice the files       | Cancel          |
| □* <u>⊒</u>   | C Desktop overwites handheid  |                 |
| 0+ <u>9</u>   | C Handheid overwrites desktop | Elet ga default |
| 0-8           | C Do gothing                  |                 |
|               |                               |                 |

- 6. Click the direction in which you want to write data, or click Do Nothing to skip data transfer for an application.
  - **Note:** Changing the HotSync setting from the default affects only the *next* HotSync operation. Thereafter, the HotSync Actions revert to their default settings. To use a new setting on an ongoing basis, select the Set As Default box. Thereafter, you can just click the Default button in the Custom dialog to revert to the default settings.
- 7. Repeat steps 2 through 5 to change conduit settings for other applications or for a different user name.
- 8. Click the OK button to close the Change HotSync Action dialog and activate your settings.

## Conducting a HotSync Operation via Modem

You can use a modem to synchronize your WorkPad when you are away from your computer.

**Note:** You must conduct an initial local HotSync operation using the WorkPad cradle before you perform a modem HotSync operation.

To perform a HotSync operation via modem you need:

- A modem connected to your computer
- A WorkPad modem or an external modem connected to your WorkPad with a special modem cable. (The cradle is not used for a modem HotSync operation.) See "Technical Support, Service and Repair" in the *Basic Handbook for the IBM WorkPad* for details on ordering this special cable.
- The WorkPad Desktop software configured for use with a modem. See "Selecting HotSync Options" earlier in this chapter for details.

### Preparing Your Computer for a Modem HotSync Operation

There are a few steps you must perform to prepare your computer for a modem HotSync operation. Be sure to perform these steps before you leave your office so that your computer is ready to receive a call from your WorkPad. See "Selecting HotSync Setup Options" earlier in this chapter.

### To prepare your computer for a modem HotSync operation:

- 1. Confirm that the computer modem is connected and turned on, and that no communications applications, such as fax or telephony software, are running on a COM port.
  - **Note:** Make sure the computer is disconnected from all online services, such as America Online® (AOL) and CompuServe<sup>®</sup>. This helps to avoid conflicts with the COM port.
- 2. Start HotSync Manager if it is not already running, and click Modem from the HotSync Manager menu.

### Preparing Your WorkPad for a Modem HotSync Operation

There are a few steps you must perform to prepare your WorkPad for a modem HotSync.

### To prepare your WorkPad for a modem HotSync operation:

- 1. Turn on your WorkPad and tap the *icon* to open the Applications Launcher.
- 2. Tap the 🐠 icon to open the HotSync screen.
- 3. Tap the Enter Phone # box under the Modem Sync icon to open the Phone Setup dialog.

| Phone Setup 🚯               |
|-----------------------------|
| Phone #:                    |
|                             |
| 🗆 Dial prefix: 🤱            |
| Disable call waiting: 1170, |
| 🗆 Use calling card:         |
| 6666                        |
|                             |
|                             |
| (OK) (Cancel)               |

4. Enter the telephone number to access the modem connected to your computer.

- 5. If needed, enter a dial prefix (such as "9") to access an outside line, and then tap the Dial Prefix check box.
  - **Tip:** You can enter a comma in the field to introduce a "pause" in the dialing sequence.
- 6. If the phone line you're using for the WorkPad has "Call Waiting," select the Disable call waiting check box to avoid an interruption during the modem HotSync operation.
- 7. If you want to use a calling card to place the call, select the check box and enter the calling card number.
- 8. Tap OK to return to the HotSync dialog.
- 9. Tap the 🕥 icon to open the HotSync menus.
- 10. Tap Modem Setup from the Options menu to display the Modem Preferences screen.
- 11. Enter the Modem Preference settings as described in "Modem Preferences."

### Selecting the Conduits for a Modem HotSync Operation

The Conduit Setup dialog on your WorkPad enables you to define which files and/or applications synchronize during a modem HotSync operation. You can use these settings to minimize the time required to synchronize data with a modem.

### To change the Conduit Setup for a modem HotSync operation:

- 1. Tap the 🗭 icon in the Graffiti writing area to display the Applications Launcher.
- 2. Tap the 🕖 icon to display the HotSync screen.
- 3. Tap the 🕥 icon to open the HotSync menus.
- 4. Tap Conduit Setup from the Options menu to open the Conduit Setup dialog.

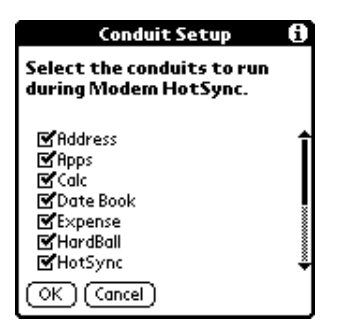

- 5. Tap the check boxes to de-select the files and/or applications that you do *not* want to synchronize during a modem HotSync operation. The default setting is to synchronize all files.
  - **Note:** Applications that do not have a database (such as games) do not synchronize even if you select the item in the Conduit Setup dialog.
- 6. Tap the OK button to close the Conduit Setup dialog and activate your settings for the next modem HotSync operation.

### Performing a HotSync Operation via a Modem:

After you prepare your computer and your WorkPad, and select your Conduit Setup options, you are ready to perform a Modem HotSync operation.

### To perform a Modem HotSync operation:

- 1. Turn on your WorkPad.
  - **Note:** If you are not using a WorkPad modem, you need a special modem cable and an external modem. Connect one end of the special modem cable to the serial connector on the WorkPad and the other end to the external modem. Do not attempt to use other kinds of cables, even if they appear to be similar.
- 2. Tap the 🙆 icon to open the Applications Launcher.
- 3. Tap the 🔮 icon to open the HotSync application.
- 4. Tap the 🕏 icon to dial the WorkPad Desktop modem and synchronize the applications selected under Conduit Setup.
- 5. Wait for the HotSync operation to complete. If you have any problems conducting a successful HotSync operation, see "Troubleshooting" in the *Basic Handbook for the IBM WorkPad*.

# **Creating a User Profile**

If you need to configure a number of WorkPads with specific data (such as a company phone list) before giving them to their users, you can create a User Profile to load the data into a WorkPad without associating that data with a user name. The User Profile feature is designed only for the first-time HotSync operation, before you assign a User ID to a WorkPad. See the next section "Using File Link" for information about loading data after assigning a User ID.

#### To create a User Profile:

- 1. Open the WorkPad Desktop software.
- 2. Click Users from the Tools menu to open the Users dialog.
- 3. Click the Profiles button to open the Profiles dialog.

| holites           | ×        |
|-------------------|----------|
| Select a profile: |          |
|                   | OK.      |
|                   |          |
|                   | New.     |
|                   | Deleto   |
|                   | Renome   |
|                   | Libera 1 |
|                   | 2000-    |
|                   | Help     |
|                   |          |

4. Click the New button to open the New Profile dialog.

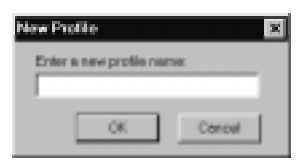

- 5. Enter a name for the Profile and click the OK button to return to the Profiles dialog.
- 6. Repeat steps 3 and 4 for each Profile that you want to create, then click the OK button to return to WorkPad Desktop.
- 7. Select the Profile from the User list and create the data for the Profile (e.g., company phone list, etc.).

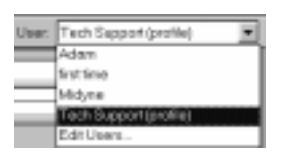

### To use a Profile for the first-time HotSync operation:

- 1. Place the new WorkPad in the cradle, and press the **9** button on the cradle to open the Users dialog.
- 2. Click the Profiles button to open the Profiles dialog.
- 3. Choose the Profile that you want to load on the WorkPad, and click the OK button to open the following alert dialog:

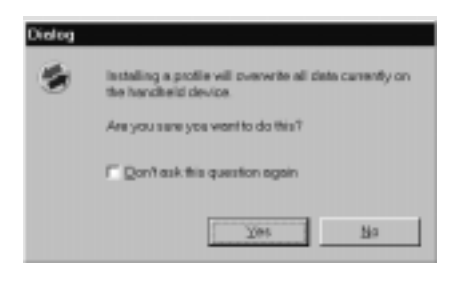

4. Click the Yes button to transfer all the Profile data to the WorkPad.

The next time you perform a HotSync operation, WorkPad Desktop will prompt you to assign a User name to the WorkPad.

# **Using File Link**

The File Link feature enables you to synchronize the Address Book and Memo Pad information on your WorkPad with a separate external file such as a company phone list. HotSync Manager stores the data in a separate category on your WorkPad Desktop and your WorkPad. You can configure the File Link feature to check for changes to the external file when you perform a HotSync operation.

With File Link you can synchronize with data stored in any of the following formats:

- Comma-separated (\*.csv)
- Memo Pad archive (\*.mpa)
- Address Book archive (\*.aba)
- Text (\*.txt)

For information on how to set up a File Link, see the WorkPad Desktop Software online Help.

# Chapter 6

# Mail

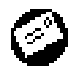

The Mail application enables you to manage your e-mail while away from your desk. The key to Mail is that it truly synchronizes the mail in your desktop e-mail application with the mail on your IBM WorkPad PC companion.

For example, if you delete messages from your WorkPad Mail, your next HotSync operation also deletes the messages from your desktop e-mail application — so you never have to delete messages twice. Similarly, if you read a message on your WorkPad and leave it in your inbox, your next HotSync operation marks it as read on your desktop e-mail.

#### With Mail, you can:

- Use your WorkPad to send and/or retrieve e-mail messages from your desktop e-mail application.
- View, delete, file and/or reply to incoming mail.
- Create outgoing messages as well as drafts of messages that you can complete later.
- Create simple or complex filters, which allow you to decide the type of e-mail that your WorkPad retrieves from your desktop email application.

### Setting Up Mail on the Desktop

Before you use Mail for the first time, your desktop e-mail application should be up and running. You must also set up the WorkPad Desktop software for use with your desktop e-mail application.

**Note:** The following instructions assume that you have already installed WorkPad Desktop software on your computer and that you did not set up Mail during the installation. If you have not yet installed the WorkPad Desktop software, the installation procedure will prompt you to set up Mail as part of the WorkPad Desktop software installation.

To set up Mail:

- 1. Click Start on the Windows desktop to open the Start menu.
- 2. Point to Programs, point to WorkPad Desktop, and then click WorkPad Mail Setup to start the setup procedure.
- 3. Follow the instructions on the screen to set up your WorkPad for use with your desktop e-mail application.

### To select HotSync options:

- 1. Click the 🖗 icon in the Windows System Tray to open the HotSync menu.
- 2. Click Custom from the HotSync menu to open the Custom dialog.

**Tip:** You can also click Custom from the HotSync menu in WorkPad Desktop.

- 3. Click Mail in the Custom list box.
- 4. Click the Change button to open the Change HotSync Action dialog.

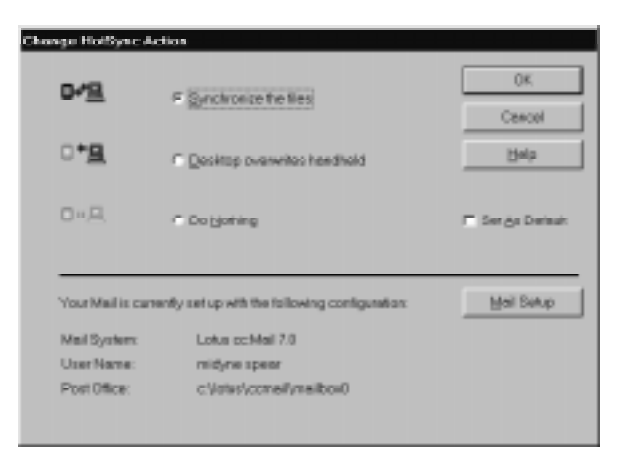

5. Click one of the following settings:

| Synchronize the files             | Synchronizes the mail on your WorkPad and your desktop e-mail application.                                                                                                    |
|-----------------------------------|----------------------------------------------------------------------------------------------------|
| Desktop<br>overwrites<br>handheld | Replaces the mail on your WorkPad with the<br>mail in your desktop e-mail application. You<br>should use this option only if, for some reason,<br>the two inboxes get out of sync. This setting<br>applies for only one HotSync operation and<br>then reverts back to the default setting. |
| Do Nothing                        | Turns off communication between your<br>WorkPad and desktop e-mail application. This<br>setting applies for only one HotSync operation<br>and then reverts back to the default setting.                                                                                                    |
| Set As<br>Default                 | Changes the default setting on an ongoing basis.<br>(When you first set up Mail, Synchronize the<br>files is the default setting.)                                                                                                    |

**Tip:** To turn off mail, select Do Nothing and then select the Set as Default check box.

### To change your Mail setup options:

- 1. Click the 🖗 icon in the Windows System Tray to open the HotSync menu.
- 2. Click Custom from the HotSync menu to open the Custom dialog.

**Tip:** You can also click Custom from the HotSync menu in WorkPad Desktop.

- 3. Click the Mail in the Conduit list to indicate that you want to change these settings.
- 4. Click the Change button to open the Change HotSync Action dialog for the Mail conduit.
- 5. Modify your settings as needed.
- 6. Click the OK button to confirm your changes and close the Change HotSync Action dialog.

# Synchronizing Mail with your E-Mail Application

After you have enabled and configured Mail, you need to perform a HotSync operation to synchronize Mail with your desktop e-mail application. For a complete explanation of how to use the HotSync feature, see the "HotSync" chapter.

## **Opening Mail on your WorkPad**

- 1. Tap the 🙆 icon to open the Applications Launcher.
- 2. Tap the O icon to display the Message List screen.

### **Viewing Messages**

The Message List lists your incoming messages, who sent them and the date they were received. Messages you've read appear with a check next them and high-priority messages appear in bold.

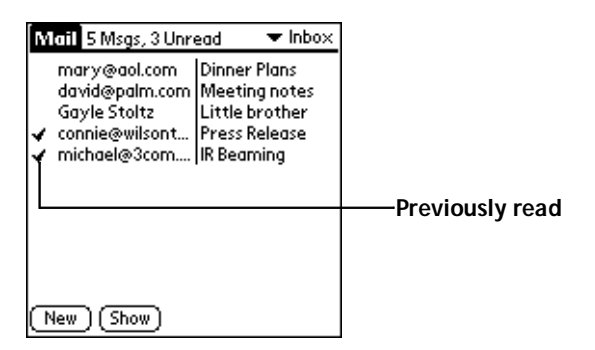

#### To open a message:

■ Tap a message in the list to open it.

|            | Inbox Message 1 of 5                                                                                                    | Header mode icons  |
|------------|----------------------------------------------------------------------------------------------------|--------------------|
| Recipient- | To: johndoe@aol.com<br>From: mary@aol.com                                                                                                    | Sender             |
| Subject    | Subj: Dinner Plans                                                                                                    | Time and date cont |
|            |                                                                                                    | Time and date sent |
|            | John,<br>We are meeting at Dan and Leslie's<br>place around 8:00 PM. Don't forget——<br>to bring the birthday present for<br>Dan. See you there. | ——Message body     |
|            | Done Reply Delete +                                                                                                    |                    |

Messages appear by default in the abbreviated mode. To switch from the abbreviated mode to the full header mode, see "Displaying Full Header Information" later in this chapter.

### To close a message:

 Tap the Done button to close the message and return to the Message List.

### Message Fonts

You can modify the way messages appear by changing the font (text) style. See "Choosing Fonts" in the *Basic Handbook for the IBM WorkPad* for details.

### **Displaying Full Header Information**

By default, Mail displays abbreviated header information. The abbreviated header displays only the From and Subject fields. The full header provides complete information about the sender, receiver and CC recipients, in addition to the subject and date the message was created. Mail uses the header type you select for all your messages.

#### To display full header information:

- 1. Open a message.
- 2. Tap the Complete Header icon to display the full header.

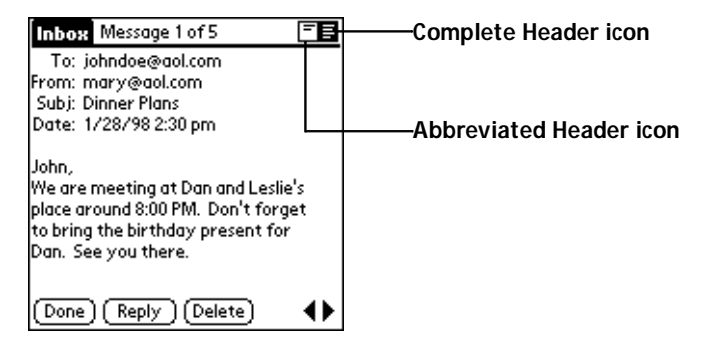

**Note:** To redisplay the abbreviated header, tap the Abbreviated Header icon.

# **Creating Messages**

You create messages with your WorkPad the same way you create messages with your desktop e-mail application: you identify the recipient(s) of the message, define a subject and create the body of the message.

You create original messages and replies in the New Message screen. All messages must, at the very least, contain information in the To and Subject fields.

#### To create a message:

1. Tap the New button in the Message List screen to display the New Message screen.

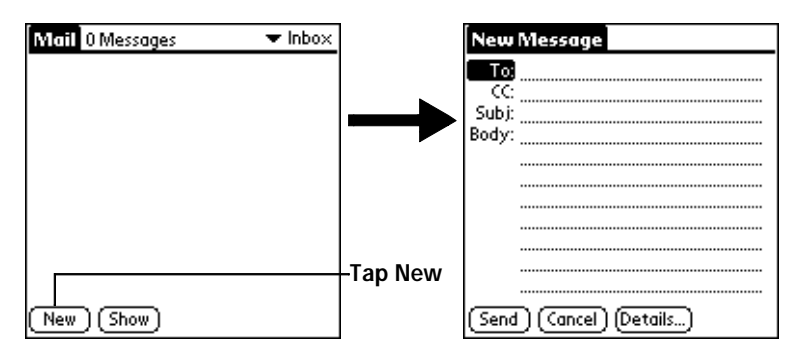

- **Note:** You can also display the New Message screen by tapping New from the Message menu.
- 2. Use the stylus to write Graffiti character strokes (or the on-screen keyboard) to enter the e-mail address of the recipient. The cursor indicates where new text will appear.

| New Message               |  |  |
|---------------------------|--|--|
| To: mcarter@aol.com       |  |  |
|                           |  |  |
| Sub):                     |  |  |
| Body:                     |  |  |
|                           |  |  |
|                           |  |  |
|                           |  |  |
|                           |  |  |
|                           |  |  |
|                           |  |  |
|                           |  |  |
| (Send) (Cancel) (Details) |  |  |
- **Note:** Enter the address as if you are entering it from your desktop e-mail application. For example, network users sending a message to a user on the same network do not need to add Internet information, such as @ibm.com.
- 3. To send a carbon copy of this message to additional recipients, tap in the CC field, then enter the e-mail addresses of the additional recipients, separating the addresses with a comma followed by a space.
- 4. Tap in the Subj field, then enter a subject for your message.
- 5. Tap in the Body field, then enter the body text.
  - **Note:** If the address, CC, subject or body of the message exceeds the capacity of the screen display, tap the name of the field (for example, "To") to expand that field. Tap the Done button to return to the New Message screen.

#### Tap the name of the field to open

| New Message             | To:             |
|-------------------------|-----------------|
| То                      | mcarter@aol.com |
|                         |                 |
| Sub):                   |                 |
| Body:                   |                 |
|                         |                 |
|                         |                 |
|                         |                 |
|                         |                 |
|                         |                 |
|                         |                 |
|                         |                 |
| Send (Cancel) (Details) | (Done) (Lookup) |

Tap to return to New Message screen

#### To reply to a message:

- 1. Tap a message in the Message List to display it on the screen.
- 2. Tap the Reply button to open the Reply Options dialog.

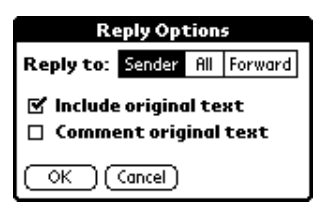

- 3. Select who you want to receive the reply: only the Sender, All recipients and the sender or do you want to Forward the message to someone else.
- 4. Select whether you want to Include original text and Comment original text.
- 5. Tap OK to close the Reply Options dialog and display the New Message screen.
- 6. Enter your reply text.

**Note:** You have several message options including setting the priority. See "Adding Message Details" for details.

7. Tap Send to place your reply in the Outbox.

## Looking Up an Address

To identify the recipient of a message, you need to enter that person's e-mail address in the appropriate field of the Message screen. You can do this either by entering the data directly into the field or by using the Look Up command to access the information in your Address Book.

#### To look up an address:

- 1. Tap either the To or CC field name to expand one of these fields.
- 2. Enter a few letters of the address you want to find.
- 3. Tap the Lookup button.
- 4. If the letters you enter identify a unique listing from your Address Book, your WorkPad completes the address for you. If not, the Lookup dialog appears.
  - **Note:** You can also open the Look Up dialog in the New Message screen by tapping Lookup from the Options menu or by using the Command stroke /L.

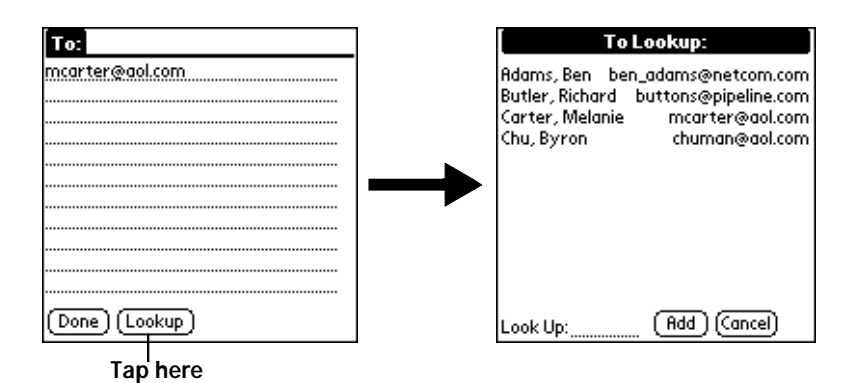

- 5. Enter the first letter of the entry you want to find to scroll to the first entry that begins with that letter. If you write an additional letter, the list scrolls to the first entry that starts with those two letters. For example, writing an "s" might scroll to "Sanders," and writing "sm" might scroll farther to "Smith."
- 6. Tap an address to select it.
- 7. Tap the Add button to enter the address in the To or CC field.

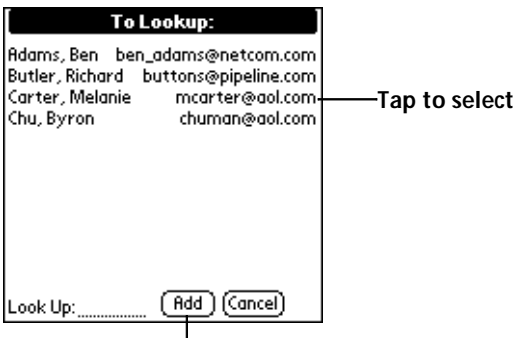

Tap here to enter address in field

# **Adding Message Details**

Before you send your message, you can attach additional attributes (called message details) to your message, such as a signature block, or flagging the message as high-priority. These features are dependent on the desktop e-mail application you use. If your e-mail application does not support the message detail you select, your WorkPad cannot attach that attribute to your message.

The following message details are available:

| Priority            | Flags a message as high, normal or low priority.                                                                                         |
|---------------------|----------------------------------------------------------------------------------------------------|
| BCC                 | Creates a blind carbon copy field in the New Message screen.                                                                             |
| Signature           | Attaches previously defined text as a signature<br>block. See "Adding a Signature to Your Message"<br>later in this chapter for details. |
| Confirm<br>Read     | Requests a confirmation telling you when the message was read.                                                                           |
| Confirm<br>Delivery | Requests a confirmation telling you when the message was delivered.                                                                      |

**Note:** The Priority and BCC settings are valid only for the current message and must be set with each subsequent message you create.

### **Setting a Priority**

#### To set a priority for your message:

1. Tap the Details button in the New Message screen to open the Message Details dialog.

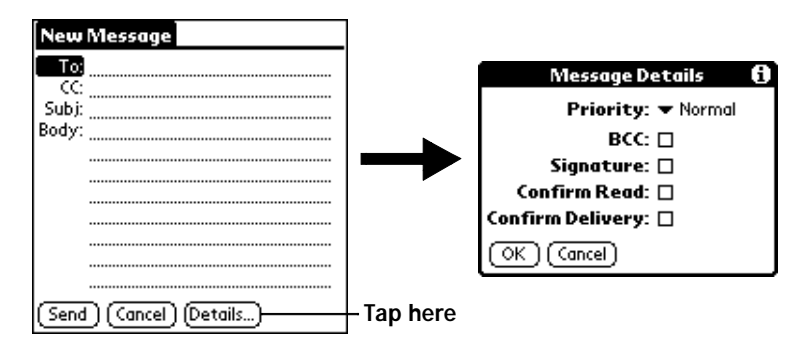

2. Tap the Priority pick list and select the priority you want.

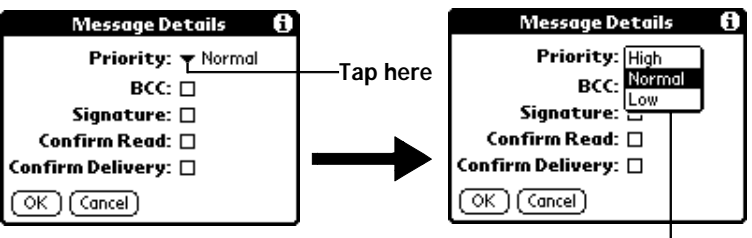

Tap to select priority

- 3. Tap the OK button to confirm your selection and return to the New Message screen.
- **Note:** Your WorkPad can flag messages with a specific priority only if your desktop e-mail application supports this feature.

### Sending a Blind Carbon Copy

#### To add a BCC field to your message:

- 1. Select the BCC check box in the Message Details dialog to add the BCC field to the New Message screen.
- 2. Tap the OK button to confirm your selection and return to the New Message screen.

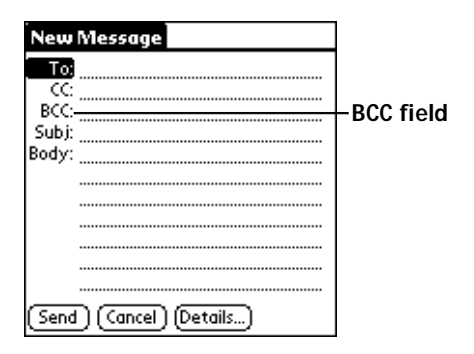

3. Tap the BCC field and enter the address.

### Adding a Signature to Your Message

Adding a signature to your message is a two-part process: first, you must create your signature, then you must select the signature option from the Message Detail dialog.

#### To create a signature:

- 1. Tap the 🔨 icon to open the Mail menus.
- 2. Tap Preferences from the Options menu to open the Preferences dialog.

| Preferences 🚯             |               |
|---------------------------|---------------|
| 🗹 Confirm deleted message |               |
| Signature text:           | Add signature |
|                           | text here     |
|                           |               |
|                           |               |
|                           |               |
|                           |               |
| OK (Cancel)               | ]             |

- 3. Tap in the Signature Text field and enter up to six lines of text.
- 4. Tap the OK button to confirm your selection and return to the previous screen.

#### To add a signature to your message:

- 1. Tap the Details button in the New Message screen to open the Message Details dialog.
- 2. Select the Signature check box to add a signature to the end of your message.
- 3. Tap the OK button to confirm your selection and return to the New Message screen.
- **Note:** The signature block does not display in your message; only your recipient sees the signature block.

### **Requesting Confirmations**

To receive a confirmation when your message is read:

- 1. Tap the Details button in the New Message screen to open the Message Details dialog.
- 2. Select the Confirm Read check box to request a confirmation when the recipient reads your message.
- 3. Tap the OK button to confirm your selection and return to the New Message screen.

#### To receive a confirmation when your message is delivered:

- 1. Tap the Details button in the New Message screen to open the Message Details dialog.
- 2. Select the Confirm Delivery check box to request a confirmation that the recipient received your message.
- 3. Tap the OK button to confirm your selection and return to the New Message screen.

## Sending Messages

When you send messages from your WorkPad, it stores them in the Outbox folder until the next time you synchronize your WorkPad with your computer. During synchronization, all messages stored in the Outbox folder are transferred to the Outbox folder in your desktop e-mail application. Messages created on your WorkPad are transmitted the next time you send mail from your desktop e-mail application.

#### To send a message:

■ After you create a message, tap the Send button in the New Message screen.

# Editing an Unsent Message

You can edit or make changes to a message that has not yet been sent, as long as you have not yet performed a HotSync operation. When you edit a message, your WorkPad removes the message from the Outbox folder and takes you back to the New Message screen, where you can edit the message and resend it, save it as a draft or cancel it.

#### To retrieve a message:

1. In the Message List screen, tap Outbox from the pick list in the upper-right corner to display the messages contained in the Outbox.

| Mail 5 Msgs, 3 Unread 👘 🔻                                                                                                    | Inbox                                            |
|----------------------------------------------------------------------------------------------------|--------------------------------------------------|
| mary@aol.com Dinner Plan<br>david@palm.com Meeting no<br>Gayle Stoltz Little brott<br>✔ connie@wilsont Press Relea<br>✔ michael@3com IR Beaming | s lap to display folder list<br>tes<br>ler<br>se |
| (New) (Show)                                                                                                    |                                                  |

2. Tap the message you want to retrieve to display the message.

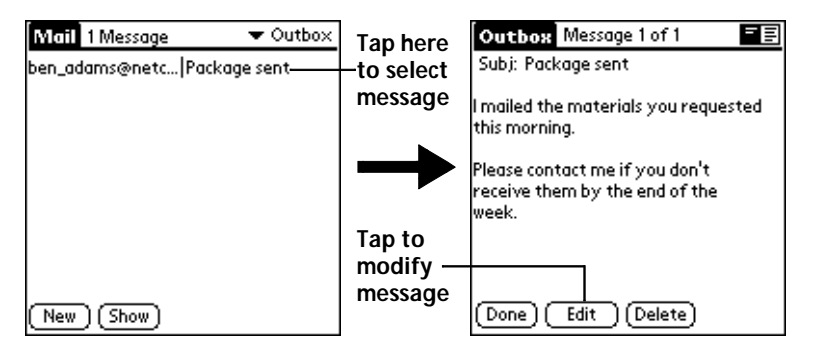

3. Tap the Edit button to remove the message from the Outbox folder and place it back in the New Message screen.

# **Draft Messages**

There are times when you may not want to immediately send a message you compose — for example, you may want to add additional information before sending it. Your WorkPad stores such messages in the Draft folder until you are ready to edit them. When you edit a draft, it becomes a new message again.

**Note:** When you're creating or editing a message, you can also save a message as a draft by canceling it. When you cancel a message, WorkPad opens a dialog asking if you want to save the message. If you tap the Yes button, your WorkPad saves a draft of your message.

#### To save a message as a draft:

- 1. Create a message in the New Message screen.
- 2. Tap the 🕥 icon to open the Mail menus.
- 3. Tap Save Draft from the Message menu to move the message to the Draft folder.

#### To edit a message saved as a draft:

- 1. In the Message List screen, tap Draft from the pick list in the upperright corner to display a list of the messages in the Draft folder.
- 2. Tap the draft you want to display.

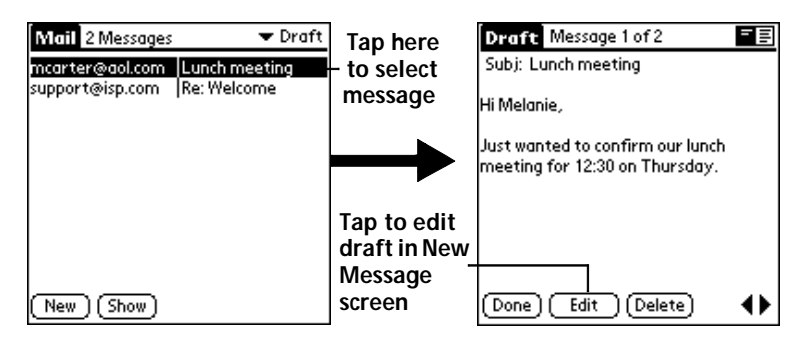

- 3. Tap the Edit button to move your draft to the New Message screen.
- 4. Enter your changes, then either save it again as a draft or tap the Send button to move the message to your Outbox folder.

# Filing a Message

Your WorkPad can store any message you receive or create in the Filed folder. The contents of this folder do not automatically synchronize with your desktop e-mail application during a HotSync operation. However, your WorkPad does store a back-up copy of the Filed folder on your computer hard drive.

#### To file a message:

- 1. Open a message.
- 2. Tap the 🔍 icon to open the Mail menus.
- 3. Tap File from the Message menu to display the Message File Options dialog.
- 4. Tap No to save the message and move it to the Filed folder or tap Yes to file the message and keep a copy in the Inbox.

#### To remove a message you created from the Filed folder:

- 1. In the Message List screen, tap Filed from the pick list in the upperright corner to display the contents of the Filed folder.
- 2. Tap the message you want to restore.
- 3. Tap the Edit button to display and modify the message.
- **Note:** After you display and modify the message, you can send it, save it as a draft, or return it to the Filed folder.

# **Deleting Messages**

Your WorkPad stores deleted message in the Deleted folder until you perform the next HotSync operation. If you delete a message from WorkPad, it will be deleted on your desktop e-mail application after you perform a HotSync operation.

#### To delete a message:

- 1. Open the message you want to delete.
- 2. Tap the Delete button.
- 3. If you selected the Preference option to confirm message deletion, tap the Yes button to confirm that you want to delete the current message.

### Removing a Message From the Deleted Folder

You can reverse the deletion of a message (by removing it from the Deleted folder) as long as you have neither performed a HotSync operation nor purged the contents of the Deleted folder.

#### To remove a message you received from the Deleted folder:

- 1. In the Message List screen, tap Deleted from the pick list in the upper-right corner to display the contents of the Deleted folder.
- 2. Tap the message you want to restore.
- 3. Tap the Undelete button to move the selected message to the Inbox and mark it as read.

#### To remove a message you created from the Deleted folder:

- 1. In the Message List screen, tap Deleted from the pick list in the upper-right corner to display the contents of the Deleted folder.
- 2. Tap the message you want to restore.
- 3. Tap the Edit button to display and modify the message.
- **Note:** After you display and modify the message, you can send it or save it as a draft.

#### **Purging Deleted Messages**

Because your WorkPad stores deleted messages in the Deleted folder until you perform a HotSync operation, deleted messages can monopolize storage space. To avoid or correct this problem, you can purge the contents of your Deleted folder. Messages that you purge will still delete from your desktop e-mail application during the next HotSync operation.

#### To purge the contents of the Deleted folder:

- 1. Tap the 🕥 icon to open the Mail menus.
- 2. Tap Purge Deleted from the Message menu.
- 3. When your WorkPad displays the Purge Deleted Messages alert, tap the Yes button to confirm that you want to purge the contents of the Deleted folder.
- Note: You cannot restore messages after you purge them.

# Message List Options

Message List Options enable you to manage the way the Message List displays information.

### Folders

Your WorkPad provides five different folders, each pertaining to a particular mail category. The Message List displays the messages in the folder you select. Folders provide an efficient way to manage the mail you send and receive.

#### To select a folder:

1. Tap the pick list in the upper-right corner to open the following list of folders:

| Inbox   | Contains the mail from your desktop e-mail<br>application Inbox, minus any that you have excluded<br>using filtering options. See "Creating Special Filters"<br>later in this chapter for details. |
|---------|----------------------------------------------------------------------------------------------------|
| Outbox  | Contains the mail you created and sent on the WorkPad since the last HotSync operation.                                                                                                    |
| Deleted | Contains the messages you deleted since the last HotSync operation.                                                                                                    |
| Filed   | Contains the messages you want to store on the WorkPad.                                                                                                    |
| Draft   | Contains the messages you created using the WorkPad but are not yet ready to send.                                                                                                    |
|         |                                                                                                    |

2. Tap to select the folder you want to display in the Message List screen.

### Date Column

The Date Column is optional in the Message List. By default, the Date Column is hidden to increase the available screen space.

#### To show the Date Column:

1. Tap the Show button in the Message List to open the Show Options dialog.

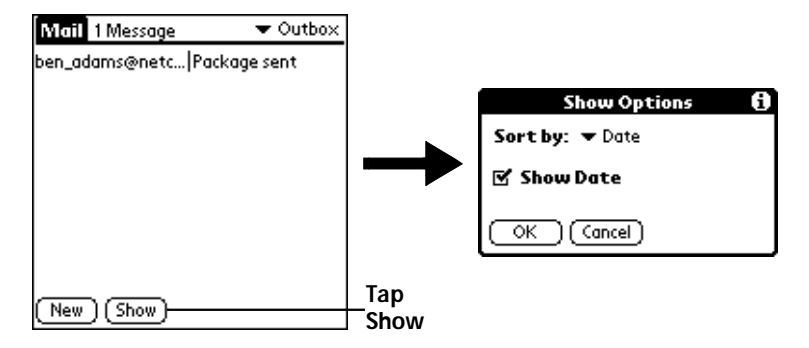

- 2. Select the Show Date check box to show the Date Column.
- 3. Tap OK to close the Show Options dialog and return to the Message List.

### Sorting the Message List

You can sort the Message List by the date it was sent, by the sender or by the subject.

**Note:** High-priority messages always appear first, no matter how you sort your message list.

#### To sort the Message List:

- 1. Tap the Show button in the Message List to open the Show Options dialog.
- 2. Tap the Sort by pick list and select one of the following options:

| Date    | Sorts messages by date and displays the most recent message at the top of the screen.                                                     |
|---------|----------------------------------------------------------------------------------------------------|
| Sender  | Sorts messages by the sender's user name and displays them in ascending alphabetical order — based on the first word of the sender field. |
| Subject | Sorts messages by the subject and displays them in ascending alphabetical order — based on the first word of the subject field.           |

3. Tap OK to close the Show Options dialog and return to the Message List.

# HotSync Options

HotSync Options enable you manage your e-mail more effectively by selecting which messages download when you synchronize your computer and your WorkPad. You can define different settings for local and remote synchronization. For example, you may want to download all of your messages during local synchronization and only urgent messages during remote synchronization. Once defined, your WorkPad determines if synchronization is occurring locally or remotely and uses the appropriate HotSync Options settings.

### To activate the HotSync Options dialog:

- 1. Tap the icon to open the Mail menus.
- 2. Tap HotSync Options from the Options menu to open the HotSync Options dialog.
- 3. Tap the Settings for pick list and select Local HotSync or Remote HotSync.

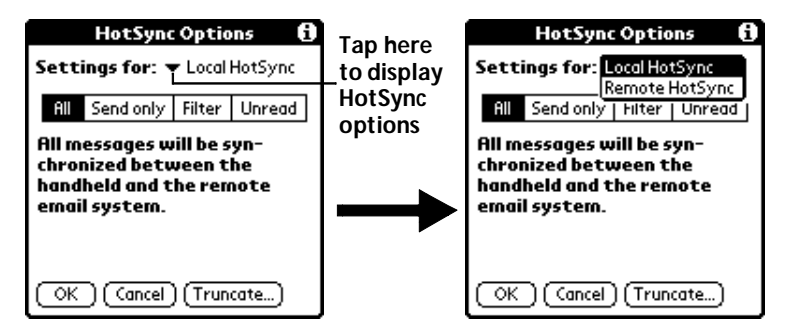

- **Note:** For more information about Local and Remote HotSync operations, see the "HotSync" chapter.
- 4. Tap the filtering option you want to apply. The following filtering options are available:

| AII          | During synchronization, all of the messages in<br>your desktop e-mail Inbox synchronize with your<br>WorkPad and all messages in your WorkPad<br>Outbox are sent to your desktop e-mail<br>application.                                                                                                    |
|--------------|----------------------------------------------------------------------------------------------------|
| Send Only    | During synchronization, only the messages in<br>your WorkPad Outbox are sent to your desktop e-<br>mail application where they are sent to their final<br>destination.                                                                                                    |
| Filter       | During synchronization, all messages in your<br>WorkPad Outbox are sent to your desktop e-mail<br>application, and messages in your desktop e-mail<br>Inbox that meet specific criteria download to your<br>WorkPad. When you select the Filter setting, the<br>HotSync Options dialog opens and displays<br>additional filter settings. See "Creating Special<br>Filters" for details. |
| Unread       | During synchronization, only unread messages<br>download to your WorkPad from your desktop e-<br>mail Inbox, and all messages in your WorkPad<br>Outbox are sent to your desktop e-mail<br>application.                                                                                                    |
| Note: The Al | l setting does not mean that all information<br>ed in each message downloads to your WorkPad                                                                                                    |

- **Note:** The All setting does not mean that all information included in each message downloads to your WorkPad. Truncation settings (explained in a following section) for long messages still apply. Also, Mail never downloads any attachments to your WorkPad. The message and any text information appear, but the attachment is left in your desktop e-mail application.
- 5. If you selected All, Send Only or Unread, tap the OK button to confirm your selection and close the HotSync Options dialog. If you selected Filter, continue to the next section.

# **Creating Special Filters**

You can create special filters to control the type of messages that download to your WorkPad during synchronization. Special filters work on the premise of ignoring or retrieving messages that contain specific information in their header fields.

To create a special filter, you must decide whether you want to ignore or retrieve certain messages. Then, based on that decision, you must tell your WorkPad what it needs to look for in the To, From, and Subject header fields to single out those messages.

To access the special filter settings:

 Tap the Filter box in the HotSync Options dialog to display the filter settings.

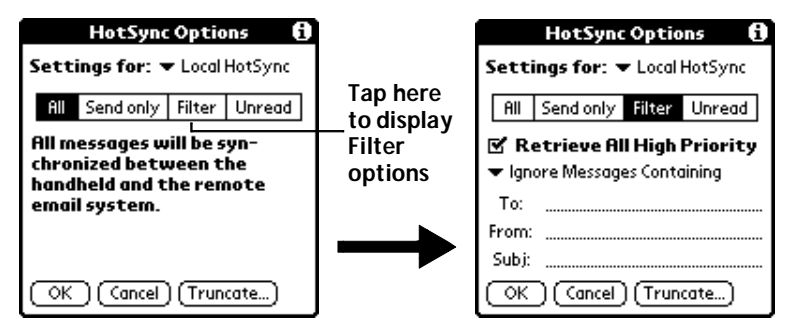

### Ignoring or Receiving Messages

The first step in establishing a special filter is to determine whether you want to ignore or retrieve messages that match the information you specify.

To define whether to ignore or receive messages:

 Tap the pick list in the center of the HotSync Options dialog and select one of the following settings:

| HotSync Options 🚯             | 1         | HotSync Options 🚯              |
|-------------------------------|-----------|--------------------------------|
| Settings for:   Local HotSync |           | Settings for: ▼ Local HotSync  |
| All Sendonly Filter Unread    |           | All Sendonly Filter Unread     |
| 🗹 Retrieve All High Priority  |           | 🗹 Retrieve All High Priority   |
| 🔻 Ignore Messages Containing  | —Tan boro | Ignore Messages Containing     |
| То:                           | rap nere  | Ketrieve Only Wisgs Containing |
| From:                         | Select    | From:                          |
| Subj:                         | Filter    | Subj:                          |
| OK Cancel (Truncate)          | option    | OK Cancel (Truncate)           |

| Ignore<br>Messages<br>Containing           | Tells your WorkPad to <i>exclude</i> the messages<br>that meet the defined criteria and<br>download <i>all other messages</i> during<br>synchronization. In general, this filter<br>downloads more mail during<br>synchronization because it blocks only one<br>defined subset of mail. |
|--------------------------------------------|----------------------------------------------------------------------------------------------------|
| Retrieve<br>Only<br>Messages<br>Containing | Tells your WorkPad to <i>include</i> only the<br>messages that meet the defined criteria and<br>to ignore all other messages during<br>synchronization. This filter has the<br>potential to block more mail during<br>synchronization because it downloads only<br>one subset of mail.  |

# **Defining Filter Strings**

Messages are filtered based on the information contained in their To, From and Subject header fields. The information that defines what your WorkPad is looking for is called a *filter string*. You create a filter string by listing the words you want your WorkPad to find and separating them with either a comma or a space. Each word in the filter string is joined by an implicit OR; because of this, you should not enter connecting words such as AND or OR.

To create a more complex filter, you can define filter strings for the To, From and Subject fields simultaneously. Your WorkPad joins the filter strings for these fields using an implicit AND. Once again, you should not add connecting words. Your WorkPad will do that for you.

For example, suppose you want to receive only messages from John Smith (jsmith@aol.com) or Jack Jones (jjones@aol.com) concerning the Apollo Project. You would create the following filter strings:

To field filter string: jsmith@aol.com, jjones@aol.com

### Subject field filter string: Apollo Project

Your WorkPad interprets this as, "Accept messages about the Apollo Project from John Smith or Jack Jones. Do not accept messages from other people. Do not accept messages from John or Jack about any other subject." When you define a string, note that your WorkPad searches for any instance of that *collection* of characters. For example, if you create a filter that retrieves only messages containing the string "info," your WorkPad considers "**info**," "ra**info**rest" and "**kinfo**lk" appropriate matches.

To define filter strings:

1. Tap a header field in the HotSync Options dialog.

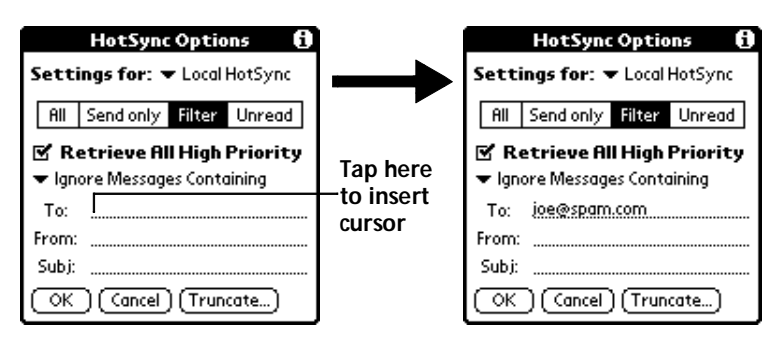

- 2. Enter your filter string for the selected header field using commas or spaces to separate the words. Do not add connecting words, such as AND or OR, between words in a string.
- 3. If your string exceeds the length of the field, tap the name of the field to display the Notes screen for that header field. For more information about header field Notes screens, see "Creating Messages."

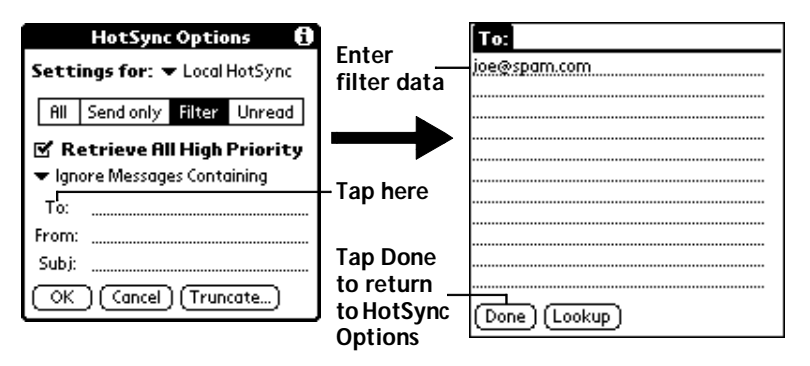

- 4. Tap the Done button to return to the HotSync Options dialog.
- 5. Tap the OK button to confirm your filter strings and close the HotSync Options dialog.

# **High-Priority Messages**

The Retrieve All High Priority setting lets you retrieve messages marked high-priority, even if those messages would have been blocked by a defined filter.

#### To retrieve high-priority messages:

- 1. Tap the Filter box in the HotSync Options dialog to display additional filter options.
- 2. Select the Retrieve All High Priority check box to retrieve all messages marked high-priority.

|       | HotSync Options 🚯                               |
|-------|-------------------------------------------------|
|       | Settings for: <ul> <li>Local HotSync</li> </ul> |
| Tan   | All Send only Filter Unread                     |
| check | 🗹 Retrieve All High Priority                    |
| box   | ▼ Ignore Messages Containing                    |
|       | То:                                             |
|       | From:                                           |
|       | Subj:                                           |
|       | OK Cancel (Truncate)                            |

- 3. Tap OK to confirm your selection and close the HotSync Options dialog.
- **Note:** This setting is applicable only if your e-mail application has the capacity to flag high-priority messages.

# **Truncating Messages**

The Truncate feature lets you set a point at which long messages truncate when downloading to your WorkPad. By default, this Truncate value is 4000 characters. By truncating long messages, you reduce the time it takes to synchronize your desktop e-mail and WorkPad Mail as well as the amount of storage space e-mail uses on your WorkPad.

Note: Truncation is separate and independent from filtering.

#### To truncate messages:

1. Tap the Truncate button in the HotSync Options dialog to open the Truncate Options dialog.

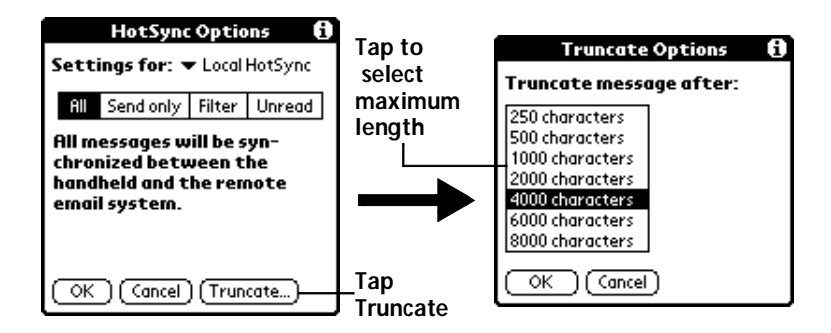

- 2. Tap to select the truncation setting you want. The values range from 250 characters to 8000 characters.
  - **Tip:** If you select a low truncation value, you will have more room on your WorkPad to store messages.
- 3. Tap OK to confirm your selection and return to the HotSync Options dialog.

# Mail Menu Commands

The Mail application includes menu commands to make it fast and easy to perform common file and editing tasks. This section explains the menu commands that are specific to the Mail application.

See "Using Menus" in the *Basic Handbook for the IBM WorkPad* for information about menu commands that are common to all of your WorkPad applications.

#### Message Menu

The Message menu varies based on whether you are viewing a message, creating a message or viewing the Message List.

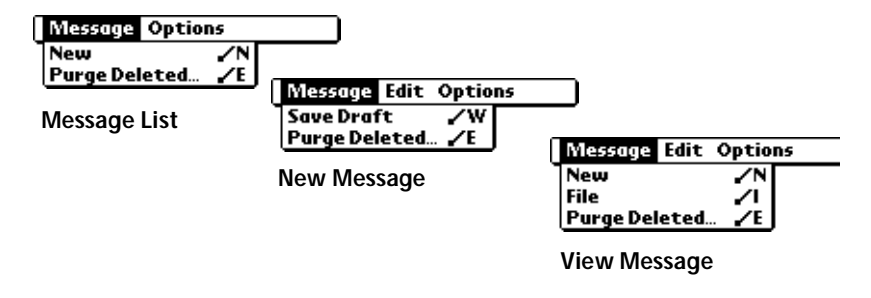

| New              | Displays the Create Message screen, where you can create a new e-mail message.                                                                                                    |
|------------------|----------------------------------------------------------------------------------------------------|
| Save Draft       | Saves the current message as a draft and moves it to<br>the Draft folder. Your WorkPad stores Draft messages<br>until you send or delete them.                                                                                                    |
| File             | Moves the current message to the Filed folder. Your<br>WorkPad stores Filed messages until you delete them.                                                                                                    |
| Send             | Moves the current message to the Outbox folder. Your<br>WorkPad stores all sent messages in the Outbox<br>folder until you perform a HotSync operation.                                                                                                    |
| Delete           | Moves the current message to the Deleted folder.<br>Your WorkPad stores deleted messages in the Deleted<br>folder until you perform a HotSync operation, at<br>which time it permanently removes deleted<br>messages.                                                                        |
| Purge<br>Deleted | Enables you to empty (purge) the contents of the<br>Deleted folder. Your WorkPad stores deleted<br>messages in the Deleted folder until you perform a<br>HotSync operation. By purging deleted messages,<br>you free up storage space on your WorkPad before<br>your next HotSync operation. |
|                  | <b>Note:</b> The Purge Deleted command displays an alert, prompting you to confirm that you want to purge all messages from the Deleted folder. If you tap Yes, all deleted messages are purged from the memory of your WorkPad.                                                             |
|                  | <b>Important:</b> Messages that you purge are deleted<br>from your desktop e-mail application<br>during the next HotSync operation.                                                                                                    |

#### **Options Menu**

When you select the Options menu, its menu commands vary depending on whether you are creating or editing a message.

| Message Options                                               | Message Edit Options                                          |
|---------------------------------------------------------------|---------------------------------------------------------------|
| Font /F<br>Preferences /R<br>HotSync Options /H<br>About Mail | Font /F<br>Preferences /R<br>HotSync Options /H<br>Look Up /L |
| Message List                                                  | About Mail                                                    |

| Font               | Enables you to adjust the size of the text on the screen. This can make it easier to read the text or to fit more text in the display area.                                                                                                    |  |
|--------------------|----------------------------------------------------------------------------------------------------|--|
| Preferences        | Enables you to define a specific string of text as a signature and to select whether or not your WorkPad displays an alert when you delete a message.                                                                                                    |  |
| HotSync<br>Options | Opens a dialog, where you can select different<br>ways to filter messages synchronized between<br>your desktop e-mail application and your<br>WorkPad. You can create simple or complex<br>filters to control the type of messages<br>downloaded to your WorkPad. In addition, you<br>can define separate settings for local and remote<br>synchronizations. |  |
| Look Up            | Opens a dialog, which contains the Address List<br>from your Address Book. By tapping a selection,<br>you enter that address into the To field of any<br>message you are creating.                                                                                                    |  |
|                    | Note: The Look Up command is available only when you are creating a message.                                                                                                    |  |
| About Mail         | Shows version (revision) information for the Mail application.                                                                                                    |  |

# Chapter 7

# Memo Pad

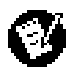

The Memo Pad provides a place to take notes that are not associated with Date Book, Address Book or To Do items.

#### With the Memo Pad, you can:

- Take notes or write any kind of message on your IBM WorkPad PC companion.
- Drag and drop memos into popular computer applications like Microsoft Word, when you synchronize using WorkPad Desktop software and HotSync technology.
- Assign categories for memos. This enables you to quickly view just your business-related memos, personal memos or any other category that you define.
- Quickly jot down phone numbers and other types of information. Later, you can copy and paste this information to other applications.

#### To open the Memo Pad:

 Press the Memo Pad button on the front panel of the WorkPad to display the Memo List screen.

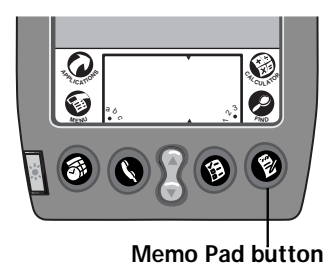

# Working With Memos

A memo is where you enter, review and modify the individual Memo Pad entries. A memo can contain up to 4,000 characters; the number of memos you can store is dependent only on the memory available on your WorkPad.

#### To create a new memo:

- 1. Open the Memo Pad application.
- 2. Tap the New button to create a new memo.

| Merno List 🔹 🗸 All       |          | Memo 2 of 2 🔹 Unfiled |
|--------------------------|----------|-----------------------|
| 1. 11/22 Meeting Minutes |          |                       |
|                          |          |                       |
|                          |          |                       |
|                          |          |                       |
|                          |          |                       |
|                          |          |                       |
|                          |          |                       |
|                          |          |                       |
|                          |          |                       |
|                          |          |                       |
|                          |          |                       |
| New)                     | –Tap New | (Done) (Details) 🔒 🛉  |

- **Note:** In the Memo List screen, you can also begin writing in the Graffiti writing area to create a new memo. The first letter is automatically capitalized and begins your new memo.
- 3. Enter the text you want to appear in the memo. Use the carriage return stroke to move down to new lines in the memo.
- 4. After you finish, tap the Done button to return to the Memo List screen.

#### Reviewing Memos

Each time you create a memo, the first line of the memo appears in the Memo List screen. This makes it easy to locate and review your memos.

#### To review the contents of a memo:

1. Tap the text of the memo that appears in the Memo List screen to display the memo on the screen.

| Memo List                  | 🔻 All | Тар а               | Memo 1 of 1 🔹 Unfiled                                                                                                    |
|----------------------------|-------|---------------------|----------------------------------------------------------------------------------------------------|
| 1. 11/22 Meeting Minutes—— |       | review its contents | 11/22 Meeting Minutes<br>Bill Davidson to study time<br>management program as<br>implemented by employees.<br>Michele Baker to report on<br>expanding markets in the Dallas -<br>Fort Worth area.<br>Done Details |

- 2. Review or edit the text in the memo.
- 3. Tap the Done button to save your changes to the memo and return to the Memo List screen.

## **Arranging Memos**

The Memo Preferences dialog enables you to sort your memos alphabetically or in any order that you want.

#### To select a sort option:

- 1. In the Memo List screen, tap the 🌑 icon to open the Memo Pad menus.
- 2. Tap Preferences from the Options menu to open the Memo Preferences dialog.

| Memo Preferences      | i |
|-----------------------|---|
| Sort by: 🔻 Alphabetic |   |
| OK Cancel             |   |

- 3. Tap the Sort by pick list and choose Manual or Alphabetic.
- 4. Tap the OK button to close the Memo Preferences dialog and activate your setting.

### Manually arranging the Memo List

If you choose the Manual option for the Sort by setting, you can manually rearrange the order of the memos in the Memo List screen. When you rearrange your memos, your WorkPad renumbers all the memos to reflect the new order.

**Note:** The Manual setting of the Memo Preferences is not transferred to WorkPad Desktop. If you choose to display your memos alphabetically on WorkPad Desktop and then perform a HotSync operation, the arrangement of the memos on the WorkPad will still be in the order defined in the Memo Preferences setting.

#### To rearrange the order of your memos:

- 1. Select the Manual option in the Preferences dialog as described in the previous procedure.
- 2. In the Memo List screen, tap and drag the memo to a new location in the list. When you lift the stylus from the WorkPad screen, the memo appears in its new location.

#### Choosing a Memo Category

Categories are used to file individual memos items into groups for easy review. You can assign and edit categories by using the Categories pick list (in the upper-right corner of the screen) or the Details dialog. See "Using Categories" in the *Basic Handbook for the IBM WorkPad* for a complete description of categories.

## Marking a Private Memo

You can designate a specific memo as "private." When you activate the Security features, your WorkPad hides all private entries and you must enter a password to display them on the screen.

#### To mark a memo as private:

- 1. Tap the memo you want to mark as private to display it on the screen.
- 2. Tap the Details button to open the Memo Details dialog for that memo.

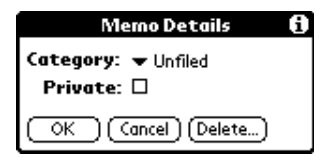

- 3. Select the Private check box.
- 4. Tap the OK button to close the Memo Details dialog and return to the memo screen.

# **Deleting a Memo**

There are three ways to delete a memo: simply delete the text of the memo, use the Menu Command (as described in the "Record Menu" section in this chapter) or use the Memo Details dialog.

To delete a memo with the Memo Details dialog:

- 1. Tap the memo that you want to delete to display it on the screen.
- 2. Tap the Details button to open the Memo Details dialog.
- 3. Tap the Delete button to open the Delete Memo alert.
- 4. Tap the OK button to confirm that you want to delete the current memo.

# Memo Pad Menu Commands

The Memo Pad includes menu commands to make it fast and easy to perform common file and editing tasks. See "Using Menus" in the *Basic Handbook for the IBM WorkPad* for information about menu commands that are common to all WorkPad applications.

#### Record Menu

New Memo

When you select the Record menu, its commands appear on screen.

| Record Edit Options        | Record Edit Options                           |
|----------------------------|-----------------------------------------------|
| Beam Category<br>Memo List | New Memo /N<br>Delete Memo /D<br>Beam Memo /B |
|                            | Memo screen                                   |

**Delete Memo** Opens an alert dialog, prompting you to confirm that you want to delete the current memo. Tap the OK button to delete the memo from your WorkPad, or tap the Cancel button to close the alert dialog and keep the memo.

Creates a new memo.

- **Note:** By default your WorkPad removes the memo from the Memo List, but retains a copy of the memo and transfers it to an archive file on your computer the next time you perform a HotSync operation. To remove the memo completely, clear the Save archive copy on PC check box.
- Beam Memo Beams the current memo to another WorkPad through the IR port.
- Beam Category Beams all memos in the current category to another WorkPad through the IR port.

### **Options Menu**

When you select the Options menu, its commands appear on screen.

| Options                                                  | Record Edit Options                                                                                                    |
|----------------------------------------------------------|----------------------------------------------------------------------------------------------------|
| Font /F<br>Preferences /R<br>About Memo Pad<br>Memo List | Font /F<br>Go to Top of Page<br>Go to Bottom of Page<br>Phone Lookup /L<br>About Menno Pad                                                                                                    |
|                                                          | Memo screen                                                                                                    |
| Font                                                     | Opens the Select Font dialog where you can<br>choose a different font (text) style for your<br>Memo Pad entries. See "Choosing Fonts" in<br>the <i>Basic Handbook for the IBM WorkPad</i> for<br>details. |
| Go to Top of<br>Page                                     | Moves to the top (first) line of the memo.                                                                                                    |
| Go to Bottom of<br>Page                                  | Moves to the bottom (last) line of the memo.                                                                                                    |
| Phone Lookup                                             | Activates the Phone Lookup feature, which is described in "Using Phone Lookup" in the <i>Basic Handbook for the IBM WorkPad</i> .                                                                         |
| Preferences                                              | Activates the Memo Preferences dialog and<br>enables you to define the sort order for your<br>memos.                                                                                                    |
| About Memo<br>Pad                                        | Shows version (revision) information for the Memo Pad application.                                                                                                    |

# Chapter 8

# Preferences

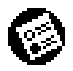

The Preferences screens enable you to customize the configuration options on your IBM WorkPad PC companion.

#### With the Preferences screens, you can:

- Set the current date and time, the auto shut-off interval, and the system, alarm and game sounds.
- Set the display format for dates, times and numbers.
- Configure your WorkPad for use with a modem.
- Assign your name, phone number and other owner information to your WorkPad.
- Assign different applications to the buttons on the front panel of your WorkPad.
- Define a list of Graffiti abbreviations.
- Calibrate the screen on your WorkPad.

#### To open the Preferences screens:

- 1. Tap the 🗭 icon in the Graffiti writing area to open the Applications Launcher.
- 2. Tap the 🙆 icon to display the last Preferences screen you used.
- 3. Tap the pick list in the upper-right corner to select the Preferences screen you want to view.

# **Buttons Preferences**

The Buttons Preferences screen enables you to associate different applications with the buttons on the front of the WorkPad.

For example, if you find that you seldom use the To Do List application and often use the Expense application, you can assign the To Do List button to start the Expense application.

Any changes you make in the Buttons Preferences screen become effective immediately; you do not have to change to a different screen or application.

If you assign a different application to a button, you can still access the original application using the Applications Launcher. See "Selecting Applications" in the *Basic Handbook for the IBM WorkPad*.

To change the Buttons Preferences:

1. Tap the pick list next to the button you want to assign in the Buttons Preferences screen to display a list of all the applications installed on your WorkPad.

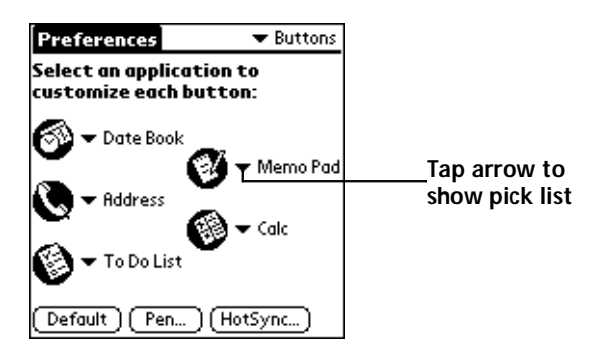

- 2. Tap the application that you want to assign to the button.
- **Note:** To restore all of the buttons to their factory settings, tap the Default button.

### Pen Preferences

The Buttons Preferences screen enables you to change the Button assignment of the full-screen pen stroke. By default, the full-screen pen stroke activates the Graffiti Help dialog.

| Memo 1 of 1 📃 🔍 Unfiled           |         |                        |
|-----------------------------------|---------|------------------------|
| 11/22 Meeting Min_tes             |         |                        |
| Bill Davidson to store time       |         | Graffiti               |
| management program as             |         |                        |
| implemented by en ployees.        |         | MUSICIPIELI GINILI     |
| Michele Baker to re ort on        |         | <u> </u>               |
| expanding market; in the Dallas - |         |                        |
| Fort Worth area.                  |         | ISITIUVIWXIYIZI        |
|                                   |         |                        |
| Done Details 🔒                    |         | וייזסוי וסוכו-ובוצוועו |
|                                   |         | Done 🔶                 |
| ©                                 | Drag to | top of screen          |

To change the Pen preferences:

1. Tap the Pen button in the Buttons Preferences screen to open the Pen dialog.

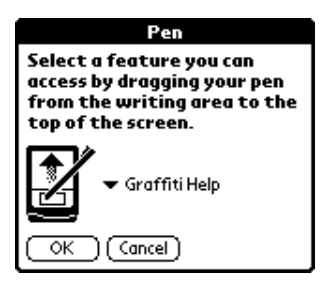

2. Tap the pick list and select one of the following settings for the fullscreen pen stroke:

| Backlight     | Activates the backlight feature of the<br>WorkPad. You can use this setting instead of<br>the power button to turn the backlight on and<br>off. |
|---------------|----------------------------------------------------------------------------------------------------|
| Keyboard      | Activates the on-screen keyboard for entering text characters.                                                                                  |
| Graffiti Help | Activates a series of screens that show the complete Graffiti pen stroke character set.                                                         |

| Turn Off & Lock | Turns off and locks the WorkPad. You must<br>assign a password to lock the WorkPad. When<br>locked, you need to enter the password to use<br>your WorkPad. |
|-----------------|----------------------------------------------------------------------------------------------------|
| Beam Data       | Beams the current entry to another WorkPad.                                                                                                    |

3. Tap the OK button to complete your selection and return to the Buttons Preferences screen.

### **HotSync Buttons Preferences**

The Buttons Preferences screen also enables you to associate different applications with the HotSync button on the WorkPad cradle and the HotSync button on the optional WorkPad Modem.

Any changes that you make in the HotSync Buttons dialog become effective immediately; you do not have to change to a different screen or application.

#### To change the HotSync Buttons preferences:

- 1. Tap the HotSync button in the Buttons Preferences screen to open the HotSync Buttons dialog.
- 2. Tap the pick list next to the button you want to assign to display a list of all the applications installed on your WorkPad.

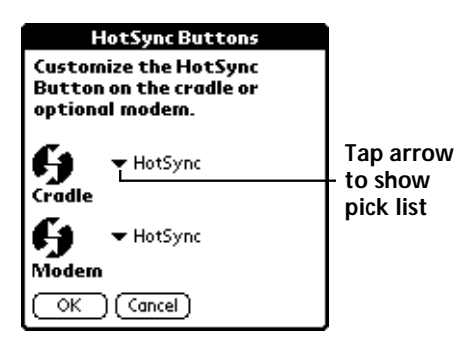

3. Tap the application that you want to assign to each button. The default setting for each button is the HotSync setting, which means the cradle and optional WorkPad Modem perform their normal HotSync functions.

# **Digitizer Preferences**

The Digitizer Preferences screen activates the digitizer calibration screen. This is the same screen that appears when you start your WorkPad for the first time. A complete description of how to use the digitizer calibration screen appears in the "Calibrating the Screen" section in the *Basic Handbook for the IBM WorkPad*.

## **Formats Preferences**

Use the Formats Preferences screen to set the display format of the dates, times and numbers on your WorkPad.

### **Country Default**

The country default sets date, time, week start day, and number conventions based on geographic regions where you might use your WorkPad. For example, in the United Kingdom, time often is expressed based on a 24-hour clock. In the United States it is based on a 12-hour clock with an AM or PM suffix.

All your WorkPad applications use the Country default settings. You can, however, customize your own preferences as described in the "Time, Date, Week Start and Numbers Formats" section later in this chapter.

#### To set the country default:

1. Tap the country name in the Formats Preferences screen to open the Country pick list.

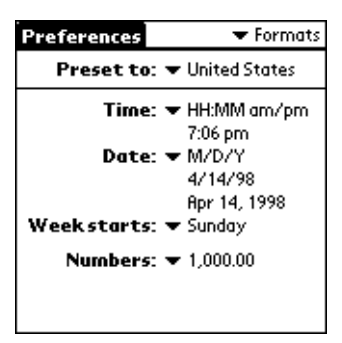

2. Tap the setting you want to use.

### Time, Date, Week Start and Numbers Formats

The Time setting defines the format for the time of day. The time format that you select appears in all applications on your WorkPad.

#### To select the Time, Date, Week start and Numbers format:

- 1. Tap the Time pick list in the Formats Preferences screen, and select the format that you want for your WorkPad.
- 2. Tap the Date pick list and select the format that you want for your WorkPad.
- 3. Tap the Week starts pick list and select whether you want the first day of the week to be either Sunday or Monday.
  - **Note:** This setting controls the Day, Week and Month views in the Date Book application and all other aspects of your WorkPad that display a calendar.
- 4. Tap the Numbers pick list and select the format that you want for your WorkPad.

### **General Preferences**

The General Preferences screen is where you set the time, date, auto shut-off interval and sounds for your WorkPad.

### Setting the Current Time

Use the Set Time button in the General Preferences screen to set the current time for your WorkPad.

#### To set the current time:

1. Tap the time in the General Preferences screen to open the Set Time dialog.

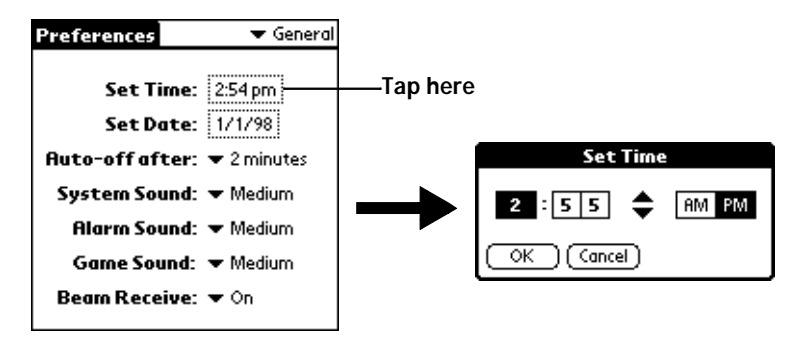

2. Tap the up or down arrows to change the number for the hour.
- 3. Tap the minutes numbers, and then tap the arrows to adjust the settings for the current time.
- 4. Tap the AM or PM box to select the time of day.
  - **Note:** Your WorkPad can also display time based on a 24-hour clock. See the "Formats Preferences" section in this chapter.
- 5. Tap the OK button to close the Set Time dialog and return to the General Preferences screen.

## Setting the Current Date

Use the Set Date button in the General Preferences screen to set the current date for your WorkPad.

#### To set the current date:

- 1. Tap the date in the General Preferences screen to open the Set Date dialog.
- 2. Tap the arrows at the top to select the current year.

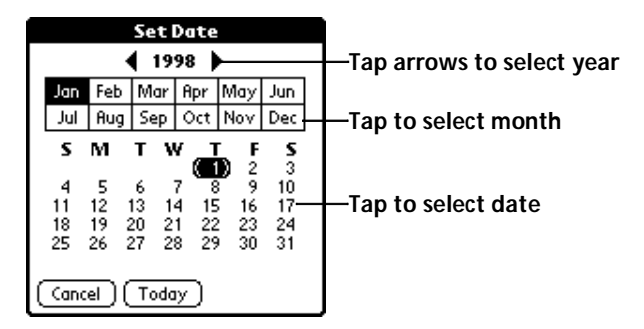

- 3. Tap a month box to select the current month.
- 4. Tap the current date to set the date, close the Set Date dialog and return to the General Preferences screen.

# Auto-Off Delay

Your WorkPad has an automatic shutoff feature that turns off the power and backlight after a period of inactivity. This feature helps conserve battery power in case you forget to turn off your WorkPad.

If you find that your WorkPad shuts itself off before you finish reviewing the information on the screen, you should increase the time setting of the automatic shutoff feature.

#### To set the Auto-off delay:

- 1. Tap the Auto-off after setting in the General Preferences screen to open the pick list.
- 2. Tap the setting you want to use for the automatic shutoff feature. You can choose a delay of 1 minute, 2 minutes or 3 minutes.

### System, Alarm and Game Sounds

Your WorkPad uses a variety of sounds. The System, Alarm and Game Sound settings enable you to turn the sounds on or off, and to adjust the volume level.

#### To set the system and alarm sounds:

- 1. Tap the System Sound pick list in the General Preferences screen and select the sound level.
  - **Note:** When you turn off the System Sounds, you also turn off the "chime" tones associated with the HotSync operation.
- 2. Tap the Alarm Sound pick list and select the sound level.
- 3. Tap the Game Sound pick list and select the sound level.
  - **Note:** The Game Sound setting works only with games that are programmed to respond to this setting. Older games typically do not respond to this setting.

#### Beam Receive Mode

The Beam Receive option controls whether your WorkPad remains ready to receive beamed information or whether you need to activate the beam feature each time you receive beamed information.

#### To set the Beam Receive Mode:

- 1. Tap the Beam Receive setting in the General Preferences screen to open the pick list.
- 2. Tap On to activate receive mode or Off to disable receive mode.

# **Modem Preferences**

The Modem Preferences screen enables you to define the settings for a modem directly connected to the WorkPad. These settings are for WorkPad applications that activate and use a modem.

#### To define the Modem Preferences:

1. Tap the TouchTone or Rotary box in the Modem Preferences screen.

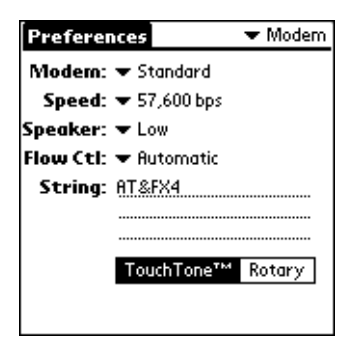

- **Note:** Select the Rotary setting only if you are certain that your telephone service does not support TouchTone dialing.
- 2. Tap the Modem pick list and select the type of modem connected to your WorkPad.
  - **Note:** If the modem connected to your WorkPad is not on the list, choose Hayes Basic. In most cases, the Hayes Basic settings are close enough for the WorkPad to function correctly.
- 3. Tap the Speed pick list and select the maximum speed for the modem you selected in step 2.
- 4. Tap the Speaker pick list and select the speaker volume that you want for the modem.
- 5. Tap the Flow Ctl (Flow Control) pick list and select either Automatic, On (Xon) or Off (Xoff) flow control for the modem connection.
- 6. If necessary, edit the String text to change the modem setup string.

# Network Preferences and WorkPad TCP/IP Software

The Network Preferences settings enable you to use the WorkPad TCP/IP software that comes with your WorkPad operating system. You can use the TCP/IP software to connect with Internet Service Providers (ISPs) or dial-in (remote access) servers. Because the TCP/IP software is a feature of the operating system, you configure all parameters relating to it from the Preferences application.

To use WorkPad TCP/IP, you must configure both the Modem Preferences and the Network Preferences settings.

**Note:** Modem Preferences settings enable your WorkPad to use an external modem (such as the WorkPad Modem) to communicate with remote devices. For example, you can communicate with your computer if you are away on travel or your ISP server. See "Modem Preferences" in this chapter for a complete explanation on how to configure modem parameters.

After you configure both the Network and Modem Preferences, you can establish a PPP (Point-to-Point Protocol), SLIP (Serial Line Internet Protocol) or CSLIP (Compressed Serial Line Internet Protocol) connection with your ISP or dial-in server. You can do this either by using menu commands from the Network Preferences screen or by using a third-party application.

**Note:** WorkPad TCP/IP provides the ability to connect to your ISP or dial-in server, however, it does not come with any applications to view the transmitted data. Visit the 3Com Palm Computing web site (http://www.palm.com) for information on third-party applications that take advantage of TCP/IP.

## Selecting a Service

Use the Service setting to choose the service template for your Internet Service Provider or a dial-in server. Service templates are a set of ISP and dial-in server configuration settings that you can create, save and reuse.

#### To select a service:

1. Tap the Service pick list in the Network Preference screen to display a listing of all the predefined service templates.

| Preferences Vetwork       |                     |
|---------------------------|---------------------|
| <b>Service:</b> Untitled  | Tap here to display |
| User Name:                | templates           |
| Password: -Prompt-        |                     |
| Phone: Tap to enter phone |                     |
|                           |                     |
|                           |                     |
| (Details) (Connect        |                     |

2. Tap the service you want to use.

#### **Entering a User Name**

The User Name setting identifies the name you use when you log into your Internet Service Provider or your dial-in server. Although this field can contain multiple lines of text, only two lines appear on the screen.

#### To enter a user name:

- 1. Tap the User Name line in the Network Preferences screen to move the cursor to that field.
- 2. Enter your user name.

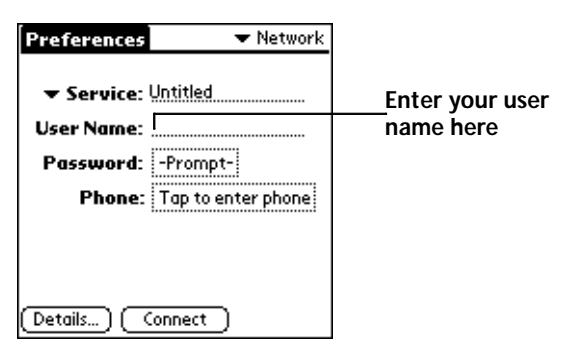

Note: Most dial-in servers do not accept spaces in the user name.

# Entering a Password

The Password field identifies the password you use to log into your server or ISP. Your entry in this field determines whether your WorkPad prompts you to enter a password each time you log into your network.

If you do not enter a password, your WorkPad displays the word "Prompt" in this field and asks you to enter a password during the login procedure. If you enter a password, your WorkPad displays the word "Assigned" in this field and does not prompt you to enter a password during the login procedure.

**Note:** If you are concerned about security, select the Prompt option and do not enter a password.

To enter a password:

1. Tap the Password box in the Network Preferences screen to open the Password dialog.

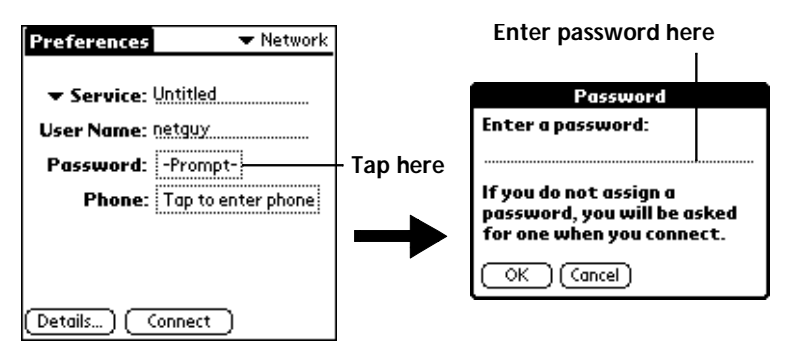

- 2. Enter the password you use to log into your server.
- 3. Tap OK to confirm your entry and return to the Network Preferences screen.
- Note: The Password field updates to display the word "Assigned."

# **Adding Telephone Settings**

When you select the Phone field, your WorkPad opens a dialog where you define the telephone number you use to connect with your ISP or dial-in server. In addition, you use this dialog to define a prefix, disable Call Waiting and give special instructions for using a calling card.

**Note:** The phone setup dialog works correctly for AT&T and Sprint long-distance services. However, because MCI works differently, MCI customers need to put the calling card number in the Phone field and the phone number in the Calling Card field.

#### To enter your server phone number:

1. Tap the Phone field to open the Phone Setup dialog.

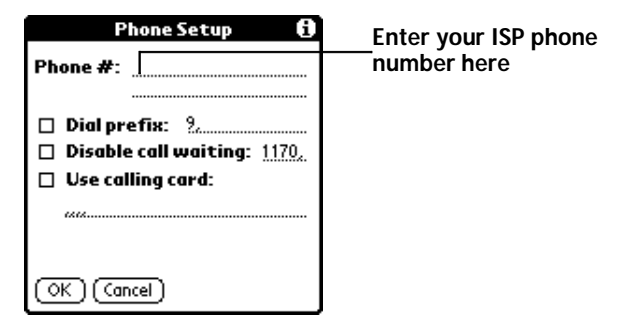

- 2. Enter the phone number you use to reach your ISP or dial-in server.
- 3. If you need to enter a prefix or disable Call Waiting, skip to those procedures. If not, tap OK to confirm your selection and return to the Network Preferences screen.

### Entering a prefix

A prefix is a number that you dial before the telephone number to access an outside line. For example, many offices require that you dial "9" to dial a number outside the building.

#### To enter a prefix:

1. Select the Dial Prefix check box to activate this feature.

|                                                      | Phone Setup 🚯                                                                    |                           |
|------------------------------------------------------|----------------------------------------------------------------------------------|---------------------------|
| Select this<br>box if you<br>need to use<br>a prefix | Phone #:<br>— Dial prefix: 9<br>Disable call waiting: 1170.<br>Use calling card: | Enter your<br>prefix here |
|                                                      | OK Cancel                                                                        |                           |

- 2. Enter the prefix you need on the Prefix line.
- 3. Tap OK to confirm your selection and return to the Network Preferences screen.

#### **Disabling Call Waiting**

Call Waiting can cause your session to terminate if you receive a call while you are connected. If your telephone has Call Waiting, you need to disable this feature before logging into your ISP or dial-in server.

#### To disable Call Waiting:

1. Select the Disable call waiting check box to activate this feature.

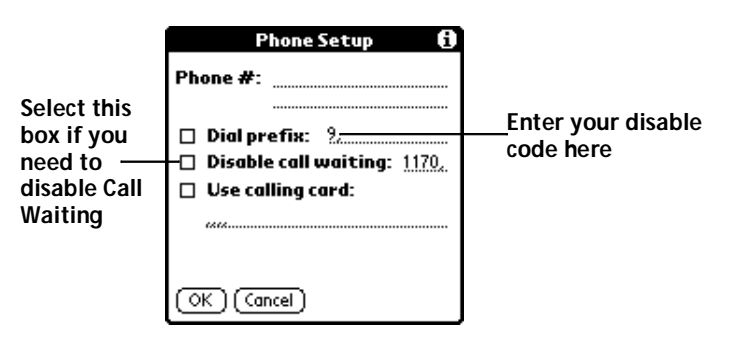

- 2. Enter the code to disable Call Waiting on the Disable call waiting line.
  - **Note:** Each telephone company assigns a code to disable Call Waiting. Contact your local telephone company for the code that is appropriate for you.
- 3. Tap OK to confirm your selection and return to the Network Preferences screen.

#### Using a Calling Card

The Use Calling Card field enables you to use your calling card when dialing your ISP or Intranet server. Keep in mind that there is usually a delay before you enter your calling card number. When you define your calling card number, you need to add commas at the beginning to compensate for this delay. Each comma delays transmission of your calling card number for two seconds.

#### To use a calling card:

1. Select the Use Calling Card check box to activate this feature.

|                                              | Phone Setup 🚯                                                |                                            |
|----------------------------------------------|--------------------------------------------------------------|--------------------------------------------|
|                                              | Phone #:                                                     |                                            |
| Select this<br>box to use a—<br>calling card | Dial prefix: ? Disable call waiting: 1170, Use calling card: | Enter your<br>—calling card<br>number here |
|                                              | OK Cancel                                                    |                                            |

- 2. Enter your calling card number on the Use Calling Card line.
  - **Note:** It's a good idea to add at least three commas at the beginning of your calling card number to compensate for the cue delay.
- 3. Tap OK to confirm your selection and return to the Network Preferences screen.

# **Connecting to your Service**

After you set your Modem and Network Preferences, establishing a connection to your ISP or dial-in server is easy.

Remember that you need a third-party application, such as a web browser or news reader, to take advantage of this connection. Check the 3Com Palm Computing web site (http://www.palm.com) for the latest information about third-party applications that support WorkPad TCP/IP.

#### To establish a connection:

 Tap the Connect button in the Network Preferences screen to dial the current service and display the Service Connection Progress messages.

### To close a connection:

 Tap the Disconnect button in the Network Preferences screen to close the connection between your WorkPad and your service.

# **Creating Additional Service Templates**

You can create additional service templates from scratch or by duplicating existing templates and editing information. After you create a new or duplicate template, you can add and edit settings.

#### To add a new service template:

- 1. Tap the icon in the Network Preferences screen to open the menus.
- 2. Tap New from the Service menu to create a new service template (called Untitled) to the Service pick list and display it in the Network Preferences screen.

## To duplicate an existing service template:

- 1. Tap the Service pick list in the Network Preference screen to open a list of all the predefined service templates.
- 2. Tap the service you want to duplicate.
- 3. Tap the 🕏 icon to open the Network Preferences menus.
- 4. Tap Duplicate from the Service menu to add a copy of the service template to the Service pick list and display it in the Network Preferences screen.

**Tip:** To see expanded Service Connection Progress messages, press the lower half of the Scroll button.

# Adding Detailed Information to a Service Template

If you are using one of the predefined service templates, you will probably only need to enter your user name and telephone number. If you are creating a new Service Templates, you may need to provide additional information to your ISP or dial-in server. You use the Details dialog to add additional information to a selected service template.

#### To select a connection type:

- 1. Tap the service you want to use in the Network Preferences screen.
- 2. Tap the Details button to open the Details dialog.

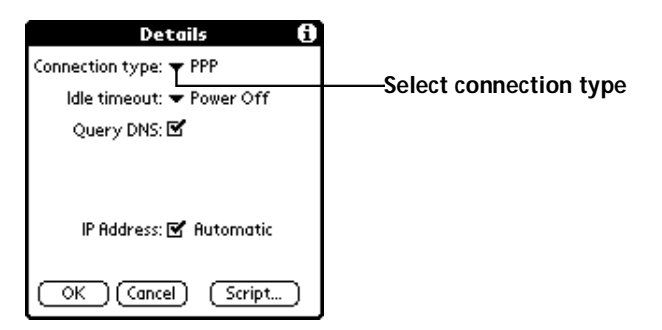

3. Tap the Connection type pick list and select one of the following connection types:

| Point-to-Point protocol                  |
|------------------------------------------|
| Serial Line Internet Protocol            |
| Compressed Serial Line Internet Protocol |
|                                          |

**Note:** If you are not sure, try PPP; if that doesn't work, ask your Internet Service Provider or your System Administrator for the correct connection type.

#### Idle Timeout

The Idle Timeout setting defines how long your WorkPad waits before dropping the connection with your ISP or dial-in server when you switch out of a TCP/IP application.

#### To set the Idle Timeout:

1. Tap the Idle Timeout pick list and select one of the following options:

| Immediate | Your WorkPad drops the connection to<br>your ISP immediately when you switch to<br>another application.                                                             |
|-----------|----------------------------------------------------------------------------------------------------|
| 1 minute  | Your WorkPad waits one minute for you to open another application before it drops the connection.                                                                   |
| 2 minutes | Your WorkPad waits two minutes for you to open another application before it drops the connection.                                                                  |
| 3 minutes | Your WorkPad waits three minutes for<br>you to open another application before it<br>drops the connection.                                                          |
| Power Off | Your WorkPad keeps your PPP or SLIP<br>connection until you power off your<br>WorkPad (or until it times out). This<br>option works best with the WorkPad<br>Modem. |

2. Tap the OK button to confirm your selection and return to the Network Preferences screen.

#### Defining Primary and Secondary DNS

The Domain Naming System (DNS) is a mechanism in the Internet for translating the names of host computers into IP addresses. When you enter a DNS number (or IP address), you are identifying a specific server that handles the translation services.

Each IP address has four sections, separated by periods. In the Details dialog, you enter each section separately. Each section of an IP address is made up of a number from 0 to 255; numbers are the only allowable characters in this field.

- **Note:** Ask your Internet Service Provider or System Administrator for the correct Primary or Secondary DNS IP numbers.
- **Tip:** Many systems do not require that you enter a DNS. If you are not sure, leave the DNS field blank.

#### To enter a primary and secondary DNS:

- 1. Select the Query DNS check box.
- 2. Tap the space to the left of the first period in the Primary DNS field, then enter the first section of the IP address.

**Note:** Each section must be a number from 0 to 255.

- 3. Tap the second section of the Primary DNS field, then enter the second section of the IP address.
- 4. Tap the third section of the Primary DNS, then enter the third section of the IP address.
- 5. Tap the last section of the Primary DNS field, then enter the last section of the IP address.
- 6. Repeat steps 1 through 4 for the Secondary DNS number.
- 7. Tap the OK button to confirm your selection and return to the Network Preferences screen.

### **IP Address**

Everyone who logs on to the Internet needs to have a unique identifier (an IP address), whether permanent or temporary. Some networks dynamically assign a temporary IP address when clients log in. The IP Address field lets you identify whether your network provides automatic (dynamic) temporary IP addressing.

**Note:** If your IP address is permanently assigned, you will need to get that information from your System Administrator. If you are not sure, select Automatic.

#### To identify dynamic IP addressing:

• Select the IP Address check box to activate this option.

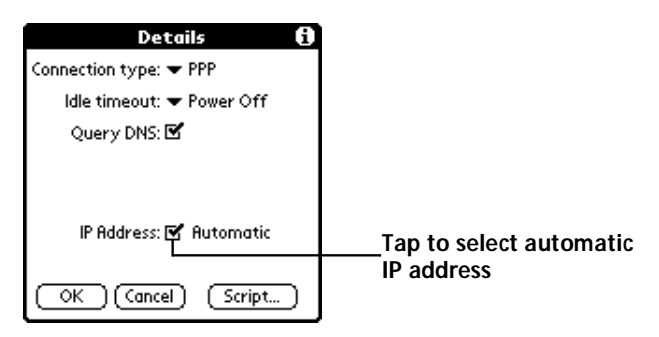

#### To enter a permanent IP address:

- 1. Clear the IP Address check box to disable this option and display a permanent IP address field below the check box.
- 2. Tap the space to the left of the first period then enter the first section of the IP address.

**Note:** Each section must be a number from 0 to 255.

- 3. Tap and enter the remaining sections of the IP address.
- 4. Tap the OK button to confirm your selection and return to the Network Preferences screen.

### **Creating a Login Script**

A login script is a series of commands, similar to an autoexec.bat file, that automates logging into your ISP. You can create login script files by selecting commands from the Command pick list in the Login Script dialog. Some commands from the Command pick list, such as Send, require you to supply additional information. Those commands have a parameter field so that you can add the necessary data.

**Note:** You can also use non-ASCII and literal characters in your login script. See "Appendix C: Non-ASCII Characters for Login Scripts" for additional information.

To create a login script:

- 1. Tap the Script button in the Details dialog to open the Login Script dialog.
- 2. Tap the End pick list to open the Command list.

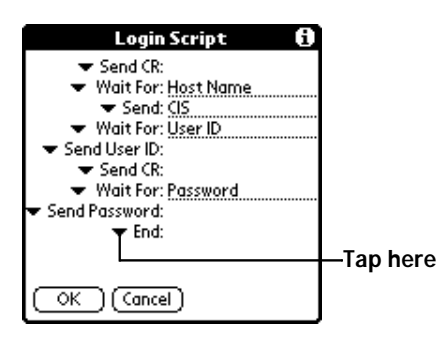

3. Tap the command you want from the Command list. If the command requires additional information, a field appears to the right of it for you to enter the information. The following commands are available:

| Wait For         | Tells your WorkPad to wait for specific characters from the TCP/IP server before executing the next command.                                                                                                    |
|------------------|----------------------------------------------------------------------------------------------------|
| Send             | Transmits specific characters to the TCP/<br>IP server to which you are connecting.                                                                                                    |
| Send CR          | Transmits a carriage return or LF character to the TCP/IP server to which you are connecting.                                                                                                    |
| Send User ID     | Transmits the User ID information entered<br>in the User ID field of the Network<br>Preferences screen.                                                                                                    |
| Send<br>Password | Transmits the Password entered in the<br>Password field of the Network Preferences<br>screen. If you did not enter a password in<br>the Password field, this command<br>prompts you to enter one. The Password<br>command is usually followed by a Send<br>CR command. |
| Delay            | Tells your WorkPad to wait a specific<br>number of seconds before executing the<br>next command in the login script.                                                                                                    |
| Get IP           | Reads an IP address and uses it as the IP<br>address for your WorkPad. This command<br>is used with SLIP connections.                                                                                                    |
| Prompt           | Opens a dialog and prompts you to enter<br>text of some kind (for example, a password<br>or a security code).                                                                                                    |
| End              | Identifies the last line in the login script.                                                                                                    |

- 4. Repeat steps 2 and 3 until the login script is complete.
- 5. Tap OK to confirm your selection and return to the Details dialog.

## Deleting a Service Template

There is only one way to delete a service template: use the Delete command from the Service menu.

#### To delete a service template:

- 1. Tap the Service pick list in the Network Preferences screen to open a list of available service templates.
- 2. Tap the service you want to delete.
- 3. Tap the 👽 icon to open the menus for the Network Preferences screen.
- 4. Tap Delete from the Service menu to display the Delete Service alert.
- 5. Tap the OK button to confirm that you want to delete the service template.

### **Network Preferences Menu Commands**

The Network Preferences screen includes menu commands to make it fast and easy to create and edit service templates. This section explains the menu commands that are specific to the WorkPad TCP/IP application.

See "Using Menus" in the *Basic Handbook for the IBM WorkPad* for information about menu commands that are common to all of your WorkPad applications.

#### Service Menu

When you select the Service menu, its commands appear on screen.

| Service Edit Options<br>New /N<br>Delete /D<br>Duplicate /L |                                                                              |
|-------------------------------------------------------------|------------------------------------------------------------------------------|
| New                                                         | Creates a new (empty) service template and adds it to the Service pick list. |
| Delete                                                      | Deletes a selected service template from the Service pick list.              |
| Duplicate                                                   | Copies the selected service template and adds it to the Service pick list.   |

#### **Options Menu**

When you select the Options menu, its command appears on screen:

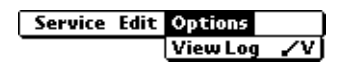

View Log Displays the Network Log screen

#### **TCP/IP Troubleshooting**

If you are having a problem establishing a network connection using WorkPad TCP/IP, check this section and try the suggestions listed.

#### **Displaying expanded Service Connection Progress messages**

It's helpful to identify at what point in the login procedure the connection fails. An easy way to do this is to display the expanded Service Connection Progress messages. Expanded Service Connection Progress messages describe the current stage of the login procedure. Press the lower half of the Scroll button at any point during login to display these messages.

#### Viewing the Network Log

If viewing the expanded Service Connection Progress messages does not give you enough information to find out why you cannot connect to your ISP or dial-in server, take a look at the Network Log. The Network Log lists all of the communication that occurs between your modem and your dial-in server during the login procedure. The information in the Network Log can help your ISP or your System Administrator pinpoint where the login procedure communication fails and why.

#### To view the Network Log:

- 1. From the Network Preferences screen, tap View Log from the Options menu to display the Network Log screen.
- 2. Tap the up and down arrows of the scroll bar to see the entire Network Log.
- 3. After you finish, tap the Done button to return to the Network Preferences screen.

### Adding a DNS Number

If your ISP or dial-in server requires a DNS number and you did not enter that information in the Network Preferences screen, it will appear that you successfully logged into your network. However, when you try to use an application or look up information, the connection fails. If this occurs, try adding a DNS number. Ask your ISP or your System Administrator for the correct Primary and Secondary DNS IP numbers.

# **Owner Preferences**

The Owner Preferences screen enables you to record a name, company name, phone number or any other information that you want associated with your WorkPad.

If you use the Security application to turn off and lock your WorkPad with a password, information that you put in the Owner Preferences displays the next time you turn on your WorkPad. See "Security" for more information.

#### To enter the Owner Preferences:

Enter the text that you want to associate with your WorkPad in the Owner Preferences screen. If you enter more text than will fit on one screen, a scroll bar automatically appears on the right side of the screen.

| Preferences                                        | 🕶 Owner |
|----------------------------------------------------|---------|
| This device is owned by:                           |         |
| Midyne Spear<br>Creative Spearit<br>Bonny Doon, CA |         |
| 408-555-1212                                       |         |
| If found, please contact me.                       |         |
|                                                    |         |

If you assign a Password (with the Security application), the information in the Owner Preferences screen "locks" and cannot be changed. In this case, an Unlock button appears at the bottom of the screen.

#### To unlock the Owner Preferences screen:

- 1. Tap the Unlock button in the Owner Preferences screen to open the Unlock Message dialog.
- 2. Enter the password that you defined in the Security application, and tap the OK button.

# **ShortCuts Preferences**

The ShortCuts Preferences screen enables you to define abbreviations for entering text with Graffiti character strokes. This section describes how to create, edit and delete a shortcut. For details on the use of ShortCuts, see the "Graffiti ShortCuts" section in "Writing With the Stylus" in the *Basic Handbook for the IBM WorkPad*.

### Creating a ShortCut

You can create a ShortCut for any words, letters or numbers. All ShortCuts you create appear on the list in the ShortCut Preferences screen. All the ShortCuts are available in any of your WorkPad applications and are backed up on your computer when you perform a HotSync operation.

#### To create a ShortCut:

1. Tap the New button in the ShortCut Preferences screen to open the ShortCut Entry dialog.

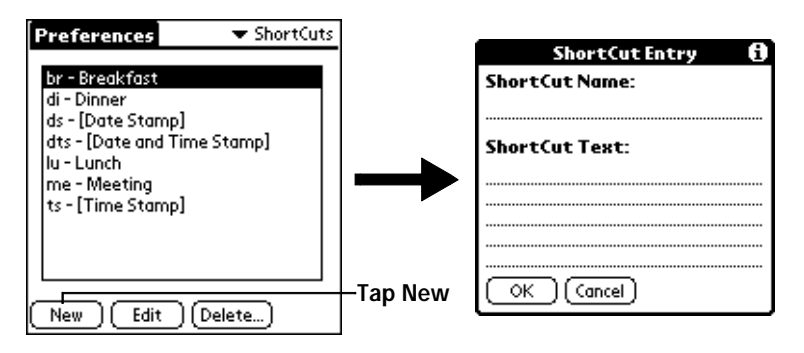

- 2. On the ShortCut name line, enter the letters you want to use to activate the ShortCut.
- 3. Tap the ShortCut Text area and enter the text that you want to appear when you write the ShortCut characters.
  - **Tip:** You may want to add a space (space character) after the last word in your ShortCut text. This way, a space automatically follows the ShortCut text.

- 4. Tap the OK button to close the ShortCut Entry dialog and define your ShortCut.
- **Tip:** To use a ShortCut, draw the ShortCut stroke followed by the ShortCut characters. When you draw the ShortCut stroke, the ShortCut symbol appears at the insertion point to show that you are in ShortCut mode.

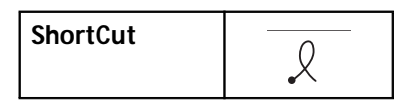

## Editing a ShortCut

After you create a ShortCut, you can modify it at any time.

#### To edit a ShortCut:

- 1. Tap the ShortCut you want to edit in the ShortCuts Preferences screen.
- 2. Tap the Edit button to display the ShortCut Name and ShortCut text in the ShortCut Entry dialog.
- 3. Make the changes you want and tap the OK button.

## Deleting a ShortCut

If you no longer need a ShortCut, you can delete it from the list of ShortCuts.

#### To delete a ShortCut:

- 1. Tap the ShortCut you want to delete in the ShortCuts Preferences screen.
- 2. Tap the Delete button to display an alert dialog.
- 3. Tap the Yes button to confirm that you want to delete your ShortCut.

# Chapter 9

# Security

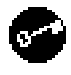

Your IBM WorkPad PC companion comes with a Security application so that unauthorized users cannot view the entries you wish to protect.

#### With the Security application you can:

- Hide record entries you mark as "Private." You can hide private entries with or without a password. Without a password, private entries are hidden until you set the Security application to show them. With a password, you must enter the password to view the private entries.
- Turn off and lock your WorkPad so that it does not operate until you enter the correct password.

#### To open the Security application:

- 1. Tap the O icon to open the Applications Launcher.
- 2. Tap the 💣 icon to display the Security screen.

# Assigning a Password

You can assign a password to protect your private entries and to lock your WorkPad.

#### To assign a password:

1. Tap the Password box in the Security screen to open the Password dialog.

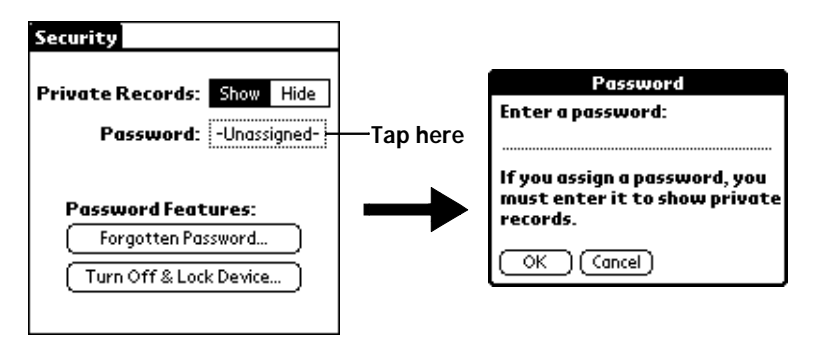

- 2. Enter the password that you want for your WorkPad.
- 3. Tap the OK button to open a confirmation dialog.
- 4. Enter the *same* password a second time, and tap the OK button to assign that password to your WorkPad.

# **Hiding Private Entries**

You can hide the entries that you mark as private. If you assign a password, you must enter it to show entries you mark as private. Note that your WorkPad merely hides the entries; it does not delete them.

#### To hide Private entries:

1. Tap the Hide box in the Security screen to open the Hide Records dialog.

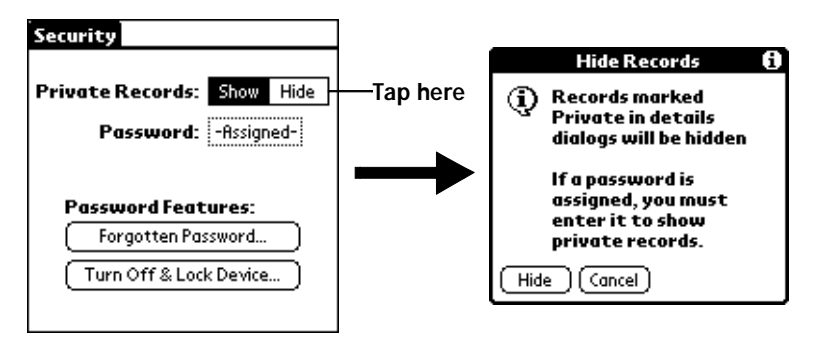

2. Tap the Hide box to hide entries you mark Private and to close the Hide Records dialog.

# **Showing Private Entries**

After you hide Private entries, you can use the Security application to display them again.

#### To show Private entries:

1. Tap the Show box in the Security screen.

If you did not assign a password, your Private entries should be visible. If you did assign a password, the Show Private Records dialog appears.

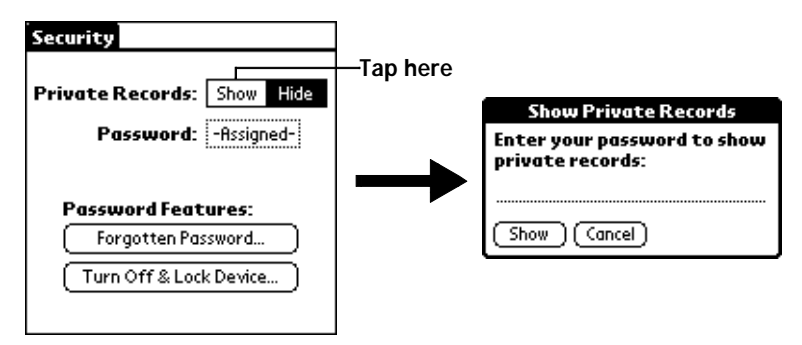

- 2. Enter your password.
- 3. Tap the Show box to close the Show Private Records dialog and display Private entries in your WorkPad applications.

# Locking Your WorkPad

You can also lock your WorkPad, so that you need to enter your password to operate it.

Important: If you lock your WorkPad as described in the following procedure, you need to enter the exact password to reactivate your WorkPad. If you forget the password, you need to use the reset button to resume using your WorkPad. Using the reset button deletes all the entries in your WorkPad; however, you can restore all synchronized data at the next HotSync operation. For information about how to use the reset button, see "Resetting Your WorkPad" in the *Basic Handbook for the IBM WorkPad*.

#### To lock your WorkPad with a password:

- 1. Use the HotSync application to synchronize the data between your WorkPad and your computer. See "HotSync" for information about how to use the HotSync application.
- 2. Assign a password as described in "Assigning a Password" earlier in this chapter.
- 3. Tap the Turn Off & Lock Device button in the Security screen to open the System Lockout dialog.

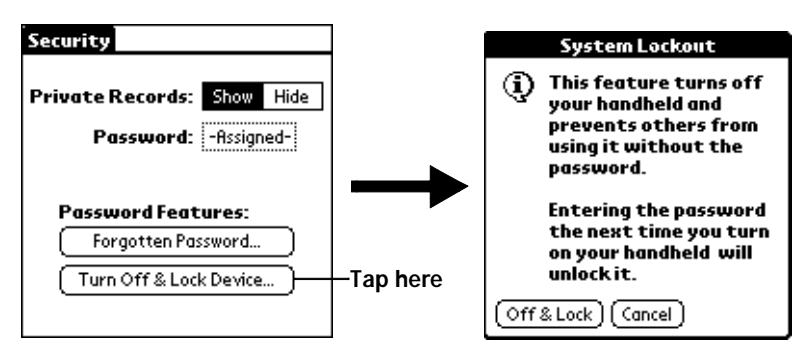

- 4. Tap the Off & Lock button to turn off the power for your WorkPad.
- 5. Start your WorkPad and enter the password.

# Changing or Deleting a Password

Once you define a password for your WorkPad, you can change or delete it at any time. You must enter the current password before you can change or delete it.

#### To change or delete your password:

1. Tap the Assigned box in the Security screen to open the Password dialog.

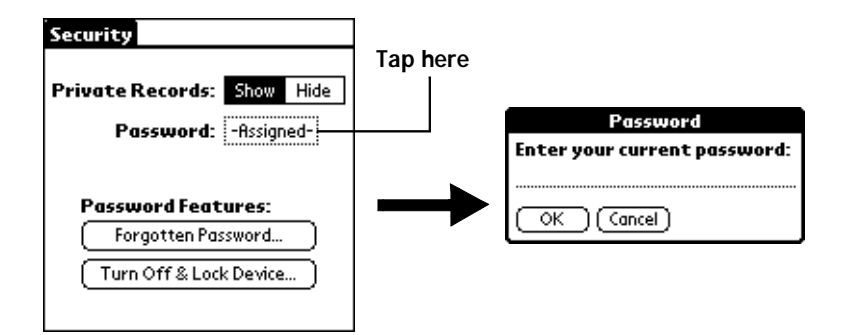

- 2. Enter the current password.
- 3. Tap the OK button to open a dialog that prompts you for a new password.

| Password 🖪                                                                         | 1 |
|------------------------------------------------------------------------------------|---|
| Enter new password or tap<br>the Delete button to remove<br>your current password: |   |
| OK Cancel (Delete)                                                                 |   |

4. To change the password, enter the new password and tap the OK button. To delete the password, tap the Delete button.

# **Recovering from a Forgotten Password**

If you forget your password, you can delete the password from your WorkPad. Deleting a forgotten password also deletes all entries and files marked as Private.

**Important:** If you synchronize with your computer before deleting a forgotten password, your WorkPad restores your private entries the next time you perform a HotSync operation, but it does not restore the password.

#### To delete a forgotten password:

- 1. Tap the Forgotten Password button in the Security screen to open the Delete Password dialog.
- 2. Tap the Yes button to delete the password, as well as all records and entries marked "Private."

# Chapter 10

# To Do List

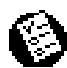

The To Do List is a convenient place to create reminders and prioritize the things that you have to do.

#### With the To Do List, you can:

- Make a quick and convenient list of things to do.
- Assign a priority level to each task.
- Assign a due date for any or all of your To Do items.
- Assign a category for any, or all of your To Do items. You can then view your To Do List based on category (Business, Personal, etc.).
- Sort your To Do items either by due date, priority level or category.
- Attach notes to individual To Do items for a description or clarification of the task.

#### To open the To Do List:

 Press the To Do List button on the front panel of the IBM WorkPad PC companion to display the To Do List screen.

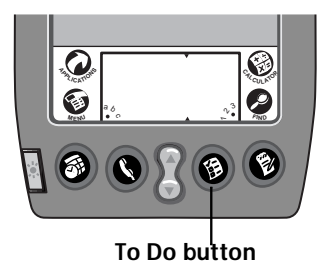

# Working With To Do Items

A To Do item is a reminder of some task that you have to complete. Your WorkPad gives you control over the appearance, level of detail and the sort order of To Do items.

#### To create a To Do item:

1. Tap the New button in the To Do List screen to add an item to the list.

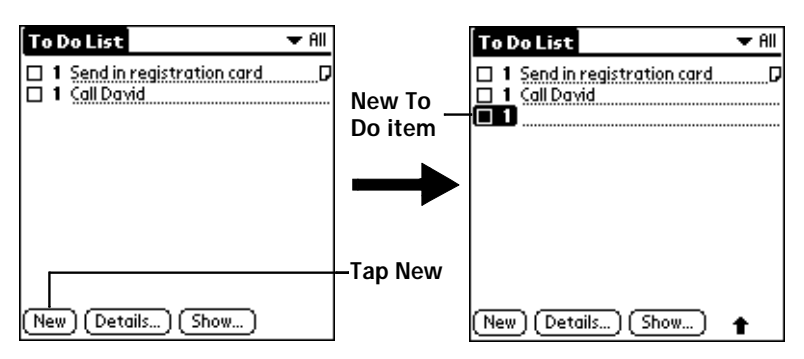

- 2. Enter the text you want to appear in the To Do item. The text can be longer than one line.
- 3. Tap anywhere on the screen to de-select the To Do item.
- **Note:** If no To Do item is currently selected, writing in the Graffiti writing area automatically creates a new To Do item.

## **Setting Priority**

Priority settings for To Do items enable you to arrange the tasks in your To Do List according to relative levels of importance. The default setting for the To Do List is to arrange To Do items by priority and due date, with priority 1 items at the top. If you have a number of To Do items in your list, changing an item's priority setting may move its position in the list.

**Note:** When you create a new To Do item, its Priority is automatically set to level "1," the highest (most important) level. However, if you select a To Do item first, the new item appears beneath the selected item with the same priority as the selected item.

Using the Priority feature is optional.

#### To set a Priority level for a To Do item:

1. Tap the Priority number on the left side of the To Do item to open the Priority pick list.

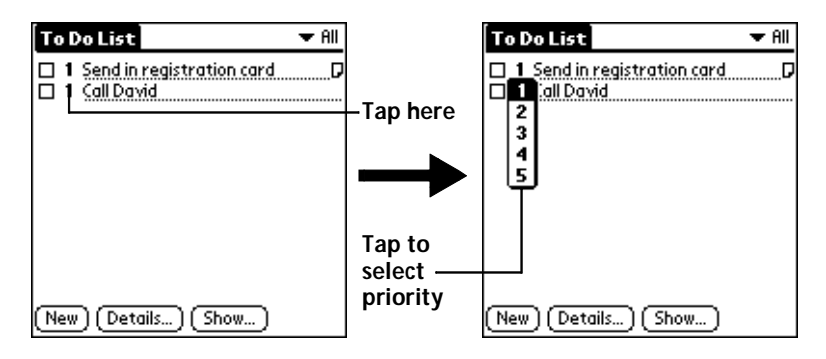

- 2. Tap the Priority number that you want to set for the To Do item (1 is most important and 5 is least important).
- **Note:** You can also change the Priority setting for a To Do item with the To Do Details dialog described later in this chapter.

### Checking Off a To Do Item

The To Do List makes it easy to mark tasks as you complete them. You can set the To Do List to record the date that you complete the To Do item and you can choose to show or hide complete To Do items. See "To Do Show Options" later in this chapter.

#### To check off a To Do item:

• Tap the check box on the left side of the To Do item.

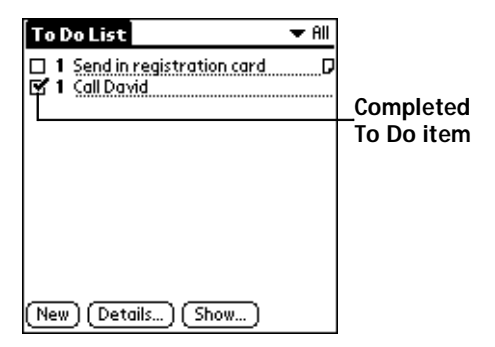

# To Do Item Details

The To Do Item Details dialog enables you to change individual To Do item settings.

To activate the To Do Item Details dialog:

- 1. Tap anywhere on the text of a To Do item in the To Do List screen.
- 2. Tap the Details button to open the To Do Item Details dialog.

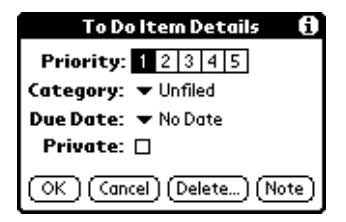

The following sections describe the features and settings that are available in the To Do Item Details dialog.

## **Choosing a To Do Category**

Categories can help you file individual To Do items into groups for easy review. You can assign and edit categories by using the Categories pick list in the Details dialog (see "Using Categories" in the *Basic Handbook for the IBM WorkPad* for a complete description of categories).

## Setting a Due Date

You can associate a due date with any To Do List item. You can also sort the items that appear in the list based on their due date.

To set a Due Date for a To Do List Item:

1. Tap the "No Date" text in the Details dialog to open the Due Date pick list.

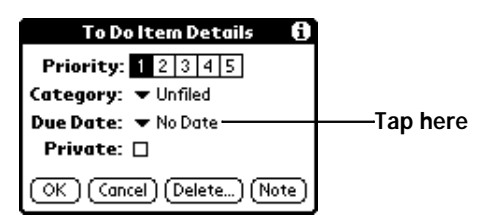

2. Tap the Due Date that you want to assign the To Do item. The following choices are available:

| Today          | Assigns the current date.                                                                          |
|----------------|----------------------------------------------------------------------------------------------------|
| Tomorrow       | Assigns tomorrow's date.                                                                           |
| One week later | Assigns the date exactly one week from the current date.                                           |
| No Date        | Removes the due date from the To Do item.                                                          |
| Choose date    | Opens the Due Date dialog where you can<br>chose any due date that you want for the To<br>Do item. |

- 3. Tap the OK button to confirm your selection and close the To Do Details dialog.
- **Note:** If you turn on the Show Due Dates option in the To Do Show options dialog, you can tap directly on the due date in the To Do List to open the pick list shown in step 2.

# **Deleting a To Do Item**

There are three ways to delete a To Do item: simply delete the text of the To Do item, use the Menu Command (as described in the "Record Menu" section in this chapter), or use the To Do Details dialog.

#### To delete a To Do item with the To Do Details dialog:

- 1. Tap anywhere in the text area of the To Do item that you want to delete.
- 2. Tap the Details button to open the To Do Item Details dialog.
- 3. Tap the Delete button to open the Delete To Do alert dialog.
- 4. Tap the OK button to confirm that you want to delete the To Do item.

# **To Do Show Options**

The Show Options dialog enables you to control the appearance of the To Do List application.

#### To change the Show Options settings:

1. Tap the Show button in the To Do List screen to open the To Do Preferences dialog.

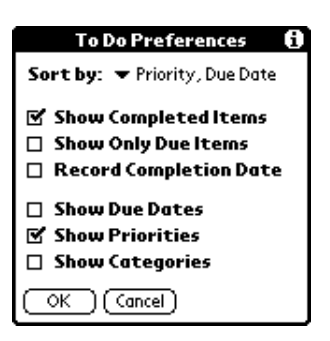

2. Select any of the following settings:

| Sort by                    | Enables you to sort the To Do items in one of the following ways:                                                                                                    |
|----------------------------|----------------------------------------------------------------------------------------------------|
|                            | <ul> <li>Priority, Due Date</li> </ul>                                                                                                    |
|                            | <ul> <li>Due Date, Priority</li> </ul>                                                                                                    |
|                            | ■ Category, Priority                                                                                                    |
|                            | ■ Category, Due Date                                                                                                    |
| Show<br>Completed<br>Items | Displays your complete To Do items in the To<br>Do List. If you turn off this setting, your To Do<br>items disappear from the list when you<br>complete (check) them.                                                                  |
| Show Only Due<br>Items     | Shows only the To Do items that are currently<br>due, past due or have no due date specified in<br>the To Do List. When this setting is active, To<br>Do items that are not yet due do not appear in<br>the list until their due date. |

| Record<br>Completion<br>Date | Replaces the due date with the completion<br>date when you complete (check) the item. If<br>you do not assign a due date to an item, the<br>completion date still records when you<br>complete the item. |
|------------------------------|----------------------------------------------------------------------------------------------------|
| Show Due Dates               | Displays the due dates associated with To Do<br>items in the To Do List screen, and displays an<br>exclamation mark next to incomplete To Do<br>items after the due date passes.                         |
| Show Priorities              | Shows the priority numbers for the To Do items in the To Do List screen.                                                                                                    |
| Show<br>Categories           | Shows the category for each To Do item on the far right of the To Do List screen.                                                                                                    |

3. Tap the OK button to confirm your selections and close the dialog.

# To Do List Menu Commands

The To Do List includes menu commands to perform common file and editing tasks. See "Using Menus" in the *Basic Handbook for the IBM WorkPad* for information about menu commands that are common to all WorkPad applications.

#### **Record Menu**

When you select the Record menu, its commands appear on screen.

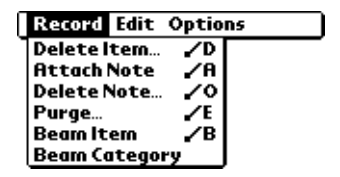

**Delete Item** Opens an alert dialog, prompting you to confirm that you want to delete the current To Do item. You must select a To Do item before you can delete it. Tap the OK button to delete the To Do item from your WorkPad, or tap the Cancel button to close the alert dialog and keep the To Do item.

|               | Note:                                                                                     | By default your WorkPad removes the<br>item from the To Do list, but retains a<br>copy of the item and transfers it to an<br>archive file on your computer the next<br>time you perform a HotSync operation.<br>To remove the event completely, clear<br>the Save archive copy on PC check box.                                                |
|---------------|-------------------------------------------------------------------------------------------|----------------------------------------------------------------------------------------------------|
| Attach Note   | Opens<br>create a                                                                         | the To Do Note dialog where you can<br>a note for the current To Do item.                                                                                                    |
| Delete Note   | Opens<br>confirm<br>attache<br>Do iten<br>Yes but<br>of your<br>the aler                  | an alert dialog, prompting you to<br>n that you really want to delete the note<br>ed to the To Do item. You must select a To<br>n before you can delete its note. Tap the<br>tton to delete the Note from the memory<br>"WorkPad, or tap the No button to close<br>rt dialog and return to the To Do List.                                     |
| Purge         | Deletes<br>completing<br>in the T<br>The de<br>PC." The<br>the To<br>them to<br>next time | s To Do items that you mark (check) as<br>ete. All complete To Do List items remain<br>To Do List until you use this command.<br>fault setting is "Save archive copy on<br>his removes complete To Do items from<br>Do List, but retains copies and transfers<br>o an archive file on your computer the<br>me you perform a HotSync operation. |
| Beam Item     | Beams<br>WorkP                                                                            | the current To Do item to another<br>ad through the IR port.                                                                                                    |
| Beam Category | Beams<br>anothe                                                                           | all To Do Items in the current category to<br>r WorkPad through the IR port.                                                                                                    |

# **Options Menu**

When you select the Options menu, its commands appears on screen.

| Record | Edit Options         |    |
|--------|----------------------|----|
|        | Font<br>Phone Lookup | ドイ |
|        | About To Do List     |    |

| Font             | Displays the Select Font dialog where you can<br>choose a different font (text) style for your<br>Address Book entries. See "Choosing Fonts" in<br>the <i>Basic Handbook for the IBM WorkPad</i> for<br>details. |
|------------------|----------------------------------------------------------------------------------------------------|
| Phone Lookup     | Activates the Phone Lookup feature, which is described in "Using Phone Lookup" in the <i>Basic Handbook for the IBM WorkPad</i> .                                                                                |
| About To Do List | Shows version (revision) information for the To Do List application.                                                                                                    |
## Appendix A

# **Expense Templates**

This appendix provides illustrations of the four expense templates that come with the WorkPad Desktop software. You may use or modify any of these templates when creating expense reports with data from the Expense application.

| 🚰 Gample1.xlt      |                       |               |            |             | -                     |        |
|--------------------|-----------------------|---------------|------------|-------------|-----------------------|--------|
|                    | 4 5                   | 6             |            | 9 1         | 11 12                 |        |
| 2                  |                       | Travel Expe   | inse Reiml | bursemer    | t Claim Form          | _      |
| 4 Enployee Manu:   |                       | Diser:        |            |             | Office Une Only:      |        |
| 5                  |                       |               |            |             | Audited               | - 11   |
| B Date Submitted   | 3291                  | Pagest-       |            |             | Approved              | - 111  |
| 7                  | Mis/Ka Bate           |               |            |             | Prosented             | - 111  |
| 9                  | 1.23                  |               |            |             |                       |        |
| SU Date Generation | Custoncy Excha        | nge US Guller | Expense    | Nate: Dec   | relation of Frances ( | and an |
| 12                 |                       |               |            |             |                       |        |
| 13                 |                       | _             |            |             |                       | _      |
| 15                 |                       |               |            |             |                       |        |
| 35                 |                       | -             |            | _           |                       | _      |
| 11                 |                       |               |            |             |                       |        |
| 79                 |                       | _             |            |             |                       | _      |
| 21                 |                       |               |            |             |                       |        |
| 22                 |                       | _             |            | _           |                       | _      |
| 24                 |                       | _             |            |             |                       | _      |
| 25                 |                       | _             |            |             |                       |        |
| 27                 |                       | _             |            |             |                       |        |
| 21                 |                       |               |            | _           |                       | _      |
| 1991               |                       | _             |            |             |                       | _      |
| 31                 |                       |               |            |             |                       |        |
| 22                 |                       | _             |            |             |                       |        |
| 34                 |                       |               |            |             |                       | _      |
| 26                 |                       | _             |            |             |                       | _      |
| 37                 |                       |               |            |             |                       |        |
| 22                 |                       | _             |            |             |                       |        |
| 40                 |                       |               |            |             |                       |        |
| 61                 |                       | _             |            |             |                       | _      |
| 42                 | and the second second |               |            |             |                       |        |
| 45                 |                       |               |            |             |                       | _      |
| 45                 |                       |               |            |             |                       |        |
| 42                 | 200                   | 200           |            |             |                       | _      |
| 49                 |                       |               |            |             |                       |        |
| 30                 |                       |               |            | ACAMAGE     |                       |        |
| 52                 |                       |               |            | damound.    |                       | _      |
| 36                 |                       |               |            | JOR BONN TO | Access and Tr         | -3 -   |
| H I F H Sm         | mple1 /               |               | 4          |             |                       | 1      |

#### Sample 1

Sample 2

| and Espence Repo                              | A DESIGNATION                                | fanz outr             | ALC:NO           | 1.4                                     | -                                                                                                    |
|-----------------------------------------------|----------------------------------------------|-----------------------|------------------|-----------------------------------------|----------------------------------------------------------------------------------------------------|
|                                               | il and                                       |                       |                  | 185                                     | 240                                                                                                    |
|                                               |                                              |                       |                  |                                         |                                                                                                    |
|                                               |                                              |                       |                  |                                         | _                                                                                                    |
| Date:                                         |                                              |                       |                  |                                         | Torne.                                                                                                    |
|                                               |                                              |                       |                  |                                         |                                                                                                    |
| LODGNG Antel                                  | T T T                                        | _                     |                  | _                                       | 100000                                                                                                    |
| andry                                         |                                              |                       |                  |                                         | 13333                                                                                                    |
| HF                                            |                                              |                       |                  |                                         | 1111111                                                                                                    |
| oppinground [:::::                            | SE 2000 SS200 S                              | 02221 30002 22        | 000 00000 00     | 100010 1000                             | 00.100000                                                                                                    |
| MEALE                                         |                                              |                       |                  |                                         |                                                                                                    |
| nch & Baselu                                  |                                              |                       |                  |                                         | 1000                                                                                                    |
| www.                                          |                                              |                       |                  |                                         | 12333                                                                                                    |
| irels total                                   | S 3000 S 300 0                               | 19331 99995 33        | 1818 185518   18 | 03 1000 <u>33</u>                       | BE B223                                                                                                    |
| NUMERS                                        |                                              |                       |                  |                                         |                                                                                                    |
| Nutrieuro metalo                              |                                              | _                     |                  | _                                       | 112221                                                                                                    |
| Crimitalizativi                               |                                              |                       |                  |                                         | 112001                                                                                                    |
| Business total                                | S 3998 SS38 (                                | 6833 <b>4666</b> 3    | 888 8338 B       | 655 <b>33335</b> 555                    | 66 Record                                                                                                    |
| TRANSPOR                                      | T+TION                                       |                       |                  |                                         |                                                                                                    |
| idian                                         |                                              |                       |                  |                                         | 122223                                                                                                    |
| uto Plentel                                   |                                              | _                     |                  |                                         | 110001                                                                                                    |
| orca/Transportation                           |                                              | _                     | _                |                                         | 110001                                                                                                    |
| oluParing                                     |                                              |                       |                  |                                         | 112221                                                                                                    |
| Sector Held Ande                              | 0.0000.00000                                 | 1000 11110 00         | 1111 102211 111  | 100 111111 201                          | 1111 120001                                                                                                    |
| 100000 L 10                                   | Contractory Contractory                      |                       |                  |                                         |                                                                                                    |
| MOCELLAN                                      | ecos                                         | 1 1                   | 1 2              |                                         | #100000                                                                                                    |
| elephone & Fac                                |                                              |                       |                  |                                         | 12223                                                                                                    |
| lupplies                                      |                                              |                       |                  |                                         | 1122221                                                                                                    |
|                                               |                                              |                       | _                |                                         | 10001                                                                                                    |
| errage                                        | C                                            | 10000 00000 00        | NR ROOM R        | 0.00 00000 000                          | 111 110001                                                                                                    |
| ertege<br>their<br>fine, social               | a second a second as a second as a second as |                       |                  |                                         | the second second second second second second second second second second second second second second second s |
| thei<br>for their<br>for their<br>TOTAL       |                                              | 8666 38886 68         | 881 86681 86     |                                         | 111                                                                                                    |
| tonape<br>Mari<br>More, tonal<br>TOTAL        | 18 0000 18000 I                              | 0660 30000 BO         | oot bisot bi     |                                         |                                                                                                    |
| Norsep<br>Shee<br>Mire, Ivini<br>TDT.NL       | n alan islan i                               | 8888 <b>1860</b> 6 88 | oot desst de     | Lass cash adra                          | net                                                                                                    |
| Norsee<br>Sheri<br>Mare, Hond<br>TOTAL        |                                              | nain taalat in        |                  | Law cork odro<br>Dur regio              |                                                                                                    |
| Notinge<br>Dited<br>Mino, Notid<br>TOTAL      |                                              | EIGENE HAAFEN DE      | 986 83381 86     | Lass cork odra<br>Dar malia<br>Dar corp |                                                                                                    |
| Notinge<br>2014<br>Miroc. Honel<br>TOTAL      |                                              | RECENT CONTRACTOR     | na Billia Bi     | Lass code adre<br>Dar maile<br>Det comp |                                                                                                    |
| Nortoge<br>Miles Hold<br>TOTAL                |                                              | No.                   | oni Beeni Ar     | Lasr code odra<br>Dur majle<br>Dur comp |                                                                                                    |
| Vortage<br>Meri<br>Meri<br>Mora Hond<br>TOTAL |                                              | bar -                 |                  | Lass coch odra<br>Dur malar<br>Dur comp |                                                                                                    |
| Nonge<br>Met<br>More, twist<br>TOTAL          |                                              | bé<br>bé ta           |                  | Lear coch odre<br>Dar media<br>Der coep | nos<br>pera<br>erep                                                                                            |
| Norage<br>Mine<br>Mine, twist<br>TOTAL        |                                              | ba<br>ba              | en verket        | Last cark adre<br>Der melle<br>Der comp | R.A                                                                                                    |
| TOTAS                                         |                                              | hà ha                 | an andra         | Last cark adra<br>Dar mala<br>Dar comp  | K.A                                                                                                    |

Sample 3

| 2 2                                                                                                    |                    | 5            |            | 7           |             | 1         | 10      | 11     | 1.0        | 35      | 14                   | 15                                       |
|----------------------------------------------------------------------------------------------------|--------------------|--------------|------------|-------------|-------------|-----------|---------|--------|------------|---------|----------------------|------------------------------------------|
|                                                                                                    |                    | fame.        |            |             | Sec.5       | Sec.      | Preset. |        |            |         |                      | P-F                                      |
|                                                                                                    |                    |              |            |             | Sec. 1      | and David |         |        |            |         |                      | 2.378                                    |
|                                                                                                    | le en              |              |            |             |             |           |         |        |            |         | 7                    |                                          |
| HEARTY .                                                                                                    | 1075               | -            |            |             | -           | -         | -       | -      | -          | -       | -                    |                                          |
|                                                                                                    | and the            |              |            |             |             |           | _       |        | _          |         | 10.000               | They be                                  |
| differ-                                                                                                    | [ Intercord ]      |              | _          |             |             |           |         |        |            |         |                      |                                          |
|                                                                                                    | Kong Serang and    | -            |            | _           |             | -         | -       | -      | -          | -       |                      |                                          |
|                                                                                                    | Depterment.        |              |            |             |             |           |         |        |            |         |                      | 3                                        |
| Plant Fit Landston                                                                                                    | former man and the | _            |            |             | _           | _         | _       | _      | _          |         |                      |                                          |
| the Alexa had.                                                                                                    | Terra accurate     |              |            |             |             |           | -       | -      | -          | -       |                      | an an an an an an an an an an an an an a |
| Train, and Delaters                                                                                                    | Conferences 1      | _            |            |             |             |           | _       | _      |            | _       |                      |                                          |
| Marrie (*                                                                                                    | Temperand A        | _            |            |             |             | _         | _       | _      |            |         |                      |                                          |
| Tolophane It Tax                                                                                                    | Improved           |              |            |             |             |           |         |        |            |         |                      |                                          |
|                                                                                                    | Residence and      |              |            |             |             |           |         |        |            |         |                      | -                                        |
| e recite                                                                                                    | Long control 1     | _            |            |             |             |           |         |        |            | -       | 00000000             | <br>0                                    |
| Constant of the                                                                                                    | Terrare and the    |              |            |             | -           | _         | _       | -      | -          |         |                      |                                          |
| Constant Street                                                                                                    | Deplemented        |              |            |             |             |           | _       |        |            | _       |                      | <u>.</u>                                 |
| Contraction of the second                                                                                                    | Construction and   |              |            |             |             |           |         |        |            |         | 10000000             | 1                                        |
| Disas                                                                                                    | Dema-more eff.     |              |            |             |             |           |         |        |            |         |                      |                                          |
|                                                                                                    | Continues and      |              |            |             | -           |           | _       |        | -          | -       | 1000000000           | 21<br>                                   |
| Contract of the sector                                                                                                    | Contracted at      |              |            |             |             |           |         |        |            |         | 500000000            | 0                                        |
| Cardy Service                                                                                                    | fangen eit         |              |            |             |             |           | _       |        |            | _       |                      |                                          |
| Contract.                                                                                                    | Day terrary and    |              |            |             |             |           | _       |        |            | _       |                      | 3                                        |
|                                                                                                    | Deplement al 4     |              |            |             | 1           | -         | -       | -      | -          |         |                      | 3                                        |
| Periodical Calib                                                                                                    | demandra di l      | _            |            |             |             |           |         |        | _          | -       |                      |                                          |
| differ first first if                                                                                                    | Corplement of the  | -            |            |             | -           | -         | -       | -      | -          | -       |                      | 28<br> 000000000                         |
| for ship and, When                                                                                                    | Corporation part 4 | _            |            |             |             | -         | -       | 1      |            |         |                      | 1                                        |
| A REAL PROPERTY.                                                                                                    |                    |              |            | 100         |             | 1.0       | 1       |        |            |         |                      | _                                        |
|                                                                                                    |                    |              |            |             |             |           |         |        | Feadle     | *****   | -                    | <u> </u>                                 |
| 4                                                                                                    |                    |              |            | 1           |             | 10.10     | 1       |        |            | Large   | Course of the second |                                          |
|                                                                                                    |                    |              |            |             |             |           |         |        |            |         | Res Franker          | _                                        |
| Second second se |                    |              |            | See 1       |             | 9.4       | 1       |        |            |         | Derfamen             | -                                        |
|                                                                                                    |                    |              |            |             |             |           |         |        |            |         |                      |                                          |
|                                                                                                    |                    | Pro 107 1001 | THE REAL   | a a se a se | and streets |           |         |        |            |         |                      |                                          |
|                                                                                                    |                    | Decem        | Carde PALL | ALS N       |             |           | PER L   | SPUSU  | er seren a |         |                      |                                          |
|                                                                                                    |                    |              |            |             |             |           |         |        |            |         |                      |                                          |
| THE OWNER OF STREET                                                                                                    | ere alfor          | ABOOM        | 0.01.96000 | 1000        | 000000      | 4 F       | 1000000 | Horse, | AMERICO 00 | 0000000 | - Jonani Ja          | 44000000                                 |
|                                                                                                    |                    |              |            |             |             |           | -       |        |            | -       |                      |                                          |
|                                                                                                    |                    |              |            |             |             |           |         |        |            |         |                      |                                          |
|                                                                                                    |                    |              |            |             | -           |           | -       |        |            |         |                      |                                          |
| _                                                                                                    |                    |              |            |             | -           |           | -       |        |            | -       |                      |                                          |
|                                                                                                    |                    |              |            |             |             |           |         |        |            |         |                      |                                          |
|                                                                                                    |                    |              |            |             |             |           |         |        |            |         |                      |                                          |
|                                                                                                    |                    |              |            |             | -           |           |         | _      | _          | -       |                      | _                                        |
|                                                                                                    |                    |              |            |             |             |           |         |        |            |         |                      |                                          |

Sample 4

| Den.ordit toxet           | Dep.adl  | Prices.  | PP-0.637     |        | 5694 |            | 100000          | 80            | C                                                                                                    | iner and an       |
|---------------------------|----------|----------|--------------|--------|------|------------|-----------------|---------------|----------------------------------------------------------------------------------------------------|-------------------|
| AND CONTROL TOO           | 10000000 |          | -            |        |      |            | Manager Collins | 100.00        | Street Automation Re-                                                                                                    | -                 |
|                           |          |          |              |        |      |            |                 |               | 12.                                                                                                    |                   |
| AURPOINT OF THE           |          |          |              |        |      |            |                 |               | 1. Total Garman has Part 1                                                                                                    |                   |
| N                         |          | -        |              |        |      |            |                 |               | <ol> <li>Dense Disciple of Complex</li> </ol>                                                                                                    |                   |
| al paragener              |          | <u>↓</u> | 4 <u>-</u> 4 |        | -    | 4 1        |                 | 101010        | 1. Reinlaussiele Counters 1:                                                                                                    | -                 |
| Dente State               |          | +        | -            |        |      | -          |                 | Provident to  | <ol> <li>Units advances of Units and<br/>Distances</li> </ol>                                                                                                    | -                 |
| HARD DO DURING MIN.       |          |          |              |        |      |            |                 | And Constants | STATISTICS CONTRACTORS                                                                                                    |                   |
| POLINES.                  |          |          |              |        |      |            |                 |               | D.S. Sapitya (1.6)                                                                                                    |                   |
| ARCHICAN STR.             |          | -        | -            |        | -    |            | -               | -             | THE PERSON NUMBER OF A                                                                                                    | NOTIFIC DET       |
| ALTER DESCRIPTION & GAR   |          | + +      | -            |        | -    |            | + +             |               | and the second second s | COLUMN A MODEL OF |
| And Barry March 5 April   |          |          |              |        |      |            |                 |               | <ul> <li>Department of the second second s</li></ul>                                                                                                    | Solar Set         |
| TAX UNDER D               |          |          |              |        |      |            |                 |               | D Proven                                                                                                    | 100243.40         |
| LOODING, MICH., MORT      | 5. J     |          |              |        |      |            |                 |               | 1 Decision                                                                                                    | 5/6411/0          |
|                           |          | + +      | -            |        | -    |            |                 |               | a linked                                                                                                    | 1/10/10/2         |
|                           |          | + +      | -            |        | -    | + +        |                 |               | n Dogland                                                                                                    | 10,000 and 10     |
| PROPERTY AND ADDRESS      |          | + +      | -            |        | -    |            | + +             |               | Incastore                                                                                                    | Collinear and     |
| BARRARY MEALT             |          |          |              |        |      |            |                 |               | Construction Inc.                                                                                                    | Date              |
| NAMES OF A DESCRIPTION OF |          |          |              |        |      |            |                 |               |                                                                                                    |                   |
| STREET WATER              |          |          |              |        | -    |            |                 |               |                                                                                                    |                   |
| COMPANY OF A DESCRIPTION  |          |          | -            |        | -    |            |                 | -             | Colorest Approaches                                                                                                    | (Copies           |
|                           |          |          |              |        |      |            |                 |               | e.                                                                                                    |                   |
| 10106.0                   |          |          |              |        |      |            |                 | 10000         |                                                                                                    |                   |
| PLACEMENTOR               | SATE     |          |              | at the |      | marcane sa | COMPANY.        | ANCONT        | i ballinage (regene)                                                                                                    | Bate.             |
|                           |          |          |              |        |      | -          |                 |               | Property lies                                                                                                    | Rate              |
|                           |          |          |              |        |      | _          |                 |               |                                                                                                    |                   |
|                           |          |          |              |        |      | _          |                 |               |                                                                                                    |                   |
|                           |          |          |              |        |      | -          |                 |               | a server and a server of the                                                                                                    | 5 APR-000         |
|                           |          |          |              |        |      |            |                 |               |                                                                                                    |                   |
|                           |          |          |              |        |      | -          |                 |               |                                                                                                    | -                 |
|                           |          |          |              |        |      |            |                 |               |                                                                                                    |                   |
|                           |          |          |              |        |      |            |                 |               |                                                                                                    |                   |
|                           |          |          |              |        |      |            |                 |               | 707-A, 6460-87                                                                                                    |                   |

## Appendix B

# **Creating a Custom Expense Report**

This section explains how to modify existing Expense application templates, and how to create your own custom expense report templates for use with the Expense application.

**Note:** This section assumes that you are familiar with Microsoft Excel or a similar spreadsheet application. If you are not familiar with Microsoft Excel, consult your company's Information Services department or another experienced user.

## **About Mapping Tables**

Before creating or modifying an Expense template, it's important to understand the function of WorkPad Desktop's Expense application. In simple terms, the Expense application is designed to move Expense data from your IBM WorkPad PC companion into a Microsoft Excel spreadsheet.

Each Expense item stored in your WorkPad represents a group of related data. The following data can be associated with an expense item:

- Category Payment Currency
- Date Vendor
- Expense Type City
- Amount Attendees
- Payment Method Note

When you perform a HotSync operation between your WorkPad and the WorkPad Desktop on your computer, the Expense data is stored on your computer (in a file named Expense.txt). When you open the Expense application in WorkPad Desktop, an Excel macro starts, and populates an expense template with your data based on the rules specified in a spreadsheet file named Maptable.xls.

The Maptable.xls file is an editable spreadsheet that functions as a "mapping table." The function of the mapping table is to guide the Excel macro in extracting the Expense data. The mapping table tells the Excel macro how large the spreadsheet is and provides the data-cell layout of the Excel template used for the Expense Report.

## **Customizing Existing Sample Templates**

Four sample Expense Report templates come with WorkPad Desktop. These templates are stored in the Templates folder (which is in the same folder as the WorkPad Desktop application).

If the layout of one (or more) of these templates is appropriate for your reporting needs, you can easily customize the templates with your company name and other information.

To customize a sample Expense Report template:

1. Make a backup copy of the contents of the Templates folder.

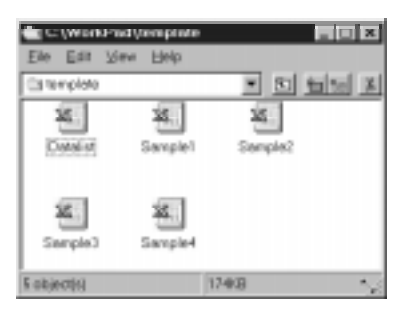

- 2. Double-click the name of the sample template you want to modify to open it in Microsoft Excel.
- 3. Make any changes that you want to the names (or other information) in the sample template.
- Important:Do not insert rows or columns in the sample template.Doing so changes the way your Expense data maps to the<br/>template and causes errors. If you want to move the cells<br/>to a different location or add or delete rows or columns,<br/>you will have to make changes to the Maptable.xls file.
  - **Note:** You can insert your own company logo without changing the Maptable.xls file. However, if you change the file name, you need to make a corresponding change in the Maptable.xls file.

You can also rename cells without changing the Maptable.xls file — provided that the expense type corresponds to your WorkPad data. For example, you can change "Snack" to "Munchies" — and then all items entered on your WorkPad as "Snack" will map to the cell(s) labeled "Munchies."

- 4. Choose Save As from the File menu to open the Save As dialog.
- 5. Click the Save as type drop-down list and choose Template (\*.xlt).
- 6. Navigate to the Templates folder (in the WorkPad Desktop folder).

**Note:** If you *do not* need to change the Maptable.xls file, save the template file with its *original file name* (e.g., Sample2.xlt).

If you *do* need to change the Maptable.xls file, give your modified template a unique name. Be sure to use the .xlt file suffix, which defines the file as a Microsoft Excel template.

- 7. Click the Save button to save your modified template and make it available for future use.
- **Note:** If you need to modify the Maptable.xls file, you must do this before you can use the modified template with your Expense data. To modify the Maptable.xls file for your new template, see "Programming the Mapping Table" later in this appendix. *Read all of the sections of this appendix before making changes to the Maptable.xls file.*

## **Determining the Layout of the Expense Report**

This section describes the layout considerations for the Expense Report and explains the terms used for creating the report.

#### Labels

There are two kinds of labels that you need to define for your report: day/date and expense type. Each kind of label can be either Fixed or Variable. A Fixed label means that the label *always* appears as a header at the beginning of a row or column. If a label is not Fixed, it is variable.

For example, a list table of expenses could have variable labels in the rows for day/date, and variable labels in the columns for expense type. In this case, neither day/date-or expense type information would be "fixed" (as a header). Instead, the date and expense type information would be filled into the cells of the spreadsheet as appropriate.

Examples of both Fixed and Variable labels appear in the sample expense templates.

#### Sections

A Section is an area of the report that has common formatting. It is common for an Expense report to have more than one Section. For example, the following sample Expense Report named Sample3.xlt contains several Sections.

| 4       | C.m.  | Fo                    | r. 2000                      | pass rgma                                                      | r Toor       | Fam   | TUNDOW  | Deb   | 1 6      |       |                           |
|---------|-------|-----------------------|------------------------------|----------------------------------------------------------------|--------------|-------|---------|-------|----------|-------|---------------------------|
|         |       | 1.X.,                 |                              | ******                                                         | 5<br>Anginya | - 6   | 1       | and a | 1.44     | 200   |                           |
| 2       |       |                       |                              |                                                                |              |       |         | Equa  | e Report |       |                           |
|         | ITN   | ERAR                  | ·                            | DATE<br>OTY<br>OTY                                             |              |       |         |       |          |       |                           |
| 2012    | 244   | Besk                  | leet<br>1 fs Stack           | Employee paid<br>Company paid<br>Employee paid<br>Company paid |              |       |         | _     |          |       | Section 1<br>(not prepaid |
| 1000    | -1 (N | Dire:                 | T                            | Employee paid<br>Company paid<br>Employee paid                 |              |       | /       |       |          | _     |                           |
| 78.9    | ×     | <u>ð erk</u><br>Corfe | etainment<br>rence           | Employee paid<br>Company paid<br>Employee paid                 |              |       | \<br>\  |       |          |       |                           |
| 9 3 2 3 | - 5 U | Posta                 | ge<br>ng là Tolis            | Company paid<br>Employee paid<br>Company paid<br>Employee paid |              |       |         |       |          |       | Section 2                 |
| 1       |       | G#s.<br>Incide        | Tips, Suppl<br>Intels, Other | Company paid<br>Employee paid                                  |              |       |         |       |          |       | (1)                       |
| 7       |       |                       |                              | BUSINESS                                                       | MEALS A      | ND EN | TERTAIN | MENT  | EXPEND   | TURES | _                         |
| 0       | 0     | iste:                 |                              | mer Type                                                       | Amount       | W     | rater   |       | Ger      |       |                           |
| it.     |       |                       | -                            |                                                                |              |       |         |       |          |       | - Section 3               |

Because your Expense data maps to row and column areas of your final report, different Sections require different definitions for the data mapping. To create additional Sections with different mapping, you create corresponding additional lines to the mapping table file named Maptable.xls. This procedure is explained later in this appendix.

If a section contains cells for prepaid (company paid) expenses, you need to create an additional line in the mapping table for "prepaid." This will count as an additional section in the mapping table. The only data that differs in the prepaid section (from the non-prepaid section) is the row/column numbers for the expense type.

## Analyzing Your Custom Expense Report

If you already have a custom Excel expense report, you can use it with a modified mapping table. However, before you can create a Maptable.xls file that corresponds to your custom Expense Report, you must first analyze the characteristics of your report.

#### Perform the following before you begin a custom mapping table:

- Print a copy of your custom expense report. Activate the Row and Column Headings option in the Sheet settings of the Page Setup command. This enables you to quickly determine the size of the Section(s), as well as the numbers for the start rows and columns.
- On the printed copy, identify the data Sections. A Section is an area of data with common row and column formatting. A yellow highlighter marking pen can make it easy to see the Sections as you work with programming the mapping table. Your custom Expense Report can contain any number of Sections, and the same data can be repeated in any Section.
- On the printed copy, identify the type of Labels that apply to each Section. Each Section can have only one kind of Fixed or Variable Label for rows. Likewise, each Section can have only one kind of Fixed or Variable Label for columns.
- Place a copy of your custom Expense Report in the Templates folder (in the WorkPad Desktop folder). Change the file name so it has the file extension .xlt (which defines it as a Microsoft Excel Template). Make a note of the exact file name so it can be defined in the mapping table file.

## Programming the Mapping Table

Once you have analyzed the components of your custom Expense Report, you can program the mapping table to fill the report with data from the WorkPad.

#### To program a new custom mapping table:

- 1. Open a copy of the Maptable.xls file in Microsoft Excel.
  - **Note:** This file is located in the same folder as the WorkPad Desktop application. *Make a backup copy of this file before you make your modifications.*
- 2. **Mapping a new template.** Scroll to where you find the name of the original template that you chose for your modifications. The name of the template will appear in column B of the Maptable.xls file, next to the cell highlighted in green that reads "Template Name:". If you did not modify an existing template, move to any table in the Maptable.xls file.
- 3. Select all the *rows* associated with the template name. To select the rows, click and drag on the row numbers (left side), so they appear highlighted.

| -   | Ele Edit View  | nset Figmet Took | Date Window  | Help     |              |            |  |
|-----|----------------|------------------|--------------|----------|--------------|------------|--|
|     | 1              | 2                | 3            | 4        | 6            | 1          |  |
| 5   | Template Name: | SAMPLE1_XLT      |              |          |              |            |  |
| 6   |                |                  | ROW          |          |              |            |  |
| 7   |                | Fixed            | Label        | Varial   | ble Label by |            |  |
| 8   |                | Day/Date         | Expense Type | Day/Date | Expense Type | All rows   |  |
| 9   | Section1       |                  |              | X        |              | associated |  |
| 10  |                |                  |              |          |              | with       |  |
| 11  |                |                  |              |          |              | tomplato   |  |
| 12  |                |                  |              |          |              | template   |  |
| 13  | Template Name: | SAMPLE2 XLT      |              |          |              | are        |  |
| 14  |                |                  | ROW          |          |              |            |  |
| 15  |                | Fixed            | Label        | Varial   | ble Label by |            |  |
| 16  |                | Day/Date         | Expense Type | Day/Date | Expense Type |            |  |
| 17  | Main           |                  | X            |          |              |            |  |
| 18  | Business&Enter | tainment         |              | X        |              |            |  |
| 19  | [              |                  |              |          |              |            |  |
| 20  |                |                  |              |          |              |            |  |
| 21  |                |                  | _            |          |              |            |  |
| 22  | Template Name: | SAMPLE3_XLT      |              |          |              |            |  |
| 23  |                |                  | ROW          |          |              |            |  |
| 24  |                | Fixed L          |              | Varial   | ble Label by |            |  |
| 25  |                | DayiDate         | Expense Type | Day/Date | Expense Type |            |  |
| 26  | Main (PREPAID) |                  | X            |          |              |            |  |
| 27  | Main           |                  | X            |          |              |            |  |
| 14  | HapTable       | / Orteria /      |              |          | 4            |            |  |
| Red | ady            |                  |              | IS       | um=1144      | 1          |  |

- 4. Choose Copy from the Edit menu.
- 5. Scroll down to a blank area of the Maptable.xls file (below the rows used for Sample4.xlt), and click on a row number to select a blank row.
- 6. Choose Paste from the Edit menu. A copy of the rows you selected in step 3 is pasted into the Maptable.xls file.
- 7. **Name the table.** In the cell immediately to the right of the cell entitled Template Name, enter the *exact* file name of your custom Expense Report template.
- 8. **Define the number of Sections.** Each row in a table defines how your WorkPad data will be placed in a Section of your custom Expense Report. Note that the prepaid portion of a section has its own row and counts as a separate section for map table purposes, *even though it is not a separate section in your template.*

| 22 | Template Name:              | SAMPLE3.XLT   |              |               |
|----|-----------------------------|---------------|--------------|---------------|
| 23 |                             |               | ROW          |               |
| 24 |                             | Fixed L       | abel         |               |
| 25 |                             | Day/Date      | Expense Type |               |
| 26 | Main (PREPAID)              |               | X            |               |
| 27 | Main                        |               | X            | T - 6 1       |
| 28 | <b>Business Meals &amp;</b> | Entertainment |              | lable with    |
| 29 | Mileage Log                 |               | -            | four sections |

You may add or delete rows as necessary so that the total number of rows corresponds to the number of Sections in your custom Expense Report. To clear all of the existing settings in a row, click to select the row and press Ctrl+Delete. Name each row to correspond to a Section of your custom Expense Report.

9. **Determine the Label settings.** The orientation of the data fields (Row, Column) appears in the yellow section of the table.

| SAMPLE1 X | LT           |          |              |             |              |                   |              |
|-----------|--------------|----------|--------------|-------------|--------------|-------------------|--------------|
|           | ROW          |          |              | COLUMN      |              |                   |              |
| 6         | and Label    | Variat   | sie Label by | Fixed Label |              | Variable Label by |              |
| DayDate   | Expense Type | Day/Date | Expense Type | DayIDate    | Expense Type | DapiDate          | Expense Type |
|           |              | ×        |              |             |              |                   | ×            |

Determine whether the **Rows** will contain expense or date information, and place an "x" in the appropriate cell. When you do this, you also define whether the label is Fixed or Variable. You can place only one "x" in the Row section (columns 2–5).

Determine whether the **Columns** will contain expense or date information, and place an "x" in the appropriate cell. When you do this, you also define whether the label is Fixed or Variable. You can place only one "x" in the Column section (columns 6–9).

10. **Define the dimensions of the Section.** The dimensions of the Section appear in the green columns (10–13).

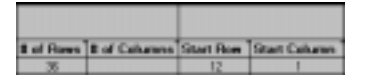

| # of<br>Rows    | Represents the total number of rows in the Section,<br>excluding any header or total rows. In other words,<br>this includes only the number of rows in the Section<br>where your WorkPad data will be placed.             |
|-----------------|----------------------------------------------------------------------------------------------------|
| # of<br>Columns | Represents the total number of columns in the<br>Section, excluding any header or total columns. In<br>other words, this includes only the number of<br>columns in the Section where your WorkPad data<br>will be placed. |
| Start<br>Row    | Is the number of the first row of the Section that will<br>be filled with your WorkPad data.                                                                                                    |
| Start<br>Column | Is the number of the first column of the Section that will be filled with your WorkPad data.                                                                                                    |

11. **Define the Dates and Intervals.** The dates and intervals between dates appears in the light blue columns (14–17).

| Date | Intervals |           |     |
|------|-----------|-----------|-----|
|      | Between   |           |     |
| Date | Dates     | Start day | Day |
|      |           |           |     |

In the **Date** cell, enter the row or column number where all the date information will be placed.

In the **Dates** cell, enter the number of blank columns (or rows) separating the date fields. If there are no blank columns (or rows) between date entries, leave this number set to zero.

In the **Start Day** cell, enter the day of the week that starts the expense reporting period. Enter a three-character abbreviation for the day (e.g., Sun, Mon, Tue).

In the **Day** cell, enter the row or column number where all the day information will be placed. If the dates are in a row, enter the row number. If the dates are in a column, enter the column number.

12. **Define whether the Section is in list format.** This setting appears in the light purple columns (18–19).

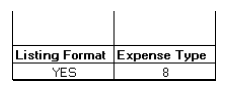

If the Section will present the data in a list format, enter the word "yes". Otherwise, enter the word "no". The following diagram shows data presented in a list format:

| 6  | Dete | Category | Туре | Amount | Country | Payment Type |
|----|------|----------|------|--------|---------|--------------|
| 7  |      |          |      |        |         |              |
| 8  |      |          |      |        |         |              |
| 9  |      |          |      |        |         |              |
| 10 |      |          |      |        |         |              |
| 11 |      |          |      |        |         |              |

**Only if your section is in list format**: In the Expense Type cell, enter the number of the row or column where the expense description will be placed. Expense amounts can be entered in several different columns or rows if required by your template. *Expense type labels* must all appear in the same column.

13. Enter the row or column numbers for the expense types that appear in the Section. These settings appear in the aqua columns (20–48).

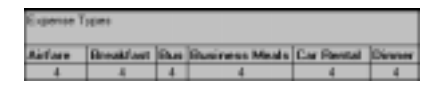

For these settings, simply enter the row or column number for the expense types that you want to appear in the Section. Note that the same row or column number can be used more than once. An example of this would be meals that encompass breakfast, lunch, dinner and snacks. In the previous example, all expense items would be populated into row/column 4 of the custom Expense Report.

- 14. **Complete the table.** All of the remaining columns (49–57) in the table are used to define the column or row number that corresponds to the description.
- 15. Mark a Section for prepaid expenses (yellow column). If a row in the map table is for prepaid (company paid) expenses, type a "yes" in the cell on that Section's row. Type "no" in all the cells of this column that do not pertain to prepaid expenses.

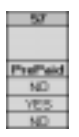

- 16. Repeat steps 9 through 15 for each Section that you have defined for your custom Expense Report.
- 17. **Map Expense Report Options dialog (magenta section).** The Expense Report Options dialog has five fields where you can fill in data for the header on your expense report. Use this section to specify the row and column on your template where this information will be mapped.

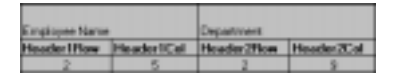

Because header data is not related to any particular Section, you have to fill in only one row. If the item does not appear on your template, leave these cells blank.

## Using Applications Other Than Microsoft Excel

You can use applications other than Microsoft Excel (such as Lotus 1-2-3 or Quattro Pro) to open and manipulate the Expense data on your computer. The data file is named "Expense.txt," and is stored in the Expense folder, within the folder containing the WorkPad user data.

Expense data in the Expense.txt file is in tab-delimited format.

## **Expense File Details**

The Expense.txt file contains four groups of data. It will be easier to see these four distinct groups of data if you open the file with a spreadsheet application.

| Trips    | Shows the number of Expense application categories, and lists each one followed by an "end" statement.              |
|----------|----------------------------------------------------------------------------------------------------|
| Currency | Shows how many currencies were used for the Expense data, and lists the countries that correspond to that currency. |
| Trip     | Shows the number of expenses by category, and lists the expenses for each category.                                 |
| Expenses | Shows the total number of expenses, and lists them chronologically.                                                 |

## Appendix C

# Non-ASCII Characters for Login Scripts

The following information enables you to create custom login scripts that require non-ASCII characters. It is provided for advanced users who understand the use and requirements of such characters in a custom login script.

### Use of ^char

You may use the caret ( ^ ) to transmit ASCII command characters. If you send *^char*, and the ASCII value of *char* is between @ and \_, then the character is automatically translated to a single-byte value between 0 and 31. For example, *^*M is converted to a carriage return. If char is a value between a and z, then the character sequence is translated to a single-byte value between 1 and 26. If char is any other value, then the character sequence is not subject to any special processing.

For example, the string "Joe^M" transmits Joe, followed by a carriage return.

### **Carriage Return and Line Feed**

You may include carriage return and line feed commands as part of the login script, when entered in the following format:

<cr> Sends or receives a carriage return <lf> Sends or receives a line feed

For example, the string "waitfor Joe<cr><lf>" waits to receive Joe followed by a carriage return and line feed from the remote computer before executing the next command in the script.

## **Literal Characters**

The backslash (  $\setminus$  ) character defines that the *next character* is transmitted as a literal character, and is not subject to any special processing ordinarily associated with that character.

#### Examples:

| \^ | Includes a caret as part of the string     |
|----|--------------------------------------------|
| \< | Includes a < as part of the string         |
| 11 | Includes a backslash as part of the string |

# Index

Α Adding Address Book entries 2 Date Book entries 18 Expense entries 33 To Do items 130 Address mail message 68 Address Book beaming 8 business card 8 categories 6 creating entry 2 deleting entries 4 editing entry 4 entry details 7 features 1 list by company 7 lookup entries 5 menu commands 10 opening 1 phone numbers 6 Alarm setting 22 Alarm Sounds 104 Applications Address Book 1 Date Book 17 Expense 33 Memo Pad 89 security 123 To Do List 129 Attendees 37 Automatic fill 45 Auto-Off Delay 104 В Backlight pen stroke 99 Batteries auto-off delay 104

Beaming Address Book categories 9 Address Book entries 9 business card 9 Date Book entries 30 pen stroke 100 receive mode option 104 To Do List 136 Blind Carbon Copy 70 defining 71 **Business Card** beaming 9 selecting 8 **Button Preferences 98** pen 98 С Calculator buttons 14 clear entry 14 memory 14 menu commands 15 opening 13 recent calculations 15 Call Waiting disabling 110 Calling Card use in phone settings 111 Categories Address Book entries 6 beaming 9, 136 Expense 36 memos 92 To Do List 132 Changing Address Book entries 4 **Conduits 54 Confirm Delivery 70** Confirm Read 70 Connecting service templates 112 to server or ISP 112 **Connection Type 113** 

Creating Address Book entries 2 **Date Book entries 18 Expense entries 33** Mail messages 66 memos 90 to do items 130 D Date Expense item 35 in message list 78 scheduling event 20 setting 103 to do item 132 **Date Book** alarm 22 beaming entries 30 deleting events 25 event conflicts 28 event date 20 event duration 18 event start time 18 features 17 menu commands 29 month view 28 opening 17 private events 25 repeat event 23 rescheduling events 22 scheduling event 18 selecting date 20 switching views 26 untimed event 18.21 week view 26 Deleted messages in folder 77 purging messages 77 Deleting Address Book entries 4 Date Book events 25 memos 93 messages 76 password 127

service templates 118 To Do items 133 Details Address Book 7 Expense 35 To Do items 132 Digitizer 101 **DNS 114 Draft Messages 75** F Editing Address Book entries 4 **Editing Unsent Messages 74** Entering **Date Book entries 18 Expense entries 33** Mail messages 66 memos 90 to do items 130 Entries Address Book 2 beaming 9 Date Book 18 Expense 33 hiding private 123, 125 memos 90 showing private 126 To Do List 130 Event changing to untimed 21 conflicts 28 date 20 Date Book scheduling 18 deleting 25 in week view 27 private 25 repeat 23 setting alarm 22 start and duration 18 untimed 18, 21 Expense attendees 37 categories 36

creating item 33 currency list 38 custom currency 45 custom report 143 default currency 45 details 35 features 33 item currency 36 item date 35 menu commands 44 opening 33 receipt details 35 show options 38 spreadsheet 41 templates 43, 139 type 36 vendor 37 viewing data 39 F File messages 76 File Link 60 Filter defining custom 83 high priority 85 ignoring messages 82 truncating messages 85 Finding Address Book entries 5 Folders 78 Fonts Mail message 65 **Format Preferences 101** country default 101 time format 102 G **General Preferences** alarm sounds 104 auto-off delay 104 setting date 103 setting time 102

Graffiti editing shortcut 122 Graffiti Help pen stroke 99 н Header Information 65 **High Priority** message filter 85 HotSync button preferences 100 conduits 54 customizing 54 features 47 File Link 60 filtering options 80 first time 48 HotSync Manager 47 local 50 local settings 52 modem 55 modem conduit setup 57 modem settings 53 options 50, 80 user profile 59 L **Idle Timeout 113** Inbox 78 **IP Address 113** automatic setting 115 Κ Keyboard pen stroke 99 L Login Script 116 Look Up

## М

Mail address lookup 68 blind copy 71 changing setup 63 confirmations 73

Address Book entries 5

system sounds 104

creating 66 custom filter settings 83 deleting messages 76 desktop configuration 61 draft messages 75 edit unsent messages 74 features 61 filing messages 76 filtering options 80 filters 82 folders 78 HotSync options 62, 80 menu commands 86 message list options 78 messages 64 opening 64 priority 70 priority filter 85 purge messages 77 recovering deleted 77 sending messages 73 show date 78 signature 72 sorting 79 synchronizing 64 truncating 85 Memo arranging in list 91 categories 92 creating new 90 deleting 93 private 92 reviewing memos 90 Memo Pad arranging memos 91 creating memo 90 features 89 menu commands 94 opening 89 Memory calculator 14 purge date book 44 purge to do list 136

Menu Commands for network 118 Mail 86 Menus Address Book 10 Date Book 29 Expense 44 Memo Pad 94 To Do List 135 Messages 64 address lookup 68 bcc 70 confirm delivery 70 confirm read 70 confirmations 73 creating 66 deleting 76 draft 75 editing unsent 74 filing 76 font style 65 header information 65 in deleted folder 77 list options 78 priority 70 purging deleted 77 sending 73 show date 78 signature 70, 72 sorting 79 truncating 85 Modem HotSync 55 **Modem Preferences 105** Month Date Book view 28 Ν Network connecting 112 connection type 113 idle timeout 113 login script 116 menu commands 118

password 108 phone settings 109 preferences 106 primary DNS 114 secondary DNS 114 selecting service 106 **TCP/IP 106** user name 107 New Address Book entry 2 Expense item 33 Graffiti shortcut 121 memo 90 messages 66 to do item 130 0 Opening Address Book 1 Outbox 78 **Owner Preferences 120** Ρ Password assigning 124 changing 127 deleting 127 for network 108 forgotten password 128 locking WorkPad 126 with owner preferences 120 Payment Expense item 36 Pen preferences 98 Phone Numbers choosing type 6 Phone Settings 109 call waiting 110 using calling card 111 Power Off pen stroke 100 **PPP 113** 

Preferences button 98 Digitizer 101 features 97 Format 101 general 102 HotSync buttons 100 modem 105 network settings 106 opening 97 owner 120 ShortCut 121 Primary DNS 114 Printing expense reports 40 Priority 70 setting 70 to do item 130 Private assigning password 124 events 25 memos 92 Private entries hiding records 125 showing 126 Profiles 59 Purge date book events 44 deleted messages 77 to do items 136 R Records

Address Book 2 beaming 9 Date Book 18 Expense 33 hiding private 123, 125 showing private 126 To Do List 130 Recovering deleted mail 77 filed mail 76 Removing Address Book entries 4 Date Book events 25 memos 93 S Secondary DNS 114 Security assigning password 124 changing password 127 deleting password 127 features 123 forgotten password 128 hiding records 125 locking WorkPad 126 opening 123 showing records 126 Selecting date 20 Sending Messages 73 Service selecting for network 106 Service Templates 112 deleting 118 ShortCut preferences 121 **ShortCuts** deleting 122 editing 122 Show Date 78 Show Options To Do List 134 Signature 70 adding 72 Size message font 65 Sorting Address Book 7 memos 91 message list 79 Starting Address Book 1 System Sounds 104

Т **TCP/IP 106** Templates expense report 43 for expense report 139 Time alarm setting 22 format 102 setting 102 setting event 18 To Do List categories 132 checking off item 131 completion date 135 creating item 130 deleting items 133 features 129 item details 132 item due date 132 item priority 130 menu commands 135 opening 129 show due items 134 show options 134 **Truncate 85** U Untimed Events 18, 21 User Name for ISP 107 **User Profile 59** v Vendor 37 w Week Date Book view 26 WorkPad assigning password 124 changing password 127 common data 59 deleting password 127 forgotten password 128 HotSync via modem 56

locking with password 126 sound settings 104 WorkPad Desktop configuring mail 61 customizing HotSync 54 File Link 60 HotSync options 50 modem conduit setup 57 synchronization 47